Netwerk Video Recorders Gebruikershandleiding

Handleiding versie: V1.04

Dank u voor de aanschaf van ons product.

### Disclaimer

Het standaardwachtwoord is al gewijzigd in een wachtwoord welke u is verstrekt door de monteur

2 Voor zover maximaal toegestaan onder toepasselijk recht, is het product beschreven, met de

hardware, software, firmware en documenten, geleverd op een "as is" basis.
Beste inspanning is gedaan om te verifiëren van de integriteit en de juistheid van de inhoud van deze handleiding, maar geen verklaring, informatie of aanbeveling in deze handleiding vormt formele garantie van enigerlei aard, expliciet of impliciet. We zullen niet aansprakelijk voor eventuele technische of typografische fouten in deze handleiding. De inhoud van deze handleiding is

onderhevig aan verandering zonder voorafgaande kennisgeving.

Update zal worden toegevoegd aan de nieuwe versie van deze handleiding. 2 Gebruik van deze handleiding en het product en het volgende resultaat moet volledig op de eigen verantwoordelijkheid. In geen geval zullen wij aansprakelijk zijn voor enige speciale, indirecte, incidentele of indirecte schade, met inbegrip van, onder anderen, schade wegens winstderving, bedrijfsonderbreking of verlies van gegevens of documentatie, of product defect of informatie lekkage veroorzaakt door cyber-aanval, hacken of virus in verband met het gebruik van dit product.

- Video en audio to ezicht kunnen worden geregeld door wetten die van land tot land verschillen. De wet in uw streek te controleren voordat het gebruik van dit product voor surveillance doeleinden. We zullen niet aansprakelijk voor eventuele gevolgen die voortvloeien uit de illegale activiteiten van het apparaat.
- De illustraties in deze handleiding zijn alleen ter referentie en kunnen variëren afhankelijk van de

versie of het model. De screenshots in deze handleiding kan zijn aangepast om te voldoen aan specifieke eisen en voorkeuren van de gebruiker. Dientengevolge, kunnen sommige van de voorbeelden en aanbevolen functies afwijken op uw monitor weergegeven.

- Deze handleiding is een gids voor meerdere productmodellen en het is dus niet bedoeld voor welk specifiek product.
- 2 Als gevolg van onzekerheden zoals fysieke omgeving bestaat discrepantie tussen de werkelijke

waarden en de referentiewaarden die in deze handleiding. Het uiteindelijke recht op interpretatie woont in ons bedrijf.

### Veiligheid symbolen

De symbolen in de volgende tabel kunnen worden gevonden in deze handleiding. Volg zorgvuldig de instructies die zijn aangegeven door de symbolen te voorkomen gevaarlijke situaties en het product goed gebruikt.

| Symbool                               | Beschrijving                                                                                                    |
|---------------------------------------|----------------------------------------------------------------------------------------------------|
| indien niet vermeder<br>dood tot kan. | Geeft aan dat een gevaarlijke situatie die,<br>n, leiden lichamelijk letsel WAARSCHUWING! of                      |
| vermeden, kan<br>gegevens tot         | Geeft aan een situatie die, indien niet<br>eiden schade, verlies van <b>LET OP!</b><br>of aan het product defect. |
| LET OP! geb                           | Nuttig of aanvullende informatie over het<br>ruik van het product aangeeft.                                       |

# Inhoud

| Deel I Ic | bkale | activiteiten | . 1 |
|-----------|-------|--------------|-----|
|           |       |              |     |

| <u>1 Before You Begin1</u>                           |
|------------------------------------------------------|
| Login                                                |
| Local Operations                                     |
| <u>2 beginconfiguratie 7</u>                         |
| Preparation7                                         |
| Wizard7                                              |
| <u>3 Live View</u>                                   |
| Live View Status                                     |
| Window Toolbar11                                     |
| Screen Toolbar                                       |
| Shortcut Menu13                                      |
| Sequence Operation                                   |
| Zoom                                                 |
| Image Configuration                                  |
| Preview Configuration 17                             |
| <u>4 kanaal configuratie 19</u>                      |
| Channel Management 19                                |
| OSD Configuration                                    |
| Image Configuration                                  |
| Privacy masker configuratie 29                       |
| 5 PTZ Control                                        |
| PTZ Control venster en PTZ beheer venster 30         |
| Instellen en het aanroepen van een voorinstelling 31 |

| Setting a Preset Patrol                     |  |
|---------------------------------------------|--|
| Instellen van een opgenomen patrouille 34   |  |
| <u>6 opname en momentopname 34</u>          |  |
| Encoding Settings                           |  |
| Geplande opname en momentopname 38          |  |
| Motion detectie opname en momentopname 39   |  |
| Alarm veroorzaakt opname en momentopname 41 |  |
| Handmatig opnemen en momentopname 43        |  |
| Vakantie opname en momentopname 43          |  |
| Andere opname en Snapshot Types 45          |  |
| Disk Management 45                          |  |
| Disk Group 46                               |  |
| Space Allocation                            |  |
| Advanced Configuration 47                   |  |
| 7 Playback 48                               |  |
| Instant Playback                            |  |
| Playback Toolbar                            |  |
| Afspelen door de Camera en datum 50         |  |
| Afspelen in Corridor Mode 50                |  |
| Playback by Tag                             |  |
| Playback by Event                           |  |
| Playback by Smart Search                    |  |
| Afspelen van externe bestand 53             |  |
| Playback by Image                           |  |

| File Management                  |
|----------------------------------|
| Backup                           |
| Recording Backup                 |
| Image Backup                     |
| <u>9</u> <u>Alarm</u>            |
| Alarm Input and Output           |
| Motion Detection                 |
| Tampering Detection              |
| <u>Video Loss</u>                |
| <u>VCA</u>                       |
| <u>Alert</u>                     |
| <u>Buzzer</u>                    |
| Alarm-Triggered Actions          |
| Manual Alarm 68                  |
| <u>10 VCA Search</u>             |
| Behavior Search                  |
| Face Search                      |
| People Counting                  |
| <u>11 netwerkconfiguratie 71</u> |
| Basic Configuration72            |
| РРРоЕ                            |
| EZCloud                          |
| DDNS                             |
| <u>3G/4G</u>                     |

| Port                                 |           |
|--------------------------------------|-----------|
| Mapping                              |           |
| Email                                |           |
| <u>FTP</u>                           |           |
| <u>12 Matrixconfiguratie 82</u>      |           |
| Creating an Array                    |           |
| Rebuilding an Array                  |           |
| Deleting an Array                    |           |
| <u>13 systeemconfiguratie 84</u>     |           |
| Basic Configuration                  |           |
| Time Configuration                   |           |
| Configuratie van de seriële poort 86 |           |
| User Configuration                   |           |
| Security Configuration               |           |
| Hot Spare Configuration              |           |
| <u>14 systeemonderhoud 91</u>        |           |
| System Information                   |           |
| Network Information                  |           |
| Log Query                            |           |
| Import/Export                        | <u>96</u> |
| System Restoration                   |           |
| Automatic Maintenance                |           |
| System Upgrade                       |           |
| Hard Disk Detection                  |           |

| <u>15 Shutdown</u>                     |
|----------------------------------------|
| Deel II Web gebaseerde bewerkingen 101 |
| <u>1 Before You Begin 101</u>          |
| 2 Login                                |
| <u>3 Live View</u>                     |
| 4 <u>Playback</u>                      |
| 5 Configuration                        |
| Aanhangsel A typische toepassingen 106 |
| Typical Application 1                  |
| Typical Application 2                  |
| Typical Application 3 107              |
| Appendix B Acronyms 107 Appendix       |
| <u>C FAQs108</u> Voorwoord             |

Deze handleiding beschrijft hoe u uw NVR lokaal of op de Web-interface.

In dit handboek de voorwaarden IP camera en IPC verwijzen naar hetzelfde: Netwerkcamera, waarvoor een verbinding met het netwerk. En het IP-apparaat vermeld in dit handboek verwijst naar een IP camera (ook bekend als netwerkcamera) of een digitale Video Server (DVS). **Deel I lokale activiteiten** 

Een NVR ondersteunt twee soorten operaties: lokale activiteiten en webbased externe bewerkingen. Met lokale activiteiten u een monitor en een muis verbinden met de NVR en gebruik van de muis te bedienen. Als uw NVR knoppen op het voorpaneel heeft of wordt geleverd met een afstandsbediening, kan u ook uw NVR bepalen door het indrukken van de knoppen in het voorste paneel of met behulp van de afstandsbediening.

De NVR heeft een ingebouwde webserver en laat webgebaseerde operaties. Om dit te doen, moet u een PC die beschikt over een netwerkverbinding naar de NVR en is geïnstalleerd met een webbrowser. Je hoeft alleen om te navigeren naar de NVR van IP-adres en het inloggen op de webinterface als u op het systeem lokaal inlogt. Deze sectie beschrijft lokale activiteiten.

### 1 Voordat u begint

Wees u ervan bewust dat de parameters die zijn niet beschikbaar op de systeem-gebruikersinterface (UI) kunnen niet worden gewijzigd. De parameters en de waarden die worden weergegeven bij apparaat model kunnen variëren en de cijfers in deze handleiding zijn voor illustratie doeleinden alleen.

#### Login

Gebruik de standaard gebruikersnaam admin en wachtwoord 123456 voor uw eerste login.

Het standaardwachtwoord is alleen bedoeld voor de eerste login en moet worden gewijzigd in een sterke die ten minste acht tekens bevatten, met inbegrip van hoofdletters en kleine letters, cijfers en symbolen na uw eerste login om veiligheid te waarborgen.

- Klik met de rechtermuisknop in het venster en kies vervolgens Menu. Het dialoogvenster Aanmelden wordt weergegeven.
- Selecteer de gebruikersnaam van de drop-down lijst, voer uw wachtwoord in en klik vervolgens op Login.

# Lokale activiteiten

U kunt verwijzen naar de Initiële configuratie en een snelle configuratie hebt voltooid.

Tenzij anders vermeld, worden alle bewerkingen in deze handleiding beschreven uitgevoerd met een muis door de rechterhand. Zie <u>Muisbewerkingen</u> voor details.

#### Muisbewerkingen

| Tabel 1-1 Muis | operaties |
|----------------|-----------|
|----------------|-----------|

| Naam Actie | Beschrijving |
|------------|--------------|
|------------|--------------|

| Linker knop | Klik op                                | <ul> <li>Selecteer of bevestigen van een item.</li> <li>Selecteer bewerken van cijfers,<br/>symbolen, hoofdletters of kleine<br/>letters in een veld.</li> </ul>       |
|-------------|----------------------------------------|----------------------------------------------------------------------------------------------------|
| Naam        | Actie                                  | Beschrijving                                                                                                    |
|             | Dubbelklik op                          | In- of uitstappen van de modus volledig<br>scherm in de live weergave.                                                                                                 |
|             | Slepen                                 | Tekent of verplaatst van een rechthoek op<br>het scherm, bijvoorbeeld een beweging<br>detectie gebied.                                                                 |
| Rechterknop | Klik op                                | <ul> <li>I Het snelmenu weergeven.</li> <li>Uitgang zoom.</li> <li>Sluit het huidige venster wanneer</li> <li>Annuleren of</li> <li>Exit wordt weergegeven.</li> </ul> |
| Wiel        | Blader<br>omhoog of<br>naar<br>beneden | Blader omhoog of omlaag een lijst of een<br>venster; of in- of uitzoomen op een<br>voortgangsbalk afspelen.                                                            |

# Voorpaneel knoppen

De knoppen van het voorpaneel kan variëren met NVR model.

Tabel 1-2 Voorpaneel knoppen 1

| Кпор | Beschrijving                                                                                                    |
|------|----------------------------------------------------------------------------------------------------|
|      | Het hoofdmenu wordt weergegeven.                                                                                                    |
| O    | Overschakelen naar het volgende tabblad op het scherm of de invoermethode schakelen.                                                                                                    |
| FI   | Ondersteunende functieknop.                                                                                                    |
| 9    | Sluit het huidige venster.                                                                                                    |
|      | <ul> <li>, , , , , , , , , , , , , , , ; Schakelt windows of menu-items; of rotatie richtingen van een PTZ camera besturen wanneer de PTZ-werkbalk wordt gesloten. PTZ staat voor pan tilt en zoom.</li> <li>, , , , , , , , , ; ; Terugspoelen of forward 30 seconden in het volledige scherm.</li> <li>, , , ; ; Veranderlijk-snelheid vooruit of terugspoelen in een volledig scherm.</li> </ul> |
| Кпор | Beschrijving                                                                                                    |
|      | Een bewerking bevestigen of het afspelen start/pauze.                                                                                                    |
|      | Druk op deze knop om te starten of afsluiten<br>van de NVR.<br>Als u wilt afsluiten, deze knop ingedrukt<br>gedurende ten minste 3 seconden tot een<br>bericht op uw beeldscherm verschijnt. Klik<br>op Ja.<br><b>Opmerking:</b><br>Deze afsluitbewerking kan alleen als u zich<br>hebt aangemeld bij het systeem worden                                                                            |

# Tabel 1-3 Voorpaneel knoppen 2

| Кпор            | Beschrijving                                                                                                    |  |
|-----------------|----------------------------------------------------------------------------------------------------|--|
|                 | Druk op deze knop om te starten of afsluiten van de NVR.                                                                                          |  |
|                 | Als u wilt afsluiten, deze knop ingedrukt<br>gedurende ten minste 3 seconden tot een bericht<br>op uw beeldscherm verschijnt. Klik op <b>Ja</b> . |  |
|                 | Opmerking:                                                                                                    |  |
| O               | Deze afsluitbewerking kan alleen als u zich hebt<br>aangemeld bij het systeem worden uitgevoerd.                                                  |  |
|                 | Geef 1; of het hoofdmenu weergegeven.                                                                                                    |  |
|                 | Geef 2, A, B of C; of start direct afspelen.                                                                                                    |  |
|                 | Geef 3, D, E of F; of handmatige opname te starten.                                                                                               |  |
| (PTZ)<br>(4) or | Voer 4, G, H of I; of voer de PTZ control-interface.                                                                                              |  |
| 5.49            | Geef 5, J, K of L; of schakel het scherm lay-out in de live weergave of weergave modus.                                                           |  |

| Кпор  | Beschrijving                                           |
|-------|--------------------------------------------------------|
|       | Voer 6, M, N of O; of in- of uitschakelen inschakelen. |
| Pages | Geef 7, P, Q, R of S; of neem een momentopname.        |
| WIT S | Voert u 8, T, U of V.                                  |

| (I WITE) | Voer 9, W, X, Y of Z.                          |
|----------|------------------------------------------------|
|          | Voer 0 of een spatie.                          |
|          | Verwijderen                                    |
|          | Schakel de invoermethode.                      |
| (F1)     | Ondersteunende functieknop.                    |
| 9        | Sluit het huidige venster.                     |
| O        | Naar het volgende tabblad schakelen            |
|          | <ul> <li></li></ul>                            |
| A A      | • KX, DD : Terugspoelen of forward 30 seconden |
|          | PDD Veranderlijk-spelheid vooruit of           |
|          | terugspoelen in een volledig scherm.           |
|          | OK<br>Bevestigen van een hewerking: of starten |
|          | of onderbreken                                 |
| Кпор     | Beschrijving                                   |
|          | afspelen.                                      |

# Afstandsbediening

 Tabel 1-4 Functies van de knoppen op de afstandsbediening

| Кпор                       | Functie                                                                                                    |
|----------------------------|----------------------------------------------------------------------------------------------------|
|                            | Druk op deze knop om te starten of afsluiten van de NVR.                                                                          |
| ten minste 3 se<br>beeldso | Als u wilt afsluiten, deze knop ingedrukt gedurende<br>conden tot een bericht op uw Power<br>herm verschijnt. Klik op <b>Ja</b> . |
|                            | Opmerking:                                                                                                    |
|                            | Deze afsluitbewerking kan alleen als u zich hebt<br>aangemeld bij het systeem worden uitgevoerd.                                  |
| DEV                        | Deze knop is voor gereserveerde functies.                                                                                         |

| Werkbalk                                        | <ul> <li>In de live weergavemodus, drukt u op deze knop<br/>om te laten zien van de werkbalk voor het<br/>geselecteerde venster.</li> <li>In de afspeelmodus, druk op deze toets om<br/>windows volgens de geconfigureerde scherm lay-<br/>out weer te geven.</li> </ul>                                                                                                    |
|-------------------------------------------------|----------------------------------------------------------------------------------------------------|
| Menu                                            | Gebruik deze toets om het hoofdmenu weer te geven.                                                                                                    |
| lris +/ lris -                                  |                                                                                                    |
| Focus +/<br>Focus -                             | De iris, focus en zoom van de PTZ camera PTZ control mode aanpassen.                                                                                                    |
| Zoom +/<br>Zoom -                               |                                                                                                    |
| OMHOOG,<br>OMLAAG,<br>LINKS,<br>RECHTS,<br>VOER | <ul> <li>Pers omhoog, omlaag, links en rechts om te navigeren tussen menu-items of shift focus.</li> <li>In PTZ control-modus, pers omhoog, omlaag, links en rechts knoppen op de overeenkomstige knoppen op het scherm selecteren, en druk vervolgens op ENTER om de selectie activeren.</li> <li>In de live weergavemodus, druk op tot start volgorde in het volledige scherm. Druk op UP weer begint reeks met drie vensters op het scherm. Druk op DOWN om de weergave-venster te openen.</li> <li>Druk op ENTER om te bevestigen van een bewerking of om een geselecteerde vervolgkeuzelijst weer te geven. In de afspeelmodus, drukt u op ENTER om te spelen of te pauzeren in de modus volledig scherm.</li> </ul> |
| Кпор                                            | Functie                                                                                                    |
|                                                 | <ul> <li>Op en neer: variabele snelheid vooruit of<br/>terugspoelen in een volledig scherm.</li> <li>Links en rechts: terugspoelen of forward 30<br/>seconden in het volledige scherm.</li> </ul>                                                                                                    |
| FN                                              | Druk op om te navigeren naar het volgende venster<br>als meerdere vensters worden weergegeven.                                                                                                    |
| ESC                                             | Afslag.                                                                                                    |
| Alfanumerieke<br>knoppen                        | <ul> <li>Naar de overeenkomstige kanaal in de live<br/>weergavemodus schakelt.</li> <li>Invoer van cijfers en letters in de<br/>bewerkingsmodus.</li> </ul>                                                                                                    |
| Shift                                           | Overschakelen van menu-items.                                                                                                    |
| Del                                             | Verwijderen tekens of spaties aan de linkerkant van de cursor.                                                                                                    |

2 Eerste configuratie

#### Voorbereiding

Zorg ervoor dat ten minste één monitor correct is aangesloten op de VGA - of HDMI-interface op het achterpaneel van de NVR.

D Controleer of de vaste schijven correct zijn geïnstalleerd. Raadpleeg voor gedetailleerde

stapsgewijze instructies voor het installeren van een harde schijf, de quick guide verzonden met uw NVR.

### Wizard

De wizard kan begeleiden u om de meest elementaire installatie te voltooien. De wizard kan variëren met apparaat model en andere factoren. Het volgende toont een voorbeeld.

1. in- of uitschakelen van de wizard desgewenst en klik vervolgens op volgende.

| Wizard                  |  |
|-------------------------|--|
| Start Wizard at startup |  |
|                         |  |
|                         |  |

# -

U kunt het wijzigen van de instelling onder systeem > Basic.

☑ Als een QR-code wordt weergegeven, kunt u de code om te downloaden van een app en de app gebruiken om te controleren uw NVR scannen.

2. Voer de standaard admin wachtwoord **123456** en klik op **volgende**.

# **i** CAUTION!

NOTE!

Het standaardwachtwoord is alleen bedoeld voor de eerste login en moet worden gewijzigd in een sterke die ten minste acht tekens bevatten, met inbegrip van hoofdletters en kleine letters, cijfers en symbolen na uw eerste login voor accountbeveiliging.

| hange Password  |        |        |
|-----------------|--------|--------|
| Admin Password  | *****  |        |
| Change Password |        |        |
| New Password    | *****  | Strong |
| Confirm         | ****** |        |

# NOTE!

For RAID models, a window appears following this step for RAID configuration

### 3. Als u tijdinformatie te voltooien en klik op volgende.

| Time        | THEORY .                              |    |
|-------------|---------------------------------------|----|
| Time Zone   | (GMT+00:00) Dublin, Edinburgh, London | •  |
| Date Format | YYYY-MM-DD                            | •  |
| Time Format | 24-hour                               | •  |
| System Time | 2016 - 04 - 13 2 00 : 50 : 27         | \$ |
|             |                                       | -  |

4. Instellen van het IP-adres, subnetmasker en standaard-gateway. De standaardservice-instellingen gebruiken voor andere parameters, tenzij wijziging noodzakelijk is. Controleer de instellingen en klik op **volgende**.

| Select NIC              | NIC1              |
|-------------------------|-------------------|
| Enable DHCP             |                   |
| IPv4 Address            | 204 4 1 90        |
| IPv4 Subnet Mask        | 255 255 255 0     |
| IPv4 Default Gateway    | 204 4 1 1         |
| MAC Address             | 48:ea:63:0e:14:06 |
| MTU(Bytes)              | 1500              |
| Preferred DNS Server    | 8 · 8 · 8 · 8     |
| Alternate DNS Server    | 8 8 4 4           |
| Internal NIC IPv4 Addr. | 172 16 0 1        |

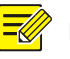

# NOTE!

- Il Als uw NVR heeft meer dan één netwerk Interface Card (NIC), kan u de NIC's configureren en kies een voor de standaardroute.
- Een interne IPv4-adres kan worden geconfigureerd als uw NVR PoE-poorten of poorten van de switch heeft.
- 5. Klik op **zoeken**. De gedetecteerde IP-apparaten staan. Selecteer de apparaten toe te voegen en klik vervolgens op **toevoegen**. Klik op **OK** om de installatie te voltooien.

|        |           |        | VV I2 | zard         |          |    |
|--------|-----------|--------|-------|--------------|----------|----|
| Camera |           |        |       |              |          |    |
| Select | IP Addr.  | Status | Qty   | Device Model | Protocol | Po |
| 1      | 204.4.1.2 | Added  | 1     | IPC1         | Private  | 80 |
| 2      | 204.4.1.8 | Added  | 1     | IPC2         | Private  | 80 |
|        |           |        |       |              |          |    |
|        |           |        |       |              |          |    |
| 4      |           |        |       |              |          |    |

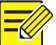

# NOTE!

You may also edit wizard settings by clicking **Wizard** under **System > Basic**.

# 3 Live View

# **Live View Status**

De volgende pictogrammen worden gebruikt om aan te geven van alarmen, opname, of de toestand van de audio in een live weergave venster.

| Tahel 3-1 | ive weer | Jave venster | nictogrammen |
|-----------|----------|--------------|--------------|
| IUNCI J I |          |              | pictogrammen |

| Pictogram       | Beschrijving          |
|-----------------|-----------------------|
| A               | Manipulatie van alarm |
| 荻               | Motion detectie alarm |
| (1))))<br>((1)) | Opname                |
| Ŷ               | Twee-weg audio        |
|                 | Audio inschakelen     |

Normaal, live video wordt weergegeven, maar andere situaties zijn ook mogelijk.

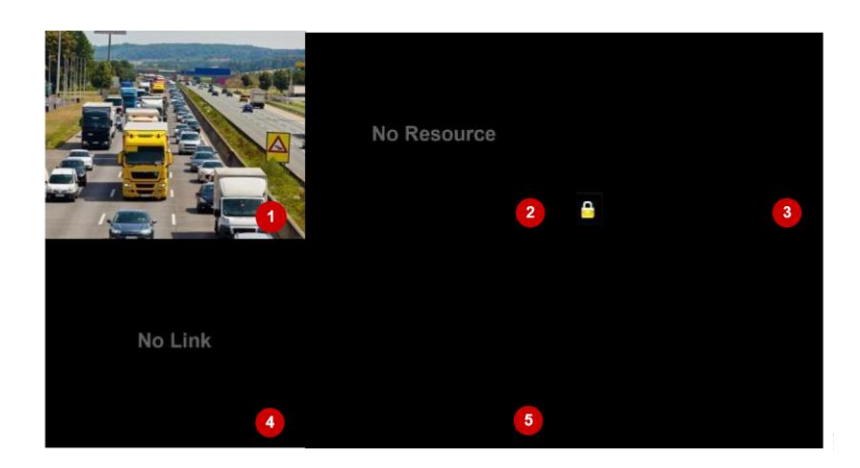

| Nr.     | Beschrijving                                                                                                    |
|---------|----------------------------------------------------------------------------------------------------|
| 1       | Het IP-apparaat is online en live video wordt weergegeven.                                                            |
| 2       | Het IP-apparaat is online, maar de NVR heeft onvoldoende<br>capaciteit om te decoderen streams vanaf het IP-apparaat. |
| 3       | Geen toestemming om live video van het IP-apparaat te<br>bekijken.                                                    |
| 4       | Het IP-apparaat is offline.                                                                                           |
| 5       | Geen IP-apparaat is gekoppeld aan het venster.                                                                        |
| the all |                                                                                                    |

# De werkbalk

| Pictogram | Beschrijving                                                                                                    |
|-----------|----------------------------------------------------------------------------------------------------|
| Ô         | Beschikbaar voor PTZ-camera's alleen. Klik op om de<br>PTZ control-venster weer te geven.                                                                                                    |
|           | Record live video in het venster naar de vaste schijf.<br>Te klikken <sup>2005</sup> stopt opnemen.                                                                                                    |
| $\odot$   | Klik om te spelen video opgenomen tijdens de<br>afgelopen 5 minuten en 30 seconden.                                                                                                    |
| A         | Inzoomen op een gebied van belang.                                                                                                    |
| (D)       | Klik op als afbeeldingsinstellingen wilt bewerken.                                                                                                    |
| Ô         | Klik om een momentopname. U kunt bekijken en back-<br>up van momentopnamen onder <b>Backup &gt; afbeelding</b> .                                                                                            |
| Pictogram | Beschrijving                                                                                                    |
|           | Plaatst u de muisaanwijzer op het pictogram om het<br>bekijken van live video-informatie. Of klik op het om het<br>kanaalnummer, camera naam, IP adres,<br>verbindingsstatus en opnamestatus weer te geven. |

|                                          | Twee-weg                                                   | audio met het front-apparaat. Te klikken op                                                                                                    |  |
|------------------------------------------|------------------------------------------------------------|----------------------------------------------------------------------------------------------------|--|
|                                          | stopt t                                                    | wee-weg audio. De geluidssterkte is                                                                                                    |  |
| S                                        | instelbaar                                                 |                                                                                                    |  |
| ۳¢                                       | Klik op aud<br>uitgeschak<br><b>Opmerkin</b><br>venster au | dio inschakelen. Te klikken op audio<br>xeld. De geluidssterkte is instelbaar.<br>g : Wanneer u op de audio in het huidige<br>Idio van het vorige venster is gekeerd af                               |  |
|                                          | U klikken o                                                | om het venster naar een ander IP-apparaat.                                                                                                    |  |
| <b>G</b>                                 | Uitgang                                                    |                                                                                                    |  |
| Werkbalk scherm                          |                                                            |                                                                                                    |  |
| Pictogra                                 | m 🖽                                                        | Selecteer de schermindeling.                                                                                                    |  |
| / < / >                                  | /                                                          | Vorige of volgende scherm.                                                                                                    |  |
|                                          | 5                                                          | Starten of stoppen van de reeks.                                                                                                    |  |
|                                          |                                                            | Afspelen.                                                                                                    |  |
|                                          |                                                            | Plaats de muisaanwijzer op dit pictogram om<br>te coderen gegevens met inbegrip van de<br>framesnelheid en bitsnelheid resolutie;<br>weergeven of klik om te bekijken van de<br>status van de camera. |  |
|                                          |                                                            | Klik op weergave apparaat alarm status en de status van de camera.                                                                                                    |  |
|                                          |                                                            | De muisaanwijzer op het NIC-kaartinformatie<br>bekijken. Of klik op dit pictogram als<br>basisnetwerk instellingen wilt bewerken.                                                                     |  |
| 14:26                                    |                                                            | Houd de muisaanwijzer boven op het om<br>de datum weer te geven. Of klik op dit<br>pictogram als tijdinstellingen wilt                                                                                |  |
| ¢                                        |                                                            | bewerken. Alleen beschikbaar voor<br>sommige modellen                                                                                                    |  |
|                                          |                                                            | Beschrijving                                                                                                    |  |
| Pictograı<br>Beschrijy<br>Aanklikken voo | m<br>ving                                                  | Klik op als u wilt weergeven van het venster<br>van de service cloud. U kunt de QR-code<br>scannen en downloaden van een app voor het                                                                 |  |
| toegang tot he<br>hoofdmenu.             | et                                                         | Schakel automatisch verbergen van de                                                                                                    |  |

### Snelmenu

Er verschijnt een snelmenu zoals hieronder wordt weergegeven wanneer u met de rechtermuisknop in een venster. Sommige menu-items worden beschreven in <u>De beschrijving van het Menu van de snelkoppeling</u>.

Tabel 3-2 Snelmenu

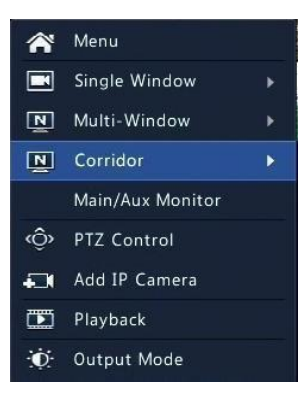

Tabel 3-3 De beschrijving van het Menu van de snelkoppeling

| Menu           | Beschrijving                                               |
|----------------|------------------------------------------------------------|
|                | Toegang tot het hoofdmenu.                                 |
|                | De meeste van de bewerkingen in deze handleiding           |
| Menu           | zijn beschreven uitgevoerd start vanuit het                |
|                | hoofdmenu; Klik bijvoorbeeld op <b>Camera &gt; Camera</b>  |
|                | (met <b>Menu</b> > weggelaten).                            |
|                | Een gang kiezen. Corridor modus kan ook worden             |
|                | ingesteld in de Standaard lay-out drop-down lijst          |
|                | onder <b>systeem &gt; Preview</b> .                        |
| Corridor       |                                                            |
|                | Om het weergeven van afbeeldingen in de gang               |
|                | modus, moet de camera correct zijn geïnstalleerd           |
|                | (90° rechtsom gedraaid of                                  |
| Menu           | Beschrijving                                               |
|                | tegen de klok in), en gebruik vervolgens de                |
|                | parameter Beeldrotatie onder Camera > afbeelding           |
|                | roteren afbeeldingen dienovereenkomstig.                   |
| Main/Aux       |                                                            |
|                | Andere live video van verschillende video-uitgang. Monitor |
|                | Etalage de PTZ control voor de eerste PTZ-camera in        |
| PTZ Control de | live weergave.                                             |
|                | Speel de huidige dag het opnemen voor de camera            |
| Afspelen gekop | peld aan het huidige venster.                              |
|                | Kies een modus voor video-uitgang, met inbegrip van        |
| Llitucormoduc  | de standaard, zacht, holder en levendig                    |

Uitvoermodus de standaard, zacht, helder en levendig.

### Volgorde-werking

De volgorde-werking moet u de schermindeling, windows, gekoppelde camera's en de volgorde interval configureren.

In het volgende voorbeeld wordt beschreven hoe u volgorde voor vijf camera's gebaseerd op een 4venster scherm lay-out.

1. 4 Windows Klik op de werkbalk van het scherm.

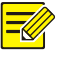

# NOTE!

The number of windows that can be displayed may vary with NVR model.

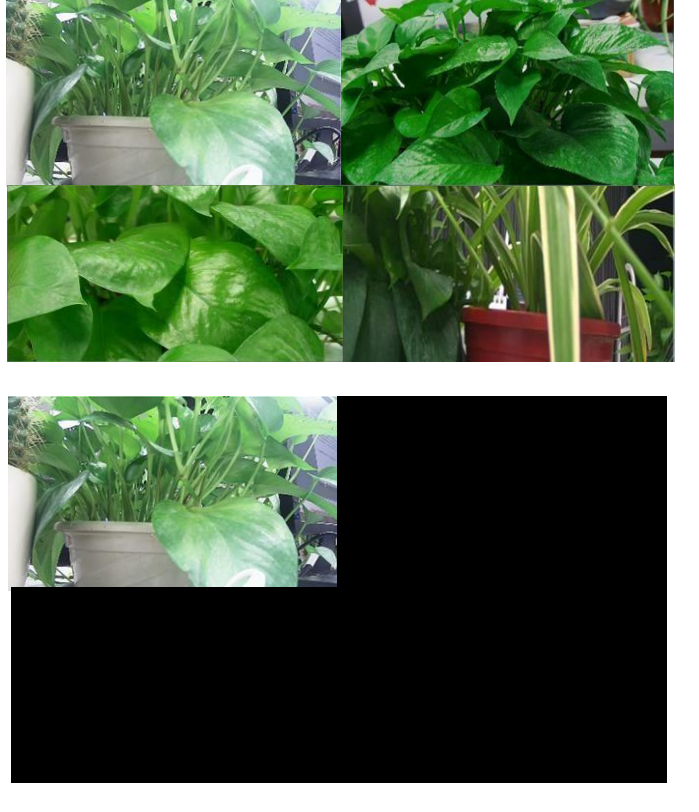

2. Klik op Start op de werkbalk van het scherm. Reeks begint door vier vensters op het eerste scherm

NOTE! op The default sequence interval is eight and can be set seconds under afbeeld hoofdv. Preview

en vervolgens de vijfde op het tweede scherm met de ingestelde interval weer te geven.

#### Zoom

Inzoomen op een gebied van beelden in een venster voor meer informatie.

1. Klik op het venster en klik vervolgens op £ op de werkbalk van het venster. 2. In het kleine venster in de lagere juiste hoek, klik en sleep uw muis om op te geven het gebied om in te zoomen op. De afbeelding in het hoofdvenster wordt ingezoomd. Het

volgende toont een voorbeeld.

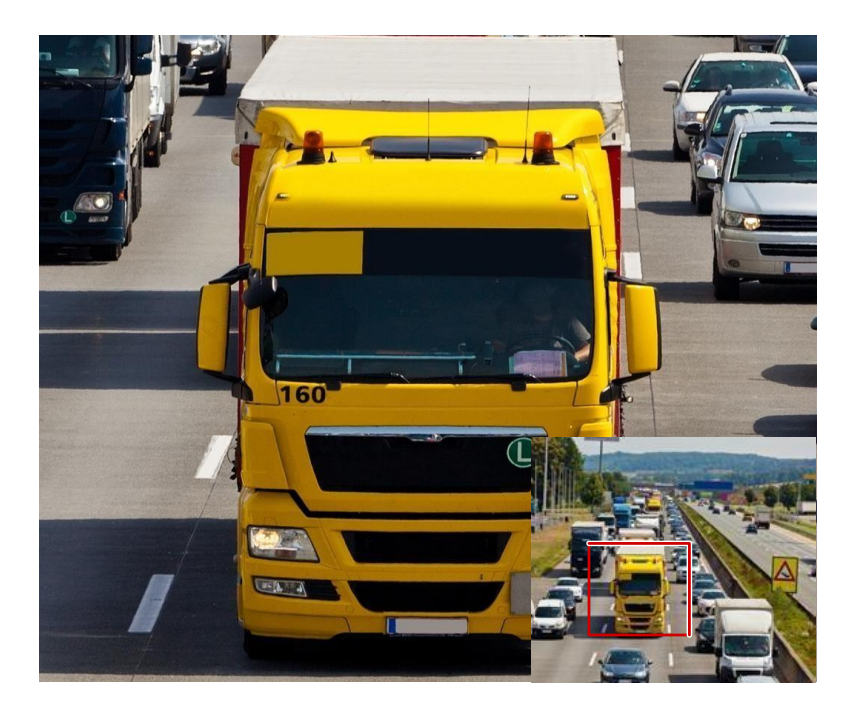

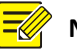

# NOTE!

Het systeem past het gebied automatisch volgens de window-grootte en de hoogtebreedteverhouding. Het systeem heeft ook een minimale grootte zodat zoomeffecten opgegeven.

# Afbeelding configuratie

Afbeelding aanpassen om optimale beelden van een camera.

1. Klik op het venster en klik vervolgens op 🔅

op de werkbalk van het venster.

- Selecteer een modus van de drop-down lijst volgens het scenario voor toezicht en pas vervolgens het contrast, tint, verzadiging en helderheid zo nodig. De beschikbare instellingen variëren met apparaat model.
- **3.** Klik op **OK** om de instellingen opslaan en afsluiten.

# Voorbeeld configuratie

Live weergave (video) is normaal gesproken beschikbaar nadat u de basisopstelling objecttoegangcategorie in met de wizard hebt voltooid. U kunt klikken op **systeem** > **Preview** en bewerken voorbeeld instelling zo nodig, met inbegrip van de video-uitgang, beeldresolutie, standaard layout en volgorde interval. De video-uitgang en het aantal windows ondersteund variëren met NVR model.

#### Voorbeeld configuratie

Elke preview venster (venster voor korte) is gekoppeld aan een camera. Standaard venster 1 links naar camera D1, venster 2 links naar camera D2, en zo verder. U kunt de koppeling als u wilt weergeven van live-videobeelden van een camera in een ander opgegeven venster wijzigen. In het volgende voorbeeld wordt beschreven hoe link van venster 1 naar camera D2 en koppeling venster 2 camera D1.

Stap 1: Klik op venster 1 aan de rechterkant, en klik vervolgens op D2 onder Camera aan de linkerkant. D2 verschijnt nu in venster 1 en geen wordt weergegeven in venster 2. Ondertussen, voor camera D1, wat betekent dat D1 is niet gekoppeld aan een venster is uitgeschakeld.

| Video Ou  | tput                 | HDMI1/VGA/BNC |              |                | ¥            |
|-----------|----------------------|---------------|--------------|----------------|--------------|
| Resolutio | 'n                   | 1280*720/60Hz |              |                |              |
| Default L | ayout                | 16 Windows    |              |                | ¥            |
| Sequence  | Interval(sec)        | 8             |              |                |              |
| Enable Se | equence              |               |              |                |              |
| Camera    | Name<br>IP Camera 01 |               |              | 32             | 6 6          |
| 🥑 D2      | IP Camera 02         | D2 1          | 2<br>None    | 3<br>None III  | 4<br>None 🔟  |
|           |                      | 5<br>None III | 6<br>None 🏛  | 7<br>None 🏛    | 8<br>None 🏛  |
|           |                      | 9<br>None 🔟   | 10<br>None 🏛 | 11<br>None III | 12<br>None 🔟 |
|           |                      | 13<br>None 🔟  | 14<br>None 🏛 | 15<br>None 🎹   | 16<br>None 🔟 |
|           |                      |               |              | L/4 下          |              |
|           |                      |               |              | Apply          | Exit         |

Stap 2: Klik op venster 2 aan de rechterkant en klik vervolgens op **D1** onder de **Camera** aan de linkerkant. **D1** verschijnt nu in venster 2. Klik op **toepassen** om de instellingen te bewaren.

| Video Outpu  | ut           | HDMI1/VGA/BNC |        |        | •       |
|--------------|--------------|---------------|--------|--------|---------|
| Resolution   |              | 1280*720/60Hz |        |        | -       |
| Default Layo | out          | 16 Windows    |        |        | -       |
| Sequence In  | iterval(sec) | 8             |        |        |         |
| Enable Sequ  | ience        |               |        |        |         |
| Camera       | Name         |               |        | 32     | ici ici |
| 🌏 D1         | IP Camera 01 |               |        |        |         |
| 🎯 D2         | IP Camera 02 | 1             | 2      | 3      | 4       |
|              |              | D2 🔟          | D1 🔟   | None 🔟 | None 🔟  |
|              |              | 5             | 6      | 7      | 8       |
|              |              | None 🔟        | None 🔟 | None 🔟 | None 🛍  |
|              |              | 9             | 10     | 11     | 12      |
|              |              | None 🔟        | None 🔟 | None 🔟 | None 🔟  |
|              |              | 13            | 14     | 15     | 16      |
|              |              | None 🔟        | None 🔟 | None 🔟 | None 🔟  |
|              |              |               |        | /4     |         |
|              |              |               |        |        |         |
|              |              |               |        | Apply  | Exit    |

#### Geavanceerde configuratie

Klik op het tabblad **Geavanceerd** en selecteer vervolgens **Sub Stream eerste** dus de NVR maakt gebruik van de sub-stream om live video van meerdere camera's tegelijkertijd. Deze functie is standaard uitgeschakeld.

# 4 Kanaal configuratie

### Channelbeheer

Dit hoofdstuk beschrijft hoe u kunt toevoegen en beheren van IP-apparaten in uw NVR. De IPapparaten genoemd in deze handleiding voornamelijk verwijzen naar IP-camera (of netwerkcamera); ze kunnen soms ook digitale Video Server (DVS). Voordat u begint, zorg ervoor dat de IP-apparaten zijn aangesloten op uw NVR via netwerk.

#### LET OP!

Een IP-apparaat moet worden aangesloten op één NVR alleen. Een IP-apparaat beheerd door meerdere NVRs kan ongewenste problemen veroorzaken.

#### Een IP-apparaat toevoegen

Deze sectie bevat meerdere opties voor het toevoegen van een IP-apparaat. Sommige opties zijn alleen van toepassing op bepaalde modellen van de NVR. Kies een zo nodig.

# Optie 1

 Klik op Camera > Camera > Camera. Het systeem automatisch zoekt naar IP-apparaten en bevat de ontdekte.

| Camera             | Add/Del        | Status  | IP Addr.               | Cam ID | Edit                                                                                                    | Name         |   |
|--------------------|----------------|---------|------------------------|--------|----------------------------------------------------------------------------------------------------|--------------|---|
| D1                 | í III          | 0       | 206.7.0.2              | 1      | A                                                                                                    | IP Camera 01 |   |
| D2                 | Ŵ              | 0       | 206.7.0.3              | 1      | and a                                                                                                    | IP Camera 02 |   |
| D3                 | ŵ              | 0       | 206.7.0.7              | 1      | and the second second s | IP Camera 03 |   |
| D4                 | ۵.             | 0       | 206.7.0.8              | 1      | g -                                                                                                    | IP Camera 04 |   |
| D5                 | ۵.             | 0       | 206.7.102.238          | 1      | J.                                                                                                    | IP Camera 05 |   |
| D6                 | Ŵ              | R       | 206.2.25.66            | 1      | Self.                                                                                                    | IP Camera 06 |   |
|                    |                | Offline | (Network Disconnected) |        |                                                                                                    |              |   |
|                    |                |         |                        |        |                                                                                                    |              |   |
| 4                  |                |         |                        |        |                                                                                                    |              | Þ |
| ◀<br>Ile Receive E | andwidth: 298M | 1bps    |                        |        |                                                                                                    |              | Þ |

# NOTE!

- under Status meansan IP device is added successfully, and you
  Klik dan op om levende video van het IP-apparaat te bekijken. betekent het IP-apparaat
  offline is, en u kunt de oorzaak te bekijken door de muisaanwijzer op de .
- De inactieve bandbreedte wordt weergegeven om aan te geven van de huidige beschikbare bandbreedte voor streams te ontvangen. Zie voor meer details, <u>netwerk</u> <u>Statistieken</u>.
- (Optioneel) Als u wilt zoeken op een opgegeven netwerksegment, klikt u op zoeken en stel vervolgens het adresbereik.
- **3.** Klik op voor het IP-apparaat toe te voegen. Of, u kan ook
- Il Klik op de One-click toevoegen om alle ontdekte IP-apparaten toegestaan (afhankelijk van de kanalen die door de NVR ondersteund).
- Klik op Aangepaste toevoegen, klikt u op Selecteer een IP-apparaat uit de lijst te wijzigen, inclusief IP-adres, poort, gebruikersnaam en wachtwoord eventueel en klik vervolgens op toevoegen.

# LET OP!

Voor een digitale Video Server (DVS), een venster verschijnt wanneer u op **toevoegen**klikt, en u moet selecteren kanalen toe te voegen de aangesloten camera's.

# Optie 2

Deze optie geldt niet voor NVRs met PoE-poorten of poorten van de switch.

**1.** Klik op 💼 in een venster.

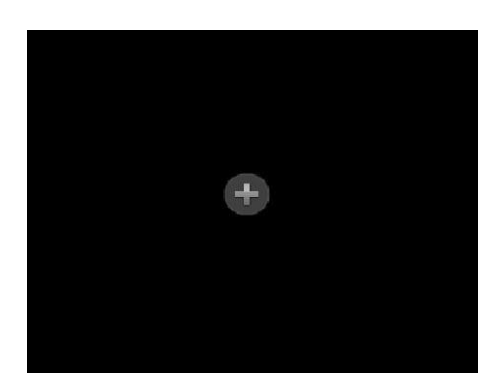

2. Selecteer het gewenste IP-apparaat en klik vervolgens op toevoegen.

#### Optie 3

Deze optie geldt alleen voor NVRs met PoE-poorten of poorten van de switch. Een IP camera verbinden met een PoE-poort of een switch poort met een netwerkkabel. De aangesloten camera zal automatisch worden toegevoegd aan de NVR. Controleer status onder **Camera > Camera > Camera**.

betekent live video van de camera is beschikbaar. Klikop om levende video te bekijken.

Als de camera is aangesloten via een netwerkswitch, klikt u op *onder bewerken*. In het venster weergegeven, **Toevoegen modus** ingesteld op **handmatig** en vul vervolgens de instellingen correct.

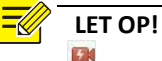

wordt weergegeven onder **Status** als het vermogen van een PoE-poort lager dan is of \_\_\_\_\_\_boven het nominaal vermogen van de aangesloten camera.

# **Optie 4**

Gebruik deze optie alleen als de standaard RTSP wordt ondersteund door het IP-apparaat toe te voegen, en alles wat die u nodig hebt van het IP-apparaat net view live en playback zijn. IP-apparaten toegevoegd op deze manier worden niet geconfigureerd van de NVR.

- **1.** Klik op **Camera** > **Camera**.
- 2. Klik op aangepaste toevoegen.
- **3.** Klik voor een camera in de lijst selecteren, selecteer **aangepast** in het **Protocol** drop-down lijst en klik vervolgens op de knop **Protocol** .

| FIOLOCOI         | Custom          | • | Customl | Y |
|------------------|-----------------|---|---------|---|
| Camera IP        | 206 . 7 . 0 . 2 | 2 |         |   |
| Port             |                 |   |         |   |
| Username         | admin           |   |         |   |
| Password         | *****           |   |         |   |
| Number of Camera |                 |   |         |   |
| lumber of Camera |                 |   |         |   |
|                  |                 |   |         |   |
|                  |                 |   |         |   |

4. In het Protocol venster naam het protocol, voer het poortnummer RTSP, selecteer een transmissieprotocol, ingang van de paden van de resource en klik vervolgens op toepassen.

# 

Contact thecameramanufacturer for resource paths.

| Custom                | Custom1                          | × |
|-----------------------|----------------------------------|---|
| Protocol Name         | Custom1                          |   |
| Port                  | 554                              |   |
| Transmission Protocol | UDP                              | • |
| Enable Main Stream    | <b>1</b>                         |   |
| Resource Path         | rtsp:// <ip>:<port>/</port></ip> |   |
| Enable Sub Stream     |                                  |   |
| Resource Path         | rtsp:// <ip>:<port>/</port></ip> |   |
|                       |                                  |   |

 Instellingen in het venster Add/Modify bewerken, zo nodig, met inbegrip van het IP-adres, gebruikersnaam en wachtwoord, en klik vervolgens op toevoegen. Controleer de status in de lijst van de camera.

#### Beheer van een IP-apparaat

Beheren van IP-apparaten onder **Camera > Camera > Camera**.

- Il Klik op Als instellingen wilt bewerken met inbegrip van het protocol, IP-adres, poort nummer, gebruikersnaam en wachtwoord. Het veld IP Camera geeft het IP-adres dat het huidige kanaal links naar, en u het adres veranderen kan, zodat het kanaal wordt gekoppeld aan een ander apparaat. De gebruikersnaam en het wachtwoord moeten consistent met die van de IPcamera.
- Klik op verwijderen van een IP-apparaat, of selecteer meerdere IP-apparaten en klik vervolgens op verwijderen. Kanalen overeenkomt met PoE poorten of switchpoorten kunnen niet worden verwijderd.
- Klik op om te veranderen van het IP-adres van een IP-camera en de standaard-gateway. Een DVS IP-adres kan niet editted van de NVR.
   betekent dat deze functie niet beschikbaar.

### **Fisheye configuratie**

Alleen sommige modellen ondersteunen deze functie. Parameters moeten correct zijn ingesteld overeenkomstig de cameramodus montage.

1. Klik op Camera > Camera > Fisheye.

|  |                  | Fisheye                      |             |   |
|--|------------------|------------------------------|-------------|---|
|  | IP Addr.         | Dr. L L to                   |             |   |
|  | Mount            | Desktop                      |             | - |
|  | Angle of View(°) | 90                           |             |   |
|  | Fisheye Mode     | Fisheye + Panoramic + PTZ1 + | PTZ2 + PTZ3 |   |
|  | D1(Fisheye)      | D2(Panoramic)                | ☑ D3(PTZ1)  |   |
|  | ☑ D4(PTZ2)       | D5(PTZ3)                     | D6(PTZ4)    |   |

**3.** De parameters instellen, en klik op **toepassen** om de instellingen te bewaren.

#### Geavanceerde functies

Upgrade aangesloten IP-camera's door wolk ( ) of via diskette ( ), of herstellen van de fabrieksinstellingen voor camera's onder de **Camera > Camera > Geavanceerd**.

### **OSD-configuratie**

On Screen Display (OSD) zijn tekens weergegeven met video beelden op het scherm, bijvoorbeeld, de naam van de camera, de datum en de tijd.

- 1. Klik op Camera > OSD.
- Selecteer de gewenste camera en voer vervolgens de naam van een camera die u wilt weergeven op het scherm.
- 3. Selecteer datum- en tijdnotatie. Kies naam weer te geven en/of camera als nodig.
- 4. Lettergrootte en kleur desgewenst instellen.
- 5. Sleep het OSD-menu naar de gewenste positie in het voorbeeldvenster aan de linkerkant.
- 6. Klik op toepassen om de instellingen te bewaren.

#### Afbeelding configuratie

# 1. Klik op Camera > afbeelding.

2. Selecteer de gewenste camera en scène.

| Camera      | D10     |                 |                 |               | 2.7   |
|-------------|---------|-----------------|-----------------|---------------|-------|
| Image Scene | General |                 |                 |               |       |
|             |         | < Image Enhand  | cement Exposure | White Balance | Adv 🔅 |
|             |         | Brightness      |                 |               | _     |
|             |         | Saturation      |                 |               |       |
|             |         | Contrast        |                 |               |       |
|             |         | Sharpness       |                 |               | -     |
|             |         | Noise Reduction | -               |               |       |
|             |         | Image Rotation  | Normal          |               |       |
|             |         |                 |                 |               |       |

Aanpassen instellingen op de tabbladen als die nodig zijn om optimale beelden.
 Zie de volgende secties voor gedetailleerde informatie.

standaard in I Een scène kan worden geselecteerd, maar alleen als ondersteund door de IP-camera.

de lagere 🛛 Afbeelding als standaardinstellingen wilt herstellen, klikt u op

juiste hoek.

Deze functie is alleen beschikbaar als de camera is aangesloten op de NVR via het privé protocol. 2 Beeldinstellingen van toepassing op zowel live en opgenomen video's.

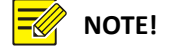

# Beeldverbetering

- 1. Klik op het tabblad Beeldverbetering .
- **2.** Pas de instellingen zo nodig. Enkele belangrijke parameters worden beschreven in de onderstaande tabel.

| Met de parameter   | Beschrijving                                                                                                    |      |
|--------------------|----------------------------------------------------------------------------------------------------|------|
| Helderheid         | Hoe groter de waarde, hoe helderder de                                                                                |      |
|                    | afbeeldingen weergegeven.                                                                                             |      |
| Verzadiging        | De hoeveelheid kleur in een opgegeven tint.                                                                           |      |
|                    | De mate van verschil tussen de lichtste (wit) en                                                                      |      |
|                    | donkerste (zwart) delen van een afbeelding. Een                                                                       |      |
| Contrast grotere w | aarde instelt, wordt het contrast verhoogd.                                                                           |      |
| Tint               | Zuiverheid van de kleuren in een afbeelding.                                                                          |      |
| Scherpte           | Contrast van grenzen van objecten in een                                                                              |      |
|                    | afbeelding.                                                                                                    |      |
| Met de Beso        | hrijving parameter                                                                                                    |      |
| Ruisonderdrukking  | Verminderen van geluiden in beelden om beeldkwalit<br>te verbeteren.                                                  | teit |
|                    | <ul> <li>Normaal: afbeeldingen zonder rotatie worden<br/>weergegeven.</li> </ul>                                      |      |
|                    | <ul> <li>Verticaal spiegelen: afbeeldingen verticaal<br/>gespiegeld weergegeven.</li> </ul>                           |      |
| Desiduatatia       | <ul> <li>Horizontaal spiegelen: afbeeldingen horizontaal<br/>gespiegeld weergegeven.</li> </ul>                       |      |
| Beeldrotatie       | <ul> <li>180°: horizontaal en verticaal gespiegelde<br/>afbeeldingen worden weergegeven.</li> </ul>                   |      |
|                    | weergeven in de indeling van de gang. De<br>90° Rechtsom en 90° Lipkom: afbeeldigen<br>rechtsom of linksom gedraaid). |      |

# Blootstelling

1. Klik op de tab van de blootstelling .

| Camera      | D10     |                    |         |          |               |     | * |
|-------------|---------|--------------------|---------|----------|---------------|-----|---|
| Image Scene | General | General            |         |          |               |     |   |
|             |         | < Image Enhance    | ement   | Exposure | White Balance | Adv | > |
|             |         | Exposure Mode      | Autom   | natic    |               |     |   |
|             |         | Shutter(s)         |         |          |               |     | ¥ |
|             |         | Gain(dB)           |         |          |               |     |   |
|             |         | Slow Shutter       |         |          |               |     |   |
|             |         | Slowest Shutter    |         |          |               |     | Ŧ |
|             |         | Compensation       |         |          | -0            |     | - |
|             |         | Day/Night Mode     | Auton   | natic    |               |     | * |
|             |         | Day/Night Sensiti. | . Mediu | m        |               |     | - |
|             |         | Day/Night Switch   | . 3     |          |               |     |   |
|             |         | WDR                | Off     |          |               |     |   |
|             |         | WDR Level          |         |          | 0             |     | _ |

**2.** Pas de instellingen zo nodig. Enkele belangrijke parameters worden beschreven in de onderstaande tabel.

| Met de Be                      | schrijving parameter                                                                                                    |        |    |
|--------------------------------|----------------------------------------------------------------------------------------------------|--------|----|
|                                | Selecteer de juiste belichting modus om de                                                                                                    |        |    |
| Belichting modus               | blootstelling van de gewenste effect te bereiken.                                                                                                    |        |    |
|                                | Sluitertijd wordt gebruikt om te controleren van                                                                                                    |        |    |
|                                | het licht dat in de lens komt. Een snelle sluitertijd                                                                                                    |        |    |
| Shutter(s) is idea             | l voor scènes in snelle beweging. Een trage                                                                                                    |        |    |
|                                | sluitertijd is ideaal voor scènes die                                                                                                    |        |    |
| Met de                         | Beschrijving                                                                                                    |        |    |
| parameter                      | langzaam                                                                                                    |        |    |
| veranderen.                    |                                                                                                    |        |    |
|                                |                                                                                                    |        |    |
|                                | Besturingselement Afbeelding signalen zodat de                                                                                                    |        |    |
| Gain(DB)                       | camera standaard videosignalen in verschillende                                                                                                    |        |    |
|                                | lichtomstandigheden output kan.                                                                                                    |        |    |
|                                | Aanpassen van de iris opening van de lens om te                                                                                                    |        |    |
| Iris                           | la materi contra contra da la bat                                                                                                    |        |    |
|                                | bepalen weike van inkomende licht.                                                                                                    |        |    |
| Lange Verbetert d              | e helderheid van de afbeelding in sluitertijden                                                                                                    |        |    |
| omstandigheden i               | net weinig licht.                                                                                                    |        |    |
| Traagste Ste<br>blootstelling. | l de traagste sluitertijd voor de camera tijdens sluitert                                                                                                    | tijd   | de |
| Compensatie de g               | Pas de waarde van de vergoeding overeenkomstig<br>ewenste afbeeldingseffecten te bereiken.                                                                                                    |        |    |
|                                | <ul> <li>Automatische: In deze modus, de camera kan<br/>automatisch schakelen tussen nacht en dag modus<br/>volgens de voorwaarde van het omgevingslicht aar<br/>optimale beelden output.</li> </ul> | 3<br>1 |    |
| Dag/nacht • N                  | acht: de camera uitgangen zwart / wit modus                                                                                                    |        |    |
| afbeeldinge                    | n van hoge kwaliteit volgens de omringende                                                                                                    |        |    |
| verlichting voorwa             | arde.                                                                                                    |        |    |
|                                | <ul> <li>Dag: de camera uitgangen kleurenafbeeldingen<br/>van hoge kwaliteit volgens de omringende<br/>verlichting voorwaarde.</li> </ul>                                                            |        |    |

| Gevoeligheid van de<br>dag/nacht | Lichte drempel voor het schakelen tussen<br>dag en Nachtmodus. Een hogere<br>gevoeligheid waarde betekent dat de<br>camera gevoeliger voor de verandering van<br>het licht is en daarom gemakkelijk is om te<br>schakelen tussen dag en Nachtmodus. |
|----------------------------------|----------------------------------------------------------------------------------------------------|
| Dag/nachtomschakeling<br>(s)     | De lengte van tijd voordat de camera<br>schakelt tussen dag en nachtmodus<br>ingesteld nadat de switch voorwaarden is<br>voldaan.                                                                                                    |
| WDR                              | WDR om heldere beelden in hoog contrast voorwaarden inschakelen.                                                                                                    |
| WDR niveau                       | Na het inschakelen van WDR, kunt u de<br>beeldkwaliteit verbeteren door de WDR-<br>niveau aan te passen.                                                                                                    |

### Witbalans

1. Klik op de tab van de Witbalans .

| Camera      | D10     |               |                 |               | •     |
|-------------|---------|---------------|-----------------|---------------|-------|
| Image Scene | General |               |                 |               | •     |
|             |         | < Image Enhar | cement Exposure | White Balance | Adv > |
|             |         | White Balance | Auto            |               | •     |
|             |         | Red Offset    | 10000           |               |       |
|             |         | Blue Offset   | 30              |               |       |
|             |         |               |                 |               |       |

**2.** Pas de instellingen op dit tabblad. Enkele belangrijke parameters worden beschreven in de onderstaande tabel.

| Met de<br>parameter | Beschrijving                                                                                                    |
|---------------------|----------------------------------------------------------------------------------------------------|
| Witbalans           | <ul> <li>De rode of blauwe verschuiving van de afbeelding aanpassen</li> <li>Auto: de camera past de rode of blauwe offset automatisch volgens de voorwaarde van de verlichting (de kleur meestal blauwe).</li> <li>Finetune: kunt u de rood of blauw handmatig compenseren.</li> </ul> |
| Rode Offset         | De rode gecompenseerd handmatig aanpassen.                                                                                                    |
| Blauwe Offset       | De blauwe gecompenseerd handmatig aanpassen.                                                                                                    |

# Geavanceerde instellingen

- 1. Klik op het tabblad Geavanceerd .
- 2. Gebruik defog om beeldkwaliteit te verbeteren in mistige dagen.

| Camera      | D10     |                 |                        | *          |
|-------------|---------|-----------------|------------------------|------------|
| Image Scene | General |                 |                        | Ŧ          |
|             |         | < Exposure N    | White Balance Advanced | >          |
|             |         | Defog           | Off                    | 3 <b>.</b> |
|             |         | Defog Intensity | D                      | _          |
|             |         |                 |                        |            |
|             |         |                 |                        |            |
|             |         |                 |                        |            |
|             |         |                 |                        |            |
|             |         |                 |                        |            |

#### Privacy masker configuratie

Een privacy-masker is een gebied van effen kleur die betrekking hebben op bepaalde delen van het gecontroleerd gebied. Privacy masker beschermt tegen bepaalde gebieden van de afbeeldingen wordt bekeken en opgenomen. Meerdere masker gebieden zijn toegestaan.

- 1. Klik op Camera > Privacy masker.
- Selecteer de gewenste camera, selecteer Privacy masker inschakelenen vervolgens de muis gebruiken om op te geven van de gebieden om te maskeren. Tot vier gebieden zijn toegestaan.
   De gebieden onderscheiden zich door verschillende kleuren.

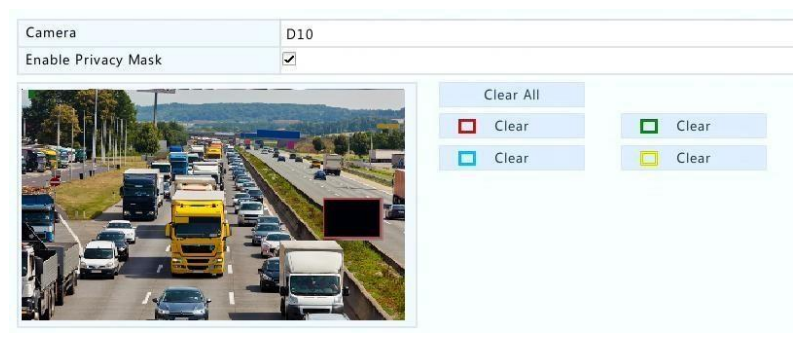

- 3. (Optioneel) Schakel een masker gebied, klikt u op de corresponderende knop voor wissen .
- 4. Klik op toepassen om de instellingen te bewaren. 5 PTZ Control

PTZ (pan, tilt en zoom) control kunt u bepalen de rotatiesnelheid, meetrichting, iris en focus van een aangesloten PTZ-camera, Hiermee schakelt u de verlichting, de kachel, de Wisser (indien van toepassing) en set vooraf ingestelde posities (voorinstellingen voor korte) vanaf een NVR.

# NOTE!

PTZ control is van toepassing op de PTZ-camera's alleen en afhankelijk van de functies en de protocollen die worden ondersteund door de PTZ-camera's. Verwijzen naar PTZ camera specificaties voor meer details.

# PTZ Control venster en PTZ beheer venster

- **1.** Klik op op de werkbalk van het venster. De **PTZ Control** -venster verschijnt. Zie <u>PTZ Control</u> <u>vensterknoppen</u> voor meer gedetailleerde beschrijvingen.
- Klik op de knop instellen . Het Beheer van de PTZ -venster verschijnt (kan ook worden geopend door te klikken op Camera > PTZ).

Tabel 5-1 PTZ Control vensterknoppen

| Кпор                                          | Beschrijving                                                                                                    |
|-----------------------------------------------|----------------------------------------------------------------------------------------------------|
| V     A       V     A       V     A           | Bepalen van de draairichting van de PTZ-camera<br>of stop-rotatie.                                                                                                    |
| +     Zoom       +     Focus       +     Iris | De zoom, focus en iris van de PTZ-camera<br>aanpassen.<br><b>Opmerking</b> : U kunt ook in- of uitzoomen met<br>behulp van het scrollwiel op uw muis.                                                                                                    |
| Speed                                         | Controle van de rotatiesnelheid van de camera.<br>1 betekent het langzaamst, en 9 betekent de<br>snelste.                                                                                                    |
|                                               | Schakel het <b>Beheer van de PTZ</b> -venster weergeven.                                                                                                    |
| 9 R C * * X                                   | <ul> <li>I Het licht voor bijlagen uitschakelen.</li> <li>De wisser voor bijlagen uitschakelen.</li> </ul>                                                                                                    |
|                                               |                                                                                                    |
| Кпор                                          | Beschrijving                                                                                                    |
| Кпор                                          | <ul> <li>Beschrijving</li> <li>Gebruiken 3D-positionering.</li> <li>De kachel voor bijlagen uitschakelen.</li> <li>Hiermee schakelt u de functie voor het<br/>verwijderen van de sneeuw.</li> <li>PTZ snelkoppeling operaties voor bijlagen<br/>uitschakelen.</li> <li>Opmerking:</li> <li>Controleren dat de 3D-positionering, kachel<br/>en sneeuw verwijdering functies worden<br/>ondersteund door de camera voordat u.</li> <li>Gebruik 3D-positionering aan het in- of<br/>uitzoomen. Slepen van boven naar beneden<br/>wordt ingezoomd. Slepen van de andere<br/>kant zoomt uit.</li> </ul> |

|                 | De huidige positie en status van de camera              |  |  |  |
|-----------------|---------------------------------------------------------|--|--|--|
|                 | opslaan als een voorinstelling.                         |  |  |  |
|                 | Provinstelling zodat de PTZ-                            |  |  |  |
|                 | camera naar de vooringestelde positie gaat.             |  |  |  |
|                 | Opmerking: Voordat u een vooraf ingestelde              |  |  |  |
|                 | nummer, controle of een voorinstelling is               |  |  |  |
|                 | geconfigureerd voor dit voorkeuzenummer.                |  |  |  |
|                 | Anders, de nieuwe voorinstelling vervangt de            |  |  |  |
|                 | huidige.                                                |  |  |  |
|                 | Preset patrouille en opgenomen patrouille.              |  |  |  |
|                 | Voor gedetailleerde informatie, zie <u>instellen op</u> |  |  |  |
| Recorded Patrol | een vooraf ingestelde patrouille en instelling          |  |  |  |
| Preset Patrol   | Een patrouille opgenomen .                              |  |  |  |
|                 | Starten of stoppen van de patrouille.                   |  |  |  |

### Instellen en het aanroepen van een voorinstelling

Een vooraf ingestelde positie (voorinstelling voor korte), is een opgeslagen weergave gebruikt om snel de PTZ-camera naar een bepaalde positie te sturen. Een voorinstelling bestaat uit de volgende instellingen: pannen en kantelen van de posities, zoom, focus en iris.

1. Het Beheer van de PTZ -venster openen. Zie voor de gedetailleerde stappen, <u>PTZ Control venster</u> en PTZ beheer venster .

| Select Camera         | D15                               |                   |            |              |        |
|-----------------------|-----------------------------------|-------------------|------------|--------------|--------|
|                       |                                   | Preset            | Save       | Go To        | •      |
|                       |                                   | 002               | 8          | *            |        |
|                       | A A A DECK                        | 003               | 8          |              |        |
|                       |                                   | 004               | 8          | <b>~</b>     |        |
| and the second second |                                   | 005               | 8          |              |        |
|                       | 1                                 | 006               | 8          | <b>A</b>     |        |
|                       | - Allerand                        | 4                 |            |              |        |
|                       |                                   | Preset Patrol 1   |            | •            | • =    |
|                       | H Zoom —<br>H Focus —<br>H Iris — | KeyPoint Prese    | t Duration | Speed Modify | Delete |
| Speed                 | _                                 |                   |            |              |        |
|                       |                                   | + 🕮               |            |              | + +    |
|                       |                                   | Recorded Patrol 1 |            | •            | • =    |
|                       |                                   |                   |            |              |        |

- 2. Toevoegen van voorinstellingen.
  - **a.** Klik op de directionele knoppen om de PTZ-camera naar de gewenste positie te sturen.
  - **b.** De zoom, focus en iris naar wens aanpassen.
  - **c.** Selecteer een voorinstelling nummer niet in gebruik, en klik op **⊨**onder **Opslaan**.

**d.** Herhaal de bovenstaande stappen voor het toevoegen van alle voorinstellingen.

**3.** To call a preset, click for the corresponding number. The camera rotates to the preset position.

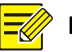

NOTE!

Presets can also be triggered by alarms. ee SAlarm -Triggered Actio ns for details .

1

# Instellen van een vooraf ingestelde patrouille

De PTZ-camera om te patrouilleren door voorinstellingen (ga van een voorinstelling naar de volgende in de opgegeven volgorde) instellen. Wilt u voorinstellingen eerst instellen en selecteer vervolgens aantal als aandachtspunten. Tot vier patrouille kan routes (voorinstelling Patrol 1, 2, 3 en 4) zijn toegestaan voor elke PTZ-camera, en elke patrouille route maximaal acht voorinstellingen (keypoints). Na het instellen van voorinstellingen, volg de stappen voor het instellen van een vooraf ingestelde patrouille. De volgende neemt vooraf ingestelde patrouille 1 als voorbeeld.

|          | 001 |
|----------|-----|
| Duration | 10  |
| Speed    | 5   |

Klik in het venster PTZ beheer
 op . Een venster wordt
 weergegeven als volgt.

2.

Selecteer een voorinstelling in de drop-down lijst, stelt u de duur (tijd de camera op de vooraf ingestelde, unit blijft: tweede), en stel vervolgens de draaisnelheid (1: langzaamste, 9: snelste). Klik op **OK** om de instellingen te bewaren. De voorinstelling wordt toegevoegd als een keypoint, zoals in de afbeelding hieronder.

| Preset Patr | ol 1   |          |       |        | •      |
|-------------|--------|----------|-------|--------|--------|
| KeyPoint    | Preset | Duration | Speed | Modify | Delete |
| 1           | 001    | 10       | 5     | 1      | 1      |
|             |        |          |       |        |        |
|             |        |          |       |        |        |
| *           |        |          |       |        |        |

3. Herhaal de bovenstaande stappen voor het toevoegen van alle voorinstellingen (keypoints) en de volgorde van deze voorinstellingen aanpassen door te klikken of. Wijzigen of een voorinstelling verwijderen door te klikken op of. Klikt, wordt alle extra aandachtspunten verwijderd.

Na het voltooien van de configuratie, klikt u op **toepassen** om de instellingen te bewaren.

4.

Aandachtspunten voor vooraf ingestelde patrol 1 is nu voltooid.

Klik op van rechts naar de drop-down lijst om te beginnen van vooraf ingestelde patrouille 1.
 Als u wilt stoppen, klikt u op.

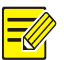

LET OP!

De duur kan variëren van 0 tot 1800 seconden (standaard: 10). De rotatie snelheid varieert van 1 tot 9 niveaus (standaard: 5).

#### Instellen van een opgenomen patrouille

Deze functie vereist de ondersteuning van de camera. De drop-down lijst en de knoppen aan de rechterkant verborgen als deze functie wordt niet ondersteund door de camera. Op dit moment slechts één opgenomen patrouille route is toegestaan.

Het opnemen van een patrouille, met inbegrip van de patrouille route, de tijd die de camera bij een bepaalde richting, rotatiesnelheid, zoom, focus en focus blijft.

**1.** Klik op te beginnen met opnemen. De camera tot de gewenste richtingen sturen, pas de zoom, focus, iris zo nodig tijdens het proces.

| Recorded Patrol 1 | <br>• |
|-------------------|-------|
| • =               |       |

opnemen te stoppen. Alle acties van de patrouille geconstateerd.

3. om te beginnen de patrouille van de opgenomen, klikt u op. Klik om te stoppen.

# 6 Opname en Snapshot

U kunt video opnemen na het beëindigen van de basisconfiguratie, zoals beschreven in de <u>Initiële</u> <u>configuratie</u>.

#### Coderingsinstellingen

#### Opname

De parameters en de opties die worden weergegeven, kunnen variëren met cameramodel en versie. Sommige functies mogelijk niet beschikbaar als de versie van de camera te laag is. In dit geval moet u de camera eerst upgraden.

1. Klik op Camera > codering.

| Camera            | D4              |   |                 | * |
|-------------------|-----------------|---|-----------------|---|
| Storage Mode      | Main Stream     |   |                 | • |
| Image Format      | 720P@30         |   |                 | • |
| Stream            | Normal          | • | Sub Stream      | • |
| Video Compression | H264            | • | H264            | • |
| Resolution        | 1280*720(720P)  | ¥ | 720*576(D1)     |   |
| Bitrate Type      | CBR             |   | CBR             | • |
| Bit Rate(Kbps)    | 2048            | ÷ | 1024            | • |
| Range             | 128~16384(Kbps) |   | 128~16384(Kbps) |   |
| Frame Rate(fps)   | 30              | • | 30              | • |
| Image Quality     |                 |   |                 |   |
| I Frame Interval  | 60              |   | 60              |   |
| I Frame Range     | 10~250          |   | 10~250          |   |
| Smoothing         | ·               |   |                 |   |
| Audio Stream      |                 |   |                 |   |
| Encoding Mode     | Normal          |   | Normal          | • |

**2.** Selecteer de camera en instellingen zo nodig te bewerken. Sommige parameters worden beschreven in de onderstaande tabel.

| Met de parameter | Beschrijving                                                   |
|------------------|----------------------------------------------------------------|
| Opslagmodus      | 2 Main Stream                                                  |
|                  | 🔋 Sub-Stream                                                   |
|                  | De main stream wordt standaard gebruikt voor                   |
|                  | opslag.                                                        |
| Beeldformaat     | Combinaties van resoluties en framesnelheden.                  |
|                  | Opmerking:                                                     |
|                  | Deze parameter werkt alleen wanneer de                         |
|                  | camera is aangesloten op de NVR via het privé                  |
|                  | protocol.                                                      |
| Stream           | Normaal: hoofdstroom dat bestemd is voor de<br>goplande oppame |
|                  | <ul> <li>Belangrijkste stroom die is bedoeld</li> </ul>        |
|                  | voor                                                           |

| Met de parameter | Beschrijving                                                                                                    |
|------------------|----------------------------------------------------------------------------------------------------|
|                  | opname getriggerd door gebeurtenissen<br>zoals alarm-ingangen of beweging detectie<br>alarm.<br>2 Sub Stream: lage resolutie video die is<br>bestemd voor lokale of externe real-time<br>bewaking.     |
| Videocompressie  | Video compressie standaard, bijvoorbeeld,<br>H.264. De genoemde opties is afhankelijk van<br>de standaards die door de camera ondersteund.                                                             |
| Resolutie        | Afbeeldingsresolutie van de.                                                                                                    |
|                  | <ul> <li>CBR: Constant Bit Rate (CBR) wordt gebruikt<br/>om een specifieke bitsnelheid door het<br/>variëren van de kwaliteit van video-streams.<br/>CBR heeft de voorkeur wanneer beperkte</li> </ul> |

Tabel 6-1 Coderingsinstellingen
|                       | bandbreedte beschikbaar is. Het nadeel is dat               |
|-----------------------|-------------------------------------------------------------|
|                       | de video kwaliteit variëren zal en aanzienlijk              |
|                       | met meer beweging in de scene afnemen kan.                  |
| Bitrate Type          |                                                             |
|                       | <ul> <li>VBR: bij het gebruik van variabele bits</li> </ul> |
|                       | Rate(VBR), de videokwaliteit is gehouden zo                 |
|                       | constant mogelijk, ten koste van een                        |
|                       | wisselende bitsnelheid, en ongeacht of er zit               |
|                       | beweging in de afbeelding. VBR is ideaal als                |
|                       | hoge kwaliteit een vereiste, is vooral wanneer              |
|                       | er beweging in het beeld.                                   |
|                       | Het aantal bits per seconde worden                          |
|                       | overgedragen. Selecteer een waarde of                       |
| Bit Rate(Kbps) select | teer <b>aangepast</b> en stel een waarde zo                 |
|                       | nodig.                                                      |
| Bereik                | Bit rate bereik. Momenteel wordt het bereik                 |
|                       | vastgesteld.                                                |
| Frame Rate(fps)       | Het aantal frames per seconde.                              |
|                       | Deze parameter is effectief alleen wanneer                  |
| Beeldkwaliteit        | Bitrate Type is ingesteld op VBR. Zes niveaus               |
|                       | worden geleverd.                                            |
| Ik Frame Interval     | Het aantal frames tussen twee aangrenzende                  |
|                       | dat i-frames.                                               |
| Ik Frame bereik       | Bereik van I-frames. Momenteel wordt het                    |
|                       | bereik vastgesteld.                                         |
|                       | Gebruik de schuifregelaar om de plotselinge                 |
| Vloeiend maken toe    | name van bitsnelheid.                                       |
| Audio Stream          | In- of uitschakelen van de audio stream.                    |
| Met de parameter      | Beschrijving                                                |
| Coderingsmodus        | Kies <b>normaal</b> of <b>slimme</b> .                      |

- **3.** (Optioneel) Klik op **kopiëren** om sommige huidige instellingen zoals de bitsnelheid en framesnelheid toepassen op andere camera's.
- 4. Klik op toepassen om de instellingen te bewaren.

## Momentopname

Stel resolutie, beeld kwaliteit en momentopname interval voor snapshots genomen volgens schema of door een gebeurtenis geactiveerd.

1. Klik op Camera > momentopname.

#### 2. Stel de parameters.

| Camera            | D13           |   |               |   |
|-------------------|---------------|---|---------------|---|
| Snapshot Type     | Schedule      |   |               |   |
| Resolution        | 704*576(4CIF) | * | 704*576(4CIF) |   |
| Image Quality     | Medium        |   | High          | • |
| Snapshot Interval | 5s            | * | 2s            | * |

## NOTE!

I Geplande momentopname gebruikt de normale soort schema. Eventtriggered momentopname

wordt geactiveerd door een gebeurtenis zoals een alarm input en een beweging detectie alarm. Instellingen effectief naar gebeurtenis snapshot is ook van toepassing op handmatige momentopname.

Snapshot -interval is de tijdsduur tussen twee momentopnamen.

3. Klik op toepassen om de instellingen te bewaren.

## Geplande opname en Snapshot

#### Geplande opname

Geplande opname records video volgens schema, en het is anders dan handmatige opname en opname alarm geactiveerd. Een 24 × 7 opname schema is standaard ingeschakeld en kan worden bewerkt zo nodig om video te registreren in bepaalde perioden alleen.

- 1. Klik op opslag > opname.
- Selecteer de camera in de lijst. Planning is standaard ingeschakeld. Als het is uitgeschakeld, selecteert u om.
- **3.** Stel **pre** en **Post Record**. Deze twee parameters definieert de tijd om te registreren voor of na een gebeurtenis.
- (Van toepassing op sommige modellen) Als u een redundante kopie van opnamen, selecteer Inschakelen redundante opname en configureren een redundante schijf (Zie <u>Schijfbeheer</u> voor meer informatie).
- 5. Klik op bewerken en stel opname periode(n). Selecteer normaal uit de lijst(en) van de vervolgkeuzelijst Type . Klik op OK om de instellingen te bewaren.

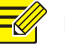

## NOTE!

- Hele dag is standaard ingeschakeld. U kan het selectievakje en instellen van maximaal acht verschillende perioden voor elke dag.
- I Geplande opname (normaal) is het standaard type opname. Om het te veranderen, ervoor te

zorgen u de corresponderende alarm functies hebt ingeschakeld en alarm-veroorzaakt opname hebt geconfigureerd. <sup>1</sup> Het schema om op te passen andere dag(en), selecteer de dag(en) rechts **Kopiëren naar**.

- 6. Klik op toepassen om de instellingen te bewaren.
- Dezelfde instellingen toepassen op andere camera's, klikt u op kopiëren, selecteer camera's en klik vervolgens op OK.

## Geplande momentopname

Configureren van geplande momentopname onder **opslag** > **momentopname**. Geplande momentopname is vergelijkbaar om de geplande opname (Zie <u>Geplande opname</u> voor details). Zorg ervoor dat u **normaal** selecteert uit de lijst(en) van de vervolgkeuzelijst **Type**.

#### Motion detectie opname en Snapshot

Wanneer ingeschakeld, treedt er een beweging detectie alarm op als een object binnen het detectiegebied wordt verplaatst tot op zekere hoogte. Motion detectie alarm kunnen leiden tot acties, met inbegrip van opname en momentopname.

#### Motion detectie opname

#### 1. Klik op Alarm > Motion.

 Selecteer de camera in de lijst en selecteer vervolgens het selectievakje in te schakelen van bewegingsdetectie.

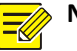

# NOTE!

Bewegingsdetectie is standaard ingeschakeld op de NVR. Tenzij gewijzigd, het detectie-gebied is het volledige scherm, en opname zal worden gestart, alleen voor de huidige camera. De instellingen blijven als u uitschakelen van de bewegingsdetectie en schakelt.

werschijnt in de rechter bovenhoek wanneer beweging wordt gedetecteerd.

3. In het voorbeeldvenster aan de linker kant, klik en sleep uw muis om op te geven van een beweging detectie gebied (rode raster). Gebruik de schuifregelaars om te passen detectie gevoeligheid, de grootte van het object van de doelstelling en duur.

| Camera | D10                                                                                                    |                 | *         |
|--------|----------------------------------------------------------------------------------------------------|-----------------|-----------|
| Enable |                                                                                                    |                 |           |
|        |                                                                                                    | Trigger Actions | 0         |
|        | The second second second second second second second second second second second second second second second se | Arming Schedule | 0         |
| I      | -1-                                                                                                    | Sensitivity     |           |
|        |                                                                                                    | Target Size     |           |
|        |                                                                                                    | Duration        | — D       |
| F      |                                                                                                    | Full Screen     | Clear All |
|        |                                                                                                    |                 |           |

- **4.** Configureren van beweging detectie opname: Klik op recht op **Trigger acties**, klikt u op het tabblad **opnemen**, selecteer de gewenste camera en klik vervolgens op **OK**.
- **5.** (Optioneel) Een bedienen planning (tijd wanneer acties worden geactiveerd) configureren: Klik op te **Bewapenen schema** en stel vervolgens perioden als nodig.
- 6. Stel een opnameschema onder opslag > opnemen. Zie voor de gedetailleerde stappen, <u>Geplande</u> <u>opname</u>. Zorg ervoor dat Type is ingesteld op Motion. De set schema wordt weergegeven in het groen, wat voor beweging detectie opname staat. In de volgende afbeelding ziet u een voorbeeld.

|         | 0 | 3     | 6       | 9            | 12 | 15 | 18   | 21           | 24 |
|---------|---|-------|---------|--------------|----|----|------|--------------|----|
| Mon     |   |       |         |              |    |    |      |              |    |
| Tue     |   | 6 6 6 | 6 6 0   | - <u>6</u> 6 |    |    | (0/z | 10 - 10 - 10 |    |
| Wed     |   |       |         |              |    |    |      |              |    |
| Thu     |   |       |         |              |    |    |      |              |    |
| Fri     |   |       |         |              |    |    |      |              |    |
| Sat     |   |       | 6-16-16 | a a a        |    |    |      | -6 - 6 - 6   |    |
| Sun     |   |       |         |              |    |    |      |              |    |
| Holiday |   |       |         |              |    |    |      |              |    |
|         |   |       |         |              |    |    |      |              |    |

## Momentopname van de opsporing van de motie

Momentopname van de opsporing van de motie is vergelijkbaar met de beweging detectie opname. U wilt inschakelen en configureren van beweging detectie alarm eerst (Zie stappen 1 tot en met 3 in <u>Motion Detection opname</u> voor details), en gaat u verder met de volgende stappen.

 Bewegingsdetectie momentopname onder Alarm > Motion: Klik op recht op Trigger acties. In het venster weergegeven, klik op het tabblad momentopname , selecteer de gewenste camera en klik vervolgens op OK.

| Buzzer     |        |         |                    |               |    |           |           |             |  |
|------------|--------|---------|--------------------|---------------|----|-----------|-----------|-------------|--|
| Send Email |        |         |                    |               |    |           |           |             |  |
| Pop-up Win | dow    |         |                    |               |    |           |           |             |  |
| Recording  | Preset | Preview | Alarm Output       | Snapshot      |    |           |           |             |  |
| AII        | D1     | D<br>D  | 2 🗆 D3<br>10 🗆 D11 | □ D4<br>□ D12 | D5 | D6<br>D14 | D7<br>D15 | □D8<br>□D16 |  |

 Stel een schema van de momentopname onder opslag > momentopname. Zie voor de gedetailleerde stappen, <u>Geplande opname</u>. Zorg ervoor dat Type is ingesteld op Motion.

#### Alarm veroorzaakt opname en Snapshot

Set input alarmen trigger opname te momentopname.

#### Alarm veroorzaakt opname

1. Klik op Alarm > Input/Output > alarmingang.

Instellen van de alarmingang: Klik op voor de gewenste camera. In het venster wordt weergegeven, selecteer inschakelen, N.O. (normaal open) of N.C. (normaal gesloten) trigger modus selecteren en klik vervolgens op OK.

| Alarm Inp | ut |        |
|-----------|----|--------|
| Z Enable  |    |        |
| N.O.      |    | ¥      |
|           |    |        |
|           |    |        |
|           |    |        |
|           |    |        |
|           | OK | Cancel |
|           |    | ОК     |

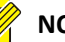

3.

## NOTE!

To apply the same settings to other camera(s), click **Copy** and then select the desired camera(s).

|         |                |              |               | 1       | ounde | r <b>Trigg</b> | er Acti | ions In | the |
|---------|----------------|--------------|---------------|---------|-------|----------------|---------|---------|-----|
|         | 0              | 3            | 6             | 9       | 12    | 15             | 18      | 21      | 24  |
| Mon     |                | <u>k k k</u> |               | 10 h 10 |       |                |         | a la la |     |
| Tue     |                |              |               |         |       |                |         |         |     |
| Wed     |                |              |               |         |       |                |         |         |     |
| Thu     | 9              | R R R        | - the the fit | P P P   |       | <u> </u>       |         | P P P   |     |
| Fri     |                |              |               |         |       |                |         |         |     |
| Sat     | and the second |              |               |         |       |                |         |         |     |
| Sun     |                |              |               |         |       |                |         |         |     |
| Holidav |                |              |               |         |       |                |         |         | 12  |

alarmopname geactiveerd: Klik op venster weergegeven, klikt u op het tabblad **opnemen**, selecteer de gewenste camera en klik vervolgens op **OK**.

4. een schema onder opslag instellen > opname. Zie voor de gedetailleerde stappen, <u>Geplande</u>
 <u>opname</u>. Zorg ervoor dat Type is ingesteld aan Alarm. De set schema wordt weergegeven in het rood, wat voor alarm-veroorzaakt opname staat. Het volgende toont een voorbeeld.

#### Alarm veroorzaakt momentopname

Alarm geactiveerd momentopname is vergelijkbaar met alarmopname geactiveerd. U wilt inschakelen en configureren van alarm eerst ingang (Zie stappen 1 tot en met 2 in <u>Alarm Geactiveerd opname</u> voor details) en gaat u verder met de volgende stappen.

- Set alarm geactiveerd momentopname: Klik op onder Trigger acties. In het venster weergegeven, klik op het tabblad momentopname, selecteer de gewenste camera en klik vervolgens op OK.
- Stel een schema van de momentopname onder opslag > momentopname. Voor the gedetailleerde stappen, Zie <u>Opname gepland</u>. Zorg ervoor dat Type is ingesteld op Alarm.

#### Handmatig opnemen en Snapshot

#### Manual Vermeding

Record video handmatig door te klikken op op de werkbalk van het venster. Als alternatief, klikt u op **handmatig > opnemen**, selecteer de gewenste camera en klik vervolgens op **starten**. Als handmatige opname, klikt u op op de werkbalk van het venster, of selecteer de camera en klik vervolgens op **stoppen** onder **handmatige > opname**.

| Select | Camera       |       | Status    |        |
|--------|--------------|-------|-----------|--------|
| ✓ D1   | IP Camera 01 |       | 🌏 Started |        |
| 🗆 D2   | IP Camera 02 |       | Stopped   |        |
|        |              |       |           |        |
|        |              |       |           |        |
|        |              | Chart | Chara.    | E. ite |

#### Handmatige momentopname

Handmatige momentopname is vergelijkbaar met handmatige opname. Klik op **handmatig** > **momentopname**, selecteert u de gewenste camera en klikt u op **Start**. Om te stoppen met handmatige momentopname, selecteer de camera en klik vervolgens op **stoppen**.

#### Vakantie opname en Snapshot

Vakantie opname en momentopname kunt u opgeven van bepaalde termijnen als vakantie voor geplande opname en momentopname. Eerst u bepaalde datum (s) opgeven als vakantie, en configureer vervolgens opname of momentopname planningen op deze dagen.

#### Vakantie opname

#### 1. Klik op systeem > vakantie.

Klik op de knop toevoegen in de rechter benedenhoek. De vakantie -venster wordt weergegeven.
 Alle instellingen met inbegrip van de naam van de vakantie, begin- en einddatums. Een vakantie is standaard ingeschakeld wanneer toegevoegd en wordt niet herhaald.

| Holiday Name | NEW YEARS DAY |    |   |         |  |
|--------------|---------------|----|---|---------|--|
| Status       | 🗹 Enable      |    |   | Disable |  |
| Repeat       | No            | No |   |         |  |
| Mode         | By Day        |    |   | By Week |  |
| Start Date   | 01 -          | 01 | • |         |  |
| End Date     | 01 -          | 01 | - |         |  |

- 3. Klik op OK. De vakantie wordt weergegeven in de lijst.
- 4. Klik op opslag > opname en kies een opname plannen zoals beschreven in de <u>Geplande opname</u>.
   Zorg ervoor dat vakantie is geselecteerd in de vervolgkeuzelijst Selecteer dag . In het volgende voorbeeld, is motion detectie opname ingeschakeld op de set vakantie.

|         | 0 | 3 | 6 | 9 | 12 | 15 | 18 | 21 | 24 |
|---------|---|---|---|---|----|----|----|----|----|
| Mon     |   |   |   |   |    |    |    |    |    |
| Tue     |   |   |   |   |    |    |    |    |    |
| Wed     |   |   |   |   |    |    |    |    |    |
| Thu     |   |   |   |   |    |    |    |    |    |
| Fri     |   |   |   |   |    |    |    |    |    |
| Sat     |   |   |   |   |    |    |    |    |    |
| Sun     |   |   |   |   |    |    |    |    |    |
| Holiday |   |   |   |   |    |    |    |    |    |

## Vakantie opname

Vakantie momentopname is vergelijkbaar met de opname van de vakantie. U stelt eerst vakantie onder **systeem** > **vakantie**, en dan een momentopname planning onder **opslag** configureren > **momentopname**. Een schema van de momentopname zoals beschreven in <u>geplande</u> <u>opname</u>instellen. Zorg ervoor dat **vakantie** is geselecteerd in de vervolgkeuzelijst **Selecteer dag**.

#### Andere opname en de opname Types

Andere opname en momentopname types:

Bewegingsdetectie en alarm geactiveerd (M en A voor korte):

- opname of opname alleen wanneer een beweging detectie alarm wordt geactiveerd en een input alarm tegelijkertijd optreden.
- Bewegingsdetectie OR alarm geactiveerd (M of A voor korte): opname o f momentopname wordt geactiveerd wanneer een beweging detectie alarm of een input alarm optreedt.

De configuratiestappen zijn vergelijkbaar. Zie <u>Motion Detection opname en Snapshot</u> voor meer details.

## Schijfbeheer

Schijfinformatie, met inbegrip van totale en vrije schijfruimte, schijfstatus, schijftype en eigenschap van de schijf bekijken. Admingebruikers kunnen ook instellen voor schijf eigenschap en formaat schijven.

1. Klik op opslag > harde schijf.

|           |         | · / F       | Property          | Format                         |
|-----------|---------|-------------|-------------------|--------------------------------|
| 0.00      | No Disk | Local       |                   |                                |
| 3.02 0.00 | Normal  | Local       | 🥜 Read/Write      | 0                              |
| 3.02      | 0.00    | 0.00 Normal | 0.00 Normal Local | 0.00 Normal Local 🥜 Read/Write |

2. To edit disk property, click

en selecteer vervolgens Lezen/schrijven, lezen alleen, of

**Redundant** (beschikbaar voor sommige modellen alleen). Een schijf instellen als redundante worden niet toegewezen aan een schijfgroep.

**3.** om een schijf te formatteren, klikt u op . Naar meerdere schijven formatteren, selecteert u de schijven en klik vervolgens op **formatteren**. De werking van de indeling is onomkeerbaar. Alle gegevens worden gewist.

The NVR can automati cally format newly installed hard disks.

## Schijfgroep

Harddisks toewijzen aan een groep opslaan van opnamen en snapshots. Schijven instellen als overbodig kunnen niet worden toegewezen aan een schijfgroep. Gegevens van de groep van de schijf wordt geïnitialiseerd als een schijf in de groep is geformatteerd.

## 1. Klik op opslag > Schijfgroep.

| Enable D  | lisk Group | 2        |         |       |            |              |
|-----------|------------|----------|---------|-------|------------|--------------|
| Disk List |            |          |         |       |            |              |
| No.       | Total(GB)  | Free(GB) | Status  | Type  | Property   | Disk Group   |
| 1         | 0.00       | 0.00     | No Disk | Local |            |              |
| 2         | 1863.02    | 0.00     | Normal  | Local | Read/Write | Disk Group 1 |

#### 2.

for the disk to set, and then

Selecteer **Enable schijfgroep**. Klik op Selecteer een groep waaraan de schijf zal worden toegewezen.

| Disk Group | Disk Group 1 | , |
|------------|--------------|---|
|            | 1            |   |
|            |              |   |
|            |              |   |
|            |              |   |
|            |              |   |
|            |              |   |
|            |              |   |

3. Klik op toepassen om de instellingen te bewaren.

#### Ruimtetoewijzing

1. Klik op opslag > ruimte toewijzen.

| Camera                   | D1                      |
|--------------------------|-------------------------|
| Used Recording Space(GB) | 1                       |
| Used Image Space(GB)     | 0                       |
| Select Group             | Disk Group 1            |
| Disk Capacity            | 1863 GB free of 1863 GB |
| Group Capacity           | 1863 GB free of 1863 GB |
| Max Recording Space(GB)  | 0                       |
| Max Image Space(GB)      | 0                       |

- Selecteer de gewenste camera uit het drop-down lijst en stel vervolgens de maximale opnameruimte en maximale beeldruimte. U kunt een schijfgroep alleen wanneer de schijfgroep is ingeschakeld onder opslag > Schijfgroep. Zie <u>Geavanceerde configuratie</u> voor meer informatie.
- 3. Klik op toepassen om de instellingen te bewaren.

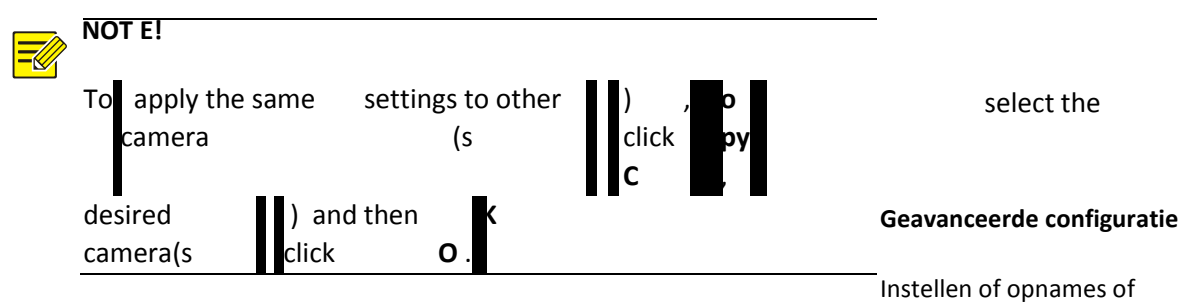

momentopnamen wordt overschreven wanneer opslag vol is.

### 1. Klik op opslag > Geavanceerd.

| HDD Full | <ul> <li>Overwrite</li> </ul> | () Stop |
|----------|-------------------------------|---------|

## 2. Kies een optie.

| Optie         | Toegewezen<br>ruimte | Beschrijving                                                                                                    |
|---------------|----------------------|----------------------------------------------------------------------------------------------------|
| Overschrijven | 0                    | De camera deelt niet-toegewezen<br>ruimte, en de oudste<br>opnamen/snapshots worden<br>overschreven wanneer de ruimte is<br>opgebruikt.    |
|               | Andere<br>waarden    | De camera's oudste<br>opnamen/snapshots worden<br>overschreven wanneer de toegewezen<br>ruimte is opgebruikt.                              |
| Optie         | Toegewezen<br>ruimte | Beschrijving                                                                                                    |
| Stop          | 0                    | De camera deelt vrije ruimte en de<br>oudste opnames / snapshots zal nog<br>steeds worden overschreven wanneer<br>de ruimte is opgebruikt. |

De camera's nieuwe Andere opnames/snapshots worden niet waarden opgeslagen wanneer de toegewezen ruimte is opgebruikt.

3. Klik op toepassen om de instellingen te bewaren.

7 Afspelen

## **Direct afspelen**

Direct afspelen speelt de video opgenomen tijdens de laatste 5 minuten en 30 seconden. Als geen opname wordt gevonden, is er geen opname tijdens deze periode.

1. Klik op het gewenste venster en klik op Op de werkbalk om te beginnen direct afspelen.

2. U kan de schuifregelaar om te controleren de voortgang. Onderbreken en hervatten indien nodig.

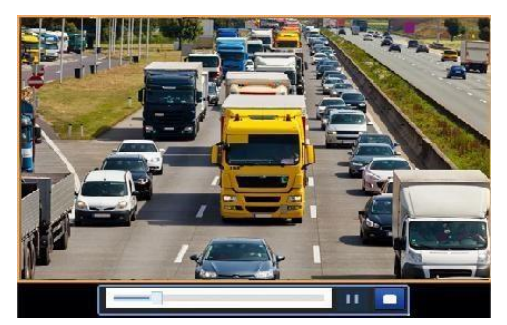

Werkbalk voor afspelen Figuur 7-1 Afspelen werkbalk

## Tabel 7-1 Afspelen werkbalk

| Кпор                 | Beschrijving                                       |
|----------------------|----------------------------------------------------|
|                      | Voortgang van het afspelen weergeven               |
|                      | Opmerking : Een klein venster tonen van            |
|                      | video van het geselecteerde venster wordt          |
| 14:09:38             | helpen u vinden het deel van de video die u        |
|                      | wilt weergeven.                                    |
| 0 1 2                | Tijdlijn.                                          |
| <b>←→</b> → <b>←</b> | In- of uitzoomen op de tijdlijn.                   |
| <b></b> / <b></b>    | <b>Opmerking</b> : Als alternatief ga uw muiswiel. |
| ▶╷╜╷■╷◀              | Spelen, onderbreken, stoppen en omdraaien.         |
|                      | Terugspoelen of 30 seconden vooruit.               |

|           | Vertragen of versnellen.                     |  |  |  |
|-----------|----------------------------------------------|--|--|--|
| ≪ , >>    | Opmerking : Klik op om te herstellen         |  |  |  |
| /         | van de normale weergave snelheid             |  |  |  |
|           | nadat u hebt geklikt, en vice versa.         |  |  |  |
|           | Frame doorsturen.                            |  |  |  |
| to a to a | Starten of stoppen van de video knippen.     |  |  |  |
| Ø         | Een momentopname.                            |  |  |  |
| a         | Vergrendelen.                                |  |  |  |
| 0,0       | Een standaard of aangepaste tag toevoegen.   |  |  |  |
|           | Bestanden beheren.                           |  |  |  |
| £.        | Inzoomen op afbeeldingen. Voor meer details, |  |  |  |
|           | zie <u>Zoom</u> .                            |  |  |  |
| 4) / 40   | Turn off/op audio.                           |  |  |  |
|           | Geluid volume voor het huidige venster       |  |  |  |
|           | aanpassen.                                   |  |  |  |

## Afspelen door de Camera en datum

Gebruik deze methode om te spelen opnames gevonden door de camera en datum.

- **1.** Klik met de rechter muisknop en kies vervolgens **afspelen**.
- Selecteer de gewenste camera. Door te klikken op Max. Camera's in de hogere juiste hoek zal u het maximum aantal camera's toegestaan.

## NOTE!

U kunt meerdere camera's voor het synchroon afspelen. Door te klikken op **Max. Camera** selecteert het maximum aantal camera's toegestaan en te klikken op **Sluiten alle** stopt het afspelen voor alle camera's. De prestaties verschillen met de NVR model.

typen. Geen vlag

betekent geen opname. De blauwe vlag betekent normaal opnemen. De rode vlag betekent gebeurtenis opname.

De eerste voortgangsbalk de voortgang van he tafspelen van de video afspelen in het gemarkeerde venster. De tweede geeft aan de algehele voortgang van het afspelen voor alle geselecteerde camera's.

## Afspelen in de modus van de Corridor

Opnamen afspelen in de modus van de corridor in meerdere vensters.

- **1.** Selecteer in het afspeelvenster, **Corridor** van de drop-down lijst in de linkerbovenhoek wordt getoond.
- 2. Selecteer camera's en dubbelklik vervolgens op de gewenste datum om weergave te starten.

## Afspelen door Tag

Voeg tags met de naam met sleutelwoorden zoals gebeurtenisnaam en locatie aan een opname en tags gebruiken om snel te zoeken het deel van de video die u nodig hebt tijdens het afspelen.

#### Een label toe te voegen

- 1. Klik met de rechtermuisknop en klik vervolgens op Kies afspelen.
- 2. Klik op als u wilt een standaardlabel met de naam TAG toevoegen. Om een aangepaste code toevoegt, klikt u op en stel vervolgens de labelnaam van de, bijvoorbeeld Label1.
- Voor het beheren van de toegevoegde labels, klikt u op , en dan noem of schrap tags indien nodig.
- **3.** Select the desired date on the calendar and then click to start playback. D ouble click ing the date will start playback direc

NOTE!

tly.

The calendar uses different flags to indicate different recording

#### Afspelen door Tag

- 1. In het venster afspelen door **Tag** te selecteren in de drop-down lijst in de linkerbovenhoek wordt getoond.
- 2. Selecteer camera's, instellen van de periode, en klik vervolgens op zoeken. Zoekresultaten, worden als die er zijn, weergegeven met namen van camera's en tags.
- **3.** Klik op voor de gewenste tag om weergave te starten. Mag u het **Start vóór** en **Stoppen na** dropdown lijsten als u wilt instellen wanneer de gecodeerde video begint en eindigt.

## Afspelen door de gebeurtenis

Geef een gebeurtenistype en zoek naar en afspelen van video's opgenomen voor één of meer camera's in een opgegeven periode.

- Selecteer gebeurtenis in de drop-down lijst in de linkerbovenhoek wordt getoond in het afspeelvenster.
- 2. Selecteer het gewenste gebeurtenistype, bijvoorbeeld beweging.
- 3. Selecteer de gewenste camera, stelt u de periode en klik vervolgens op zoeken.

**4.** Klik op voor de gewenste opname afspelen te starten.

#### Afspelen door Smart Search

Deze functie biedt een efficiënte manier om het bekijken van opnamen met slimme zoekresultaten zoals gedetecteerd bewegingen. Het systeem analyseert in slimme afspeelmodus, opnames voor slimme zoekresultaten. Als dergelijke resultaten worden gedetecteerd, de voortgangsbalk is gemarkeerd in het groen, en de video wordt afgespeeld op de normale snelheid, zodat u genoeg tijd om te vangen de details.

De video met geen dergelijke resultaten speelt bij 16 x snelheid om tijd te besparen.

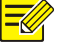

NOTE!

Motion detection is the default smart search mode.

- 1. Selecteer Smart van de drop-down lijst in de linkerbovenhoek wordt getoond in het afspeelvenster.
- 2. Klik op voor de gewenste camera slimme afspelen te starten.
- **3.** Klik op A. Het venster Slim zoeken wordt weergegeven. Het volledige scherm is standaard, de slimme zoekgebied.
- **4.** Stel slimme zoek regels, met inbegrip van detectie regio en detectie gevoeligheid, en klik op 🖸 om te beginnen met zoeken.
- 5. Klik op 🔍 om te beginnen.

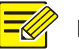

## NOTE!

Setting smart search rules for motion detection require support from the camera.

#### Afspelen door extern bestand

Gebruik deze functie voor het afspelen van opnamen die zijn opgeslagen in een extern opslagapparaat, bijvoorbeeld, een USB-station of een draagbare USB harde schijf.

- 1. In het afspeelvenster, kunt u het **Externe bestand** selecteren door de drop-down lijst in de linkerbovenhoek wordt getoond.
- 2. Klik op vernieuwen en wacht u tot de NVR te lezen het externe opslagapparaat.
- **3.** Selecteer het gewenste opnamebestand en klik op <sup>●</sup> om weergave te starten.

## Afspelen door beeld

Geef een afbeelding (bijvoorbeeld, normaal of beweging) om te zoeken naar en Speel beelden van één of meer camera's in een opgegeven periode.

 Selecteer de afbeelding van de drop-down lijst in de linkerbovenhoek wordt getoond in het afspeelvenster.

- 2. Selecteer een type in de vervolgkeuzelijst Type in de hogere juiste hoek.
- Selecteer de gewenste camera('s), het instellen van de gewenste periode en klik vervolgens op zoeken.
- 4. Klik op het gewenste bestand om te beginnen met afspelen.

#### Bestandsbeheer

Bestandsbeheer kunt u videoclips, tags, foto's genomen tijdens het afspelen, beheren en te vergrendelen of te ontgrendelen van bestanden.

1. Momentopname nemen tijdens het afspelen.

- **a.** Klik op oin het afspeelvenster te nemen van een momentopname van de gewenste afbeelding.
- **b.** Klik op 🗐 en klik vervolgens op het tabblad **Afspelen afbeelding** om de momentopname.
- c. Selecteer de bestanden van de gewenste afbeelding en klik vervolgens op back-up wilt opslaan op het opslagapparaat.

NOTE!

The image resolution depends on the resolution from the output interface and the number of windows displayed when the snapshot is taken.

De beeldresolutie, is afhankelijk van de resolutie van de outputinterface en het aantal vensters weergegeven wanneer de momentopname is gemaakt.

### 2. Lock-bestanden.

Gebruik deze functie om een opnamebestand vergrendelen zodat het niet zal worden overschreven.

- a. Klik op 🙆 voor de opname die u wilt vergrendelen in het afspeelvenster.
- b. Klik op en klik vervolgens op het tabblad Bestand vergrendeld om het vergrendelde bestand, klikt u op . Klik om te ontgrendelen een bestand en het pictogram verandert in en Als u wilt back-up van een bestand, selecteer het bestand en klik vervolgens op back-up.

#### 8 Back-up

#### **Opname back-up**

Back-up, ook bekend als opname back-up, is het proces voor het opvragen van de video opgeslagen op een vaste schijf van de NVR en vervolgens de opname op te slaan naar een USB-opslagapparaat als een bestand.

Opname back-up heeft de volgende voorwaarden:

- Het USB -opslagapparaat heeft een FAT32 of een NTFS-bestandssysteem en is goed aangesloten op de NVR.
- ☑ Toestemming is vereist.
- De opname naar de back -up is opgeslagen op een vaste schijf van de NVR.

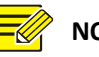

NOTE!

By default a recording is backed up as a .mp4 file.

## Normale back-up

- 1. Klik op **back-up > opname**. Alle camera's zijn standaard geselecteerd.
- 2. Instellen van zoekcriteria en klik vervolgens op zoeken. Zoekresultaten worden weergegeven.

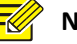

NOTE!

You can lock/unlock and play recording files in this window.

- 3. Selecteer de gewenste recording(s) en klik op back-up.
- **4.** Selecteer een bestemming in het USB-opslagapparaat en klik vervolgens op **back-up**. De recording(s) worden opgeslagen in de opgegeven map.

# NOTE!

- U kunt een nieuwe map wilt maken voor de opname (s) door te klikken op Nieuwe map.
- Door te klikken op Format kunt u een aangesloten USB-apparaat formatteren in een FAT32-bestandssysteem.
- Een voortgangsbalk (bijvoorbeeld exporteren X / Y) wordt weergegeven om de voortgang, waarbij X de actuele nummer wordt gesteund, en duidt Y het totale aantal opnames geven. Om de operatie te annuleren, klikt u op Annuleren.
- Een back-upbestand wordt genoemd in dit formaat: camera naam-opname te starten time.file extensie. Bijvoorbeeld, Ch9-20150630183546.mp4.Videoclip Backup

Een opname kan worden geknipt en opgeslagen naar een USB-opslagapparaat.

- 1. Open het venster afspelen. Zie voor de gedetailleerde stappen, <u>afspelen</u>.
- 2. Nadat het afspelen is gestart, klikt u op an op an de werkbalk van de weergave om clip video's.
- **3.** Klik op 🔲 en klik vervolgens op het tabblad **Video Clip** om videoclips.
- 4. Selecteer de gewenste video clip(s) eend klik vervolgens op back-up.
- Selecteer een bestemming in het USB-opslagapparaat en klik vervolgens op back-up. De geselecteerde videoclips worden opgeslagen in de opgegeven map.

 Click <sup>\$\overline\$</sup> under Arming Schedule and then set the time when actions will be triggered.

|                |       |     |        | Arming S  | Schedule |       |       |         |         |                                        |
|----------------|-------|-----|--------|-----------|----------|-------|-------|---------|---------|----------------------------------------|
| Current Camera |       | D14 | 4 < -1 |           |          |       |       |         |         |                                        |
| Select Day     |       | Mor | nday   |           |          |       |       |         |         | •                                      |
|                |       |     |        | Start Tin | ne       |       |       | End Tim | e       |                                        |
|                |       |     | 00     | :         | 00       | \$    | 24    | 4       | 00      | •                                      |
|                |       |     | 00     | :         | 00       | \$    | 00    | 543     | 00      | •                                      |
|                |       |     | 00     | -         | 00       | \$    | 00    | 4       | 00      | ÷                                      |
|                |       |     | 00     |           | 00       | \$    | 00    | 1       | 00      | ÷                                      |
|                |       |     | 00     | :         | 00       | \$    | 00    | 1       | 00      | ÷                                      |
|                |       |     | 00     | :         | 00       | \$    | 00    | 1       | 00      | ÷                                      |
|                |       |     | 00     | :         | 00       | \$    | 00    | 1       | 00      | ÷                                      |
|                |       |     | 00     | :         | 00       | \$    | 00    | 1       | 00      | •                                      |
| Сору То        | All 🔲 | Mon | ✓ Tue  | Wed       | 🗹 Thu    | 🗹 Fri | 🗹 Sat | 🗹 Sun   | Holiday | , om the output interface and the numb |
|                |       |     |        |           |          |       | ОК    |         | Cancel  |                                        |

NOTE!

De standaardopmaak van spiegelbeeld backup-kopie is JPEG.

1. Klik op back-up > afbeelding.

2. Instellen van zoekcriteria en klik vervolgens op zoeken. Zoekresultaten worden weergegeven.

- 3. Selecteer de gewenste bestanden en klik vervolgens op back-up.
- Selecteer een bestemming in het USB-opslagapparaat en klik vervolgens op back-up. De geselecteerde bestanden worden opgeslagen in de opgegeven map.

## 9 Alarm

## Alarm Input en Output

## Alarmingang

- 1. Klik op Alarm > Input/Output > Alarm Input.
- 2. Klik op voor de gewenste camera. Selecteer inschakelen om de alarmingang in het Alarm inputvenster.
- 3. Selecteer de normaal open (N.O.) of normaal gesloten (N.C.) modus te activeren, en klik dan OK.

|     | Enable |      |
|-----|--------|------|
| ).  | N.O.   |      |
| ).  | N.O.   |      |
|     |        |      |
|     |        |      |
|     |        |      |
|     |        |      |
|     |        |      |
| N.C |        | N.O. |

onder Trigger acties en stel

vervolgens een of meerdere acties om te activeren. Voor meer details, Zie Alarm-Triggered acties.

| Buzzer     |        |         |              |          |  |  |  |
|------------|--------|---------|--------------|----------|--|--|--|
| Send Email |        |         |              |          |  |  |  |
| Pop-up Win | dow    |         |              |          |  |  |  |
|            |        |         |              |          |  |  |  |
| Recording  | Preset | Preview | Alarm Output | Snapshot |  |  |  |

5. Klik<sup>©</sup> onder **Arming Schedule** en stel vervolgens het tijdstip waarop de acties zullen worden

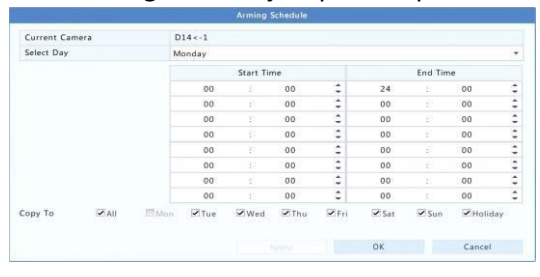

geactiveerd.

NOTE!

- The default schedule is 24 x 7. You may change it as needed and set-up to eight different periods of each day. Time periods cannot overlap.
- To apply the same arming schedule to other days, select the intended days right to Copy To.
- To apply the same settings to other cameras, click **Copy**, select cameras, and then click **OK**.

#### Alarm uitgang

- 1. Klik op Alarm > Input/Output > Alarm uitgang.
- 2. Klik op onder **bewerken** voor de gewenste camera, en kies de standaardstatus- en duur. Nadat u de instellingen hebt voltooid, klikt u op **OK**.
- **3.** Klik op <sup>©</sup> onder **Schema bewapenen** en kies de tijd wanneer acties worden geactiveerd.

| NOTE!                                               |                                     |                   |                   |
|-----------------------------------------------------|-------------------------------------|-------------------|-------------------|
| To apply the sam<br><b>Copy</b> ,<br>and then click | e settings to other cameras , click | select<br>cameras | ,                 |
| ОК .                                                |                                     |                   | Bewegingsdetectie |

Wanneer ingeschakeld, treedt er een beweging detectie alarm op als een object binnen het detectiegebied wordt verplaatst tot op zekere hoogte.

## NOTE!

- Motion detection is enabled on the NVR by default. Unless modified, the detection area is the full screen, and recording will be triggered only for the current camera. The settings remain if you disable motion detection and then enable it.
- An alarm icon appears in the upper right corner when motion is detected.

## 1. Klik op Alarm > Motion.

- Selecteer de gewenste camera en selecteer vervolgens Inschakelen om de opsporing van de beweging(en).
- **3.** Gebruik de muis om een detectie-gebied te tekenen en sleep de schuifregelaar om detectie gevoeligheid, de grootte van het object van de doelstelling en duur instellen.

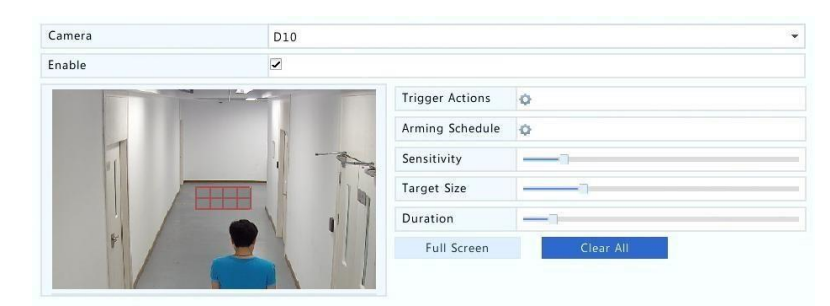

4. Klik C direct naar Trigger Actions en zet de acties op gang te brengen. Voor meer informatie leest u verder op Alarm-Triggered-Actions.

# 

□ The numer of cameras that can be connected may vary NVR model. □ Actions that can be triggered may vary with alarm type.

 (Optional)Click <sup>Q</sup> right to Arming Schedule nd thenset the time whenactions will b triggered

## NOTE!

The default schedule is 24x7. You may change it as needed and set

up to eight different periods for each day. Time periods cannot overlap.

- To apply the same arming schedule to other days, select the intended days right to Copy To.
- 6. Click **Apply** to save the settings.

#### **Knoeien detectie**

Een knoeien detectie alarm treedt op wanneer de cameralens wordt gedekt.

1. Klik op Alarm > Tampering.

2. Selecteer de gewenste camera en selecteer vervolgens Enable om Tempering Detection in te schakelen.

| Camera                                      | D10                              |                 | * |
|---------------------------------------------|----------------------------------|-----------------|---|
| Enable                                      | 2                                |                 |   |
|                                             |                                  | Trigger Actions | 0 |
|                                             |                                  | Arming Schedule | 0 |
|                                             |                                  | Sensitivity     | D |
|                                             |                                  |                 |   |
| (Note: By default, tamperi<br>full screen.) | ng detection is effective to the | 2               |   |

3. Klik ᅉ

recht om Trigger Actions en

instellen van acties om te activeren. Voor meer details, Zie Alarm-Triggered acties.

**4.** (Optioneel) Klik op 🍄 te **Arming Schedule** en stel de tijd wanneer acties worden geactiveerd.

5. Klik op Enable om de instellingen te bewaren.

### Video verlies

Een video verlies alarm treedt op wanneer de NVR videosignalen van een camera verliest. Video verlies alarm is standaard ingeschakeld.

1. Klik op Alarm > Video Loss. Uitschakelen van de video verlies alarm voor een kanaal, klik op , Selke dan veranderd naar .

2. Klik onder **Triggered Actions** en zet actie(s) op gang te brengen. Voor meer informatie verwijzen wij u naar **Alarm-Triggered-Actions**.

NOTE!

Video loss alarm cannot trigger recording, preset, preview (live view) and snapshots actions for the current camera.

3. Klik Onder Arming Schedule en stel vervolgens het tijdstip waarop de acties zullen worden geactiveerd.

## VCA

VCA verwijst naar de inhoudsanalyse van de Video.

### Basisconfiguratie

Klik op Alarm > VCA. De Basic pagina wordt weergegeven. Selecteer de camera en selecteer vervolgens Save VCA Images als u wilt de VCA-zoekfunctie gebruiken.

#### **Opsporing van het gezicht**

Opsporing van het gezicht wordt gebruikt voor het detecteren van menselijke gezichten in een toezichtszone opgegeven.

1. Klik op Alarm > VCA > Face Detection.

| Camera           | D1                      |                 |    |
|------------------|-------------------------|-----------------|----|
| Enable           |                         |                 |    |
| Detect All Faces |                         |                 |    |
|                  |                         | Trigger Actions | 0  |
|                  | CONSTRUCTOR CONSTRUCTOR | Arming Schedule | 0  |
|                  |                         | Sensitivity     | () |
|                  |                         | 💉 Draw          |    |
|                  |                         |                 |    |

- Selecteer de camera en selecteer vervolgens Enable. Om op te sporen alle gezichten op het gebied van detectie, selecteer Detect All Faces.
- 3. Klik op Draw en teken vervolgens een gebied van de detectie met behulp van de muis.

Gevoeligheid detectie als die nodig zijn om optimale effecten.

- **4.** Klik op recht op **Trigger Actions** en set voorzieningen om te activeren. Voor meer details, Zie <u>Alarm-Triggered Actions</u>.
- **5.** (Optioneel) Klik op <sup>Q</sup>te **Arming Schedule** en stel de tijd wanneer acties worden geactiveerd.
- 6. Klik op Apply om de instellingen te bewaren.

## Inbraakdetectie

Inbraakdetectie wordt gebruikt voor het detecteren van objecten invoeren opgegeven (de) gebied(en) en trigger acties zo nodig.

1. Klik op Alarm > VCA > Intrusion Detection.

| Camera       | D1                                      |                 |      |        |
|--------------|-----------------------------------------|-----------------|------|--------|
| Enable       |                                         |                 |      |        |
|              |                                         | Trigger Actions | 0    |        |
|              |                                         | Arming Schedule | 0    |        |
|              | ······································  | Rule No.        | Draw | Delete |
| <b>X</b> / a |                                         | 1               | 1    | Ш́     |
| Dr.          | 8 22                                    | 2               | A.   | 1      |
|              |                                         | 3               | 1    | 1      |
|              | B A A A A A A A A A A A A A A A A A A A | 4               |      | 1      |
| 2            |                                         | Rule No.        | 1    |        |
|              |                                         | Sensitivity     | -    |        |
|              |                                         | Threshold       |      |        |
|              |                                         | Percentage      |      |        |

- 2. Selecteer de camera en selecteer vervolgens Enable Intrusie Detectie inschakelen.
- **3.** Detectie gebieden op het scherm tekent en detectieregels en gevoeligheid, drempel percentage instellen. Tot vier gebieden zijn toegestaan. De drempel betekent de minimale lengte van de tijd dat een object in de detectie (de) gebied(en) blijft. Het percentage wordt verstaan het gedeelte van object doelgrootte aan de grootte van het detectie-gebied. Een alarm optreedt wanneer de drempel of het percentage wordt overschreden.
- **4.** Klik op recht op **Trigger Actions** en set voorzieningen om te activeren. Voor meer details, Zie <u>Alarm-Triggered acties</u>.
- 5. (Optioneel) Klik op 🥸 te Arming Schedule en stel de tijd wanneer acties worden geactiveerd.
- 6. Klik op Apply om de instellingen te bewaren.

## Kruis lijn detectie

Cross lijn wordt detectie gebruikt om te detecteren of elk object een virtuele lijn op het scherm en trigger alarmen kruist zo nodig.

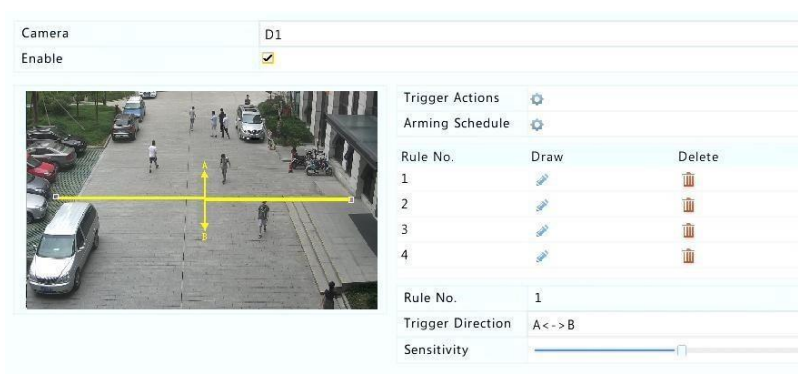

#### 1. Klik op Alarm > VCA > Intrusion Detection.

- 2. Selecteer de camera en selecteer vervolgens inschakelen cross lijn detectie inschakelen.
- **3.** Tekenen detectie regel (s). Tot vier zijn toegestaan. Detectieregels, met inbegrip van ingang richting, gevoeligheid instellen
- 4. Klik op <sup>Q</sup> recht op Trigger Actions en set voorzieningen om te activeren. Voor meer details, Zie <u>Alarm-Triggered Actions</u>.
- 5. (Optioneel) Klik op 🍄 te Arming Schedule en stel de tijd wanneer acties worden geactiveerd.

6. Klik op Apply om de instellingen te bewaren.

#### Audio detectie

Een audio detectie alarm treedt op wanneer een camera een plotselinge verandering in geluidssterkte detecteert.

- 1. Klik op Alarm > Audio detectie.
- 2. Selecteer de camera en selecteer vervolgens Enable om audio detectie in te schakelen.

| Camera          | D14         | ÷ |
|-----------------|-------------|---|
| Enable          |             |   |
| Trigger Actions | 0           |   |
| Arming Schedule | 0           |   |
| Detection Type  | Sudden Rise | * |
| Difference      |             |   |

- **3.** Klik op recht op **Trigger Actions** en set voorzieningen om te activeren. Voor meer details, Zie <u>Alarm-Triggered Actions</u>.
- 4. (Optioneel) Klik op <sub>🔥</sub> te Arming Schedule en stel de tijd wanneer acties worden geactiveerd.
- 5. Selecteer een type detectie en pas de instellingen indien nodig.

| Detectie Type                                | Beschrijving                                                                             |
|----------------------------------------------|------------------------------------------------------------------------------------------|
| Plotselinge stijging v                       | Een alarm optreedt wanneer de opkomst van<br>olume groter is dan de ingestelde waarde.   |
| Plotselinge val grote                        | Een alarm optreedt wanneer de val van volume<br>r is dan de ingestelde waarde.           |
| Plotselinge daling var<br>verandering waarde | Een alarm optreedt wanneer de prijsstijging of -<br>n volume groter is dan de ingestelde |
| Drempel is dan de in                         | Een alarm optreedt wanneer het volume groter gestelde waarde.                            |

6. Klik op Apply om de instellingen te bewaren.

#### Mensen tellen

Mensen tellen wordt gebruikt om het tellen van het aantal mensen binnenkomen of verlaten van een gebied. Alleen sommige modellen ondersteunen deze functie. Deze functie kan niet worden gebruikt op hetzelfde moment met andere functies van VCA.

1. Klik op Alarm > People counting.

| D1              |                      |     |
|-----------------|----------------------|-----|
|                 |                      |     |
|                 | Enable Shoulder 🗹    | 1   |
| Constants and   | Entering Direction B | ->A |
| A STATE MILLING | Sensitivity -        |     |
|                 | 💉 Draw               |     |
|                 |                      |     |
|                 |                      | D1  |

- Selecteer de camera en selecteer vervolgens Enable Shoulder Demarcation. Virtuele lijnen tekenen op het scherm om het instellen van de minimale breedte van detectie. Mensen die smaller zijn dan de ingestelde breedte worden genegeerd.
- **3.** Ingang richting en gevoeligheid instellen.
- 4. Klik op Apply om de instellingen te bewaren.

#### Waarschuwen

De NVR meldt een waarschuwing wanneer een gebeurtenis in het systeem plaatsvindt. Hier volgen enkele waarschuwingen en hun definities in het systeem.

- **Storage Error**: opslag zoals opname of opname is mislukt.
- **Disk Offline**: een schijf is niet goed aangesloten of is beschadigd.
- **Disk abnormal**: een schijf kan worden opgespoord, maar kan niet worden geopend.
- **Illegal Access**: een poging mislukte login een gebruikersnaam die niet bestaat of een wachtwoord dat is onjuist.
- Network disconnected: netwerkverbinding wordt verbroken.
- IP-Conflict: apparaten in het netwerk hetzelfde IP-adres gebruiken.

Voer de volgende stappen voor het configureren van een waarschuwing:

#### 1. Klik op Alarm > Alert.

 Selecteer een berichttype, selecteert u de gewenste acties, en selecteer vervolgens de camera('s) waarvoor u wilt inschakelen alarm uitgang.

| Alert Type           | Storage Error |                  | Ŧ |
|----------------------|---------------|------------------|---|
| Buzzer               |               |                  |   |
| Send Email           |               |                  |   |
| Pop-up Window        |               |                  |   |
| Trigger Alarm Output | II AII        |                  |   |
| Select               |               | Alarm Output No. |   |
|                      |               | D14->1           |   |
|                      |               | D15->1           |   |
|                      |               | D16->1           |   |

3. Klik op Apply om de instellingen te bewaren.

#### Zoemer

De zoemer kan worden geactiveerd door alarmen om de gebruiker te waarschuwen. Volg de stappen als u wilt instellen hoe lang de zoemer zal buzz nadat het is geactiveerd.

#### 1. Klik op Alarm > Buzzer.

Alarm Duration OMaximum OCustom Custom Duration(sec) 1

2. Stel de duur. Het bereik is van 1 tot 600 seconden.

3. Klik op Apply om de instellingen te bewaren.

#### Alarm-veroorzaakt acties

Een alarm kan leiden tot acties, bijvoorbeeld zoemer, opnemen en preview. De ondersteunde acties variëren met NVR model.

#### Alarm-veroorzaakt zoemer

De NVR maakt een zoemend geluid wanneer een alarm optreedt.

#### E-mail alarm geactiveerd

De NVR e-mails een alarmmelding naar een opgegeven e-mailadres wanneer een alarm optreedt.

#### Pop-upvenster alarm geactiveerd

Een venster ijslollie opwaarts wanneer een alarm optreedt.

#### Alarm-veroorzaakt opname

De NVR records video van een opgegeven camera wanneer een alarm optreedt.

#### Alarm-veroorzaakt momentopname

De NVR maakt een momentopname wanneer een alarm optreedt.

#### Alarm-veroorzaakt voorinstelling

Een PTZ camera draait naar een vooraf ingestelde positie wanneer een alarm optreedt.

#### **Alarm-veroorzaakt Preview**

De NVR speelt live video in het volledige scherm wanneer een alarm optreedt.

#### Alarm geactiveerd Alarm uitgang

De NVR uitgangen een alarm aan trigger acties door een apparaat van derden, wanneer een alarm optreedt.

#### **Handmatige Alarm**

#### Handmatige Alarm uitgang

Volg de stappen om te activeren of een alarm uitgang handmatig wissen.

#### 1. Klik op Manual > Alarm > Manual Alarm.

Als u wilt een alarm uitgang handmatig activeren, selecteer het gewenste kanaal en klik op Trigger.
 Een alarm uitgang handmatig wissen, selecteer het gewenste kanaal en klik vervolgens op Clear.

#### Handmatige zoemer

Volg de stappen om te stoppen met de zoemer handmatig.

- 1. Klik op Manual > Alarm > Buzzer.
- 2. Selecteer de zoemer (in de status van de slag) en klik op Stop.

#### 10 VCA zoeken

VCA gezocht VCA gegevens met inbegrip van gedrag, menselijk gezicht, en mensen tellen. Alleen sommige modellen ondersteunen deze functie. U moet selecteren **Save VCA Images** onder **Alarm** > **VCA** voordat u gedrag zoeken en gezicht vind. SPEC-functies gebruikt.

#### Gedrag zoeken

Gebruik gedrag te zoeken voor opnamen getriggerd door gedetecteerde gedrag, met inbegrip van grensoverschrijdende lijn- en inbraakbeveiliging.

- 1. Klik op VCA zoeken > Behavior.
- Selecteer camera('s), stelt een termijn zoeken, selecteer een zoektype en klik vervolgens op Search.
   Zoekresultaten worden weergegeven.
- **3.** De resultaten van de zoekopdrachten van het weergeven in een grafiek of tabel. Back-up zoekresultaten (inclusief afbeeldingen en opnamen) zo nodig. Als u wilt bekijken video's opgenomen wanneer het gedrag was ontdekt (rond 10 seconden voor en na), klikt u op de knop afspelen. In de volgende afbeelding ziet u een voorbeeld:

|               |                             | Ber                         | avior         |               |
|---------------|-----------------------------|-----------------------------|---------------|---------------|
| Chart         | • Table                     |                             |               |               |
| Camera<br>D1  | Time<br>2016-08-01 20:36:42 | Type<br>Intrusion Detection | Play *        | MARKED DATA   |
| D1            | 2016-08-01 20:36:44         | Intrusion Detection         | 0             |               |
| D1            | 2016-08-01 20:36:52         | Intrusion Detection         | 0             |               |
| D1            | 2016-08-01 20:36:55         | Intrusion Detection         | 0             |               |
| D1            | 2016-08-01 20:37:05         | Intrusion Detection         | 0             |               |
| D1            | 2016-08-01 20:37:06         | Intrusion Detection         | 0             |               |
| D1            | 2016-08-01 20:38:50         | Intrusion Detection         | 0             |               |
| D1            | 2016-08-01 20:38:56         | Intrusion Detection         | 0             |               |
| D1            | 2016-08-01 20:42:13         | Intrusion Detection         | 0             |               |
| D1            | 2016-08-01 20:43:38         | Intrusion Detection         | 0             |               |
| D1            | 2016-08-01 20:36:04         | Cross Line Detection        | 0             |               |
| _ D1          | 2016-08-01 20:36:39         | Cross Line Detection        | 0             |               |
| D1            | 2016-08-01 20:36:41         | Cross Line Detection        | 0             |               |
| D1            | 2016-08-01 20:37:23         | Cross Line Detection        | 0             |               |
| D1            | 2016-08-01 20:37:58         | Cross Line Detection        | 0             |               |
| D1            | 2016-08-01 20:49:07         | Cross Line Detection        | 0             |               |
| D1            | 2016-08-01 20:50:02         | Cross Line Detection        | 0             |               |
| 4             |                             |                             |               |               |
| otal: 25 Page | p: 1/1                      |                             | 14 4 Þ ÞI 1 🔿 | ί.            |
| Backup Ima    | ge Backup Recording         |                             | Backup All    | Backup Cancel |

#### Gezicht zoeken

Gezicht te zoeken gebruiken voor opnamen getriggerd door gedetecteerde gezichten.

- **1.** Klik op VCA Search > Face.
- 2. Selecteer camera's, een zoek-periode instellen, en klik vervolgens op Search. Zoekresultaten worden weergegeven.
- **3.** De resultaten van de zoekopdrachten van het weergeven in een grafiek of tabel. Back-up zoekresultaten (inclusief afbeeldingen en opnamen) zo nodig. Als u wilt bekijken video's

opgenomen wanneer het gezicht was ontdekt (rond 10 seconden voor en na), klikt u op de knop afspelen. Het volgende toont een voorbeeld.

|                |                             | Pace        |               |
|----------------|-----------------------------|-------------|---------------|
| O Chart        | • Table                     |             |               |
| Camera         | Time<br>2016-08-01 17:03:30 | Play *      |               |
| 🗆 D1           | 2016-08-01 17:06:12         | 0           |               |
| 🗆 D1           | 2016-08-01 17:07:07         | 0           |               |
| D1             | 2016-08-01 17:10:35         | 0           |               |
| 🗆 D1           | 2016-08-01 17:10:36         | 0           |               |
| D1             | 2016-08-01 17:12:23         | 0           | and a second  |
| D1             | 2016-08-01 17:16:50         | 0           | C C C         |
| 🗆 D1           | 2016-08-01 17:20:26         | 0           |               |
| D1             | 2016-08-01 17:20:40         | 0           |               |
| D1             | 2016-08-01 17:21:06         | 0           |               |
| _ D1           | 2016-08-01 17:21:29         | 0           |               |
| 🗆 D1           | 2016-08-01 17:21:36         | 0           |               |
| D1             | 2016-08-01 17 21:53         | 0           |               |
| 🗇 D1           | 2016-08-01 17:22:00         | 0           |               |
| 🗆 D1           | 2016-08-01 17:22:17         | 0           |               |
| 🗆 D1           | 2016-08-01 17:22:21         | 0           |               |
| D1             | 2016-08-01 17:22:34         | 0           |               |
| 4              |                             | b w         |               |
| Total: 29 Page | r 1/1                       | H 4 🕨 H 1 🥠 |               |
| Backup Ima     | ge Backup Recording         | Backup All  | Backup Cancel |

## Mensen tellen

Tel mensen invoeren en/of verlaten van een gebied gedurende een bepaalde periode (dag, week of jaar).

- 1. Klik op VCA Search > Counting.
- Selecteer de camera, type (mensen ingevoerd of links) tellen, rapporttype (dagelijks, wekelijks, maandelijks of jaarlijks), een periode instellen, en klik op Count. Zoekresultaten worden weergegeven. U kunt met behulp van een grafiek of tabel zoekresultaten worden weergegeven. In de volgende afbeelding ziet u een voorbeeld.

| Camera                                                                                                    | D1                                                                                                    |           |               |                       |                                     |                                       |                               | 2        |
|----------------------------------------------------------------------------------------------------|----------------------------------------------------------------------------------------------------|-----------|---------------|-----------------------|-------------------------------------|---------------------------------------|-------------------------------|----------|
| Counting Type                                                                                                    | People Entered                                                                                                    |           |               |                       |                                     |                                       |                               | 3        |
| Report Type                                                                                                    | Daily                                                                                                    |           |               |                       |                                     | •                                     | Count                         |          |
| Time                                                                                                    | 2016                                                                                                    | 121       | 08            |                       | 02                                  | \$                                    | Backup                        |          |
| Result                                                                                                    | <ul> <li>Chart</li> </ul>                                                                                                    |           |               | ОТа                   | ble                                 |                                       |                               |          |
| People(100)                                                                                                    |                                                                                                    | Entered   | E Left        |                       |                                     |                                       |                               |          |
|                                                                                                    |                                                                                                    |           |               |                       |                                     |                                       |                               |          |
|                                                                                                    |                                                                                                    | 1         | ı II          | _ • •                 |                                     |                                       |                               |          |
| o L                                                                                                    |                                                                                                    |           | 100 200 0000  |                       |                                     |                                       |                               |          |
| 0 1 2 3 4                                                                                                    | 5 6 7 8 9                                                                                                    | 10 11 1   | 2 13 14       | 15 16 17              | 18 19 2                             | 0 21 22                               | 2 23 24 He                    | our      |
| 0 1 2 3 4<br>Camera                                                                                                    | 5 6 7 8 9                                                                                                    | 10 11 1   | 2 13 14       | 15 16 17              | 18 19 2                             | 21 22                                 | 2 23 24 He                    | our      |
| 0 1 2 3 4<br>Camera<br>Counting Type                                                                                                    | 5 6 7 8 9<br>D1<br>People Entered                                                                                                    | 10 11 1   | 2 13 14       | 15 16 17              | 18 19 2                             | 21 22                                 | 2 23 24 He                    | our      |
| 0 1 2 3 4<br>Camera<br>Counting Type<br>Report Type                                                                                                    | 5 6 7 8 9<br>D1<br>People Entered<br>Daily                                                                                                    | 10 11 1   | 2 13 14       | 15 16 17              | 18 19 2                             | 0 21 22                               | 2 23 24 He<br>Count           | our<br>• |
| 0 1 2 3 4<br>Camera<br>Counting Type<br>Report Type<br>Time                                                                                                    | 5 6 7 8 9<br>D1<br>People Entered<br>Daily<br>2016                                                                                                    |           | 2 13 14<br>08 | 15 16 17              | 18 19 2<br>02                       | • 21 22                               | 2 23 24 Ha<br>Count<br>Backup | our<br>• |
| 0 1 2 3 4<br>Camera<br>Counting Type<br>Report Type<br>Time<br>Result                                                                                                    | 5 6 7 8 9<br>D1<br>People Entered<br>Daily<br>2016<br>Chart                                                                                                    | 10 11 1   | 2 13 14       | 15 16 17<br>L         | 18 19 2<br>02<br>ble                | • 21 22<br>•                          | 2 23 24 Ha<br>Count<br>Backup | our<br>• |
| 0 1 2 3 4<br>Camera<br>Counting Type<br>Report Type<br>Time<br>Result<br>Time                                                                                                    | 5 6 7 8 9<br>D1<br>People Entered<br>Daily<br>2016<br>Chart<br>Peopl<br>v                                                                                                    | 10 11 1   | 08            | 15 16 17<br>Ta        | 18 19 2<br>02<br>Dee<br>People Left | • • • • • • • • • • • • • • • • • • • | 2 23 24 Ha<br>Count<br>Backup | our<br>• |
| 0 1 2 3 4<br>Camera<br>Counting Type<br>Report Type<br>Time<br>Result<br>Time<br>07.00-00.00<br>08:00-09:00                                                                         | S 6 7 8 9<br>D1<br>People Entered<br>Daily<br>2016<br>Chart<br>People<br>v                                                                                                    | - Intered | 08            | 15 16 17<br>Ta        | 18 19 2<br>02<br>Dee<br>People Left | ₹0 21 22<br>₹                         | 2 23 24 Ha<br>Count<br>Backup | our<br>• |
| 0<br>1 2 3 4<br>Camera<br>Counting Type<br>Report Type<br>Time<br>Result<br>Time<br>88:00-09:00<br>09:00-10:00                                                                      | 5         6         7         8         9           D1         People Entered           Daily         2016           Chart         People           0         22                                                                                                    | 10 11 1   | 08            | 15 16 17<br>-<br>•⊤a  | 02<br>Deple Left                    | • 21 22                               | 2 23 24 Ha<br>Count<br>Backup | our<br>• |
| 0 1 2 3 4<br>Camera<br>Counting Type<br>Report Type<br>Time<br>Result<br>Time<br>08:00-09:00<br>09:00-10:00<br>10:00-11:00                                                          | 5         6         7         8         9           D1         People Entered           Daily         2016           Chart         People           0         22           27         27                                                                                                    | 10 11 1   | 08            | 15 16 17<br>-<br>•∖Ta | 18 19 2<br>02<br>ble<br>People Left | • 21 22                               | 2 23 24 Ha<br>Count<br>Backup | our      |
| 0 1 2 3 4<br>Camera<br>Counting Type<br>Report Type<br>Time<br>Result<br>Time<br>08:00-09:00<br>09:00-10:00<br>10:00-11:00<br>11:00-12:00                                           | 5         6         7         8         9           D1         People Entered         0           Daily         2016         0           Chart         People         0           22         27         69                                                                                                    | 10 11 1   | 2 13 14       | 15 16 17<br>-<br>●Ta  | 18 19 2<br>02<br>ble<br>People Left | • 21 22                               | 2 23 24 Ha<br>Count<br>Backup |          |
| 0 1 2 3 4<br>Camera<br>Counting Type<br>Report Type<br>Time<br>Result<br>Time<br>09:00-09:00<br>09:00-10:00<br>10:00-11:00<br>11:00-12:00<br>12:00-13:00                            | 5         6         7         8         9           D1         People Entered         0           Daily         2016         0           Chart         People         0           22         27         69           345         345         345                                                                                                    | 10 11 1   | 2 13 14       | 15 16 17              | 18 19 2<br>02<br>ble<br>People Left | • 21 22<br>• •<br>•                   | 2 23 24 Ha<br>Count<br>Backup | our      |
| 0 1 2 3 4<br>Camera<br>Counting Type<br>Report Type<br>Time<br>Result<br>Time<br>07.00-00.00<br>009:00-10:00<br>10:00-11:00<br>11:00-12:00<br>12:00-13:00<br>13:00-14:00            | 5         6         7         8         9           D1         People Entered         Daily         2016           Ochart         Ochart         0         22           0         22         27         69         345           3455         102         245         245                                                                                                    | 10 11 1   | 2 13 14       | 15 16 17<br>• Ta      | 02<br>02<br>People Left             | • 21 22<br>• • •<br>•                 | 2 23 24 Ho<br>Count<br>Backup |          |
| 0 1 2 3 4 Camera Counting Type Report Type Time Result Time 00:00-00:00 09:00-10:00 10:00-11:00 11:00-12:00 11:00-13:00 13:00-14:00 14:00-15:00                                     | 5         6         7         8         9           D1         People Entered         0         0         0         0         0         22         27         69         345         102         102         14         14         14         14         14         14         14         14         14         14         14         14         14         14         14         14         14         14         14         14         14         14         14         14         14         14         14         14         14         14         14         14         14         14         14         14         14         14         14         14         14         14         14         14         14         14         14         14         14         14         14         14         14         14         14         14         14         14         14         14         14         14         14         14         14         14         14         14         14         14         14         14         14         14         14         14         14         14         14         14         14         14 <td< td=""><td>10 11 1</td><td>2 13 14</td><td>15 16 17<br/>-<br/>• Ta</td><td>18 19 2<br/>02<br/>ble<br/>People Left</td><td>• 21 22</td><td>2 23 24 Ho<br/>Count<br/>Backup</td><td>our</td></td<> | 10 11 1   | 2 13 14       | 15 16 17<br>-<br>• Ta | 18 19 2<br>02<br>ble<br>People Left | • 21 22                               | 2 23 24 Ho<br>Count<br>Backup | our      |
| 0 1 2 3 4 Camera Counting Type Report Type Time Result Time Result Time 07.00-00.00 09:00-10:00 10:00-11:00 11:00-11:00 11:00-13:00 13:00-14:00 13:00-15:00 15:00-15:00 15:00-15:00 | S         6         7         8         9           D1         People Entered         Daily         2016           O chart         Chart         People         0           22         27         69         345           345         102         14         52                                                                                                    | 10 11 1   | 2 13 14       | 15 16 17<br>          | 18 19 2<br>02<br>ble<br>People Left | • 21 22<br>•                          | 2 23 24 Ho<br>Count<br>Backup | our      |
| 0 1 2 3 4 Camera Counting Type Report Type Time Result Time Result Time Result 100-12:00 10:00-11:00 11:00-12:00 12:00-13:00 13:00-14:00 14:00-15:00 15:00-16:00 15:00-16:00        | S     6     7     8     9       D1     People Entered     Daily     2016       O chart     Chart     People       O     22       27     69       345     102       14     52       63                                                                                                    | 10 11 1   | 2 13 14       | 15 16 17<br>-<br>⊛Ta  | 18 19 2<br>02<br>ble<br>People Left | • 21 22<br>•<br>•                     | 2 23 24 Ho<br>Count<br>Backup | our<br>N |

**3.** (Optioneel) Klik op **Backup** om op te slaan, om de tellen statistieken naar een aangesloten USBopslagapparaat.

## 11 Netwerkconfiguratie

Netwerkconfiguratie is vereist als uw NVR in een netwerk werkt.

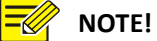

The default IP address is 192.168.1.xx for NIC 1 and 192.168.x.xx for NIC 2, and likewise.

## Basisconfiguratie

1. Klik op System > Network > Basic.

2. Stel de netwerkparameters. Bij sommige modellen is is DHCP standaard ingeschakeld.

U kunt een werkende modus kiezen als uw NVR twee NICs heeft:

- Modus Multi adres: de twee NIC's onafhankelijk van elkaar werken en kan afzonderlijk geconfigureerd worden. Beide NIC kan worden gekozen als de standaardroute en gegevens worden doorgestuurd via deze NIC wanneer de NVR verbinding met het extranet maakt.
- Belasting evenwicht modus: de twee NIC's zijn gebonden aan het zelfde IP adres en werk samen om te delen van netwerkverkeer.

 Netto fouttolerantie modus: de twee NIC's zijn gebonden aan hetzelfde IP-adres. In gevallen waarin één NIC niet, neemt de andere service naadloos van de defecte om verbinding met het netwerk.

| Working Mode         | Multi-address        | - |
|----------------------|----------------------|---|
| Select NIC           | NIC1                 |   |
| Enable DHCP          |                      |   |
| IPv4 Address         | 206 . 7 . 102 . 232  |   |
| IPv4 Subnet Mask     | 255 . 255 . 0 . 0    |   |
| IPv4 Default Gateway | 206 . 7 . 0 . 1      |   |
| IPv6 Mode            | Router Advertisement |   |
| IPv6 Address         |                      |   |
| IPv6 Prefix Length   |                      |   |
| IPv6 Default Gateway |                      |   |
| MAC Address          | 48:ea:63:01:17:67    |   |
| MTU(Bytes)           | 1500                 |   |
| Preferred DNS Server | 8.8.8.8              |   |
| Alternate DNS Server | 8 . 8 . 4 . 4        |   |
| Default Route        | NIC1                 | ÷ |

3. Klik op Apply om de instellingen te bewaren.

# NOTE!

- For an NVR with multiple NICs, you can configure the NICs and choose a default route. If you switch the working mode, the enabled 802.1x and ARP protection will be disabled automatically.
- If your NVR has a PoE port or a switching port, you can configure an internal NIC IPv4 address.
- To use IPv6, make sure the NVR and PC can connect to each other using IPv6 addresses. To view live or recorded videos, make sure the IPv4 addresses are also connectable.

## PPPoE

De NVR biedt toegang via Point-to-Point over Ethernet (PPPoE). Als u 3G / 4G (3 G/4 G voor details zie) gebruikt, moet u het eerst uitschakelen.

- 1. Klik op System > Network > PPPoE.
- 2. PPPoE inschakelen door het selectievakje in te schakelen.
- Voer de gebruikersnaam en het wachtwoord dat door uw Internet Service Provider (ISP). Netwerkinformatie inclusief IP-adres wordt weergegeven als inbel- slaagt.

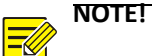

If your NVR has multiple NICs, PPPoE dial-up will be implemented through the NIC specified <u>as the default route</u>.

4. Klik op Apply om de instellingen te bewaren.

#### EZCloud

De NVR biedt toegang via de website EZCloud of van EZView mobiele surveillance app. U moet zich aanmelden voor een account eerst voordat u deze functie gebruikt.

1. Klik op System > Network > EZCloud.

**2.** EZCloud is standaard ingeschakeld. Als de gastaccount is uitgeschakeld, schakel het selectievakje in te stellen. In de volgende afbeelding ziet u een voorbeeld.

| Enable EZCloud    |                           |                     |           |      |  |
|-------------------|---------------------------|---------------------|-----------|------|--|
| Domain Name       | en.ezcloud.uniview.com    |                     |           |      |  |
| Register Code     | QWERTYUIOP0123456789ASDFG |                     |           |      |  |
| Device Status     | Online                    |                     |           |      |  |
| Username          | tw2357                    |                     |           |      |  |
| Device Name       | ez                        |                     |           |      |  |
| Service Agreement | http://ezcloud.uniview    | .com/doc/termsofser | vice.html |      |  |
|                   |                           |                     |           |      |  |
|                   |                           | Delete              |           | Exit |  |
|                   |                           |                     |           |      |  |

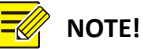

- Scan the QR code using your mobile phone to download the app. If the app is already installed on your mobile phone, scan the QR-code with the app to obtain the register code.
- If the device is offline, the possible causes will be displayed for your reference.
- If the NVR is already bound to a cloud account, the account username will be displayed. To cancel the binding, click the **Delete** button.

3. Klik op Apply om de instellingen te bewaren.

#### DDNS

Als uw NVR is verbonden met het Internet via PPPoE, verandert het IP-adres van het netwerk elke keer dat het verbindt met de server van de Internetprovider zonder je bewustzijn. Dit is lastig wanneer u extern toegang uw NVR met een IP-adres tot. U voorkomt dit probleem, kunt u registreren bij een DDNS-server vervolgens toegang krijgen tot uw NVR door een bezoek aan de naam van het domein in plaats van een IP-adres te verkrijgen van een domeinnaam voor uw NVR (http://DDNS serveradres/NVR de domeinnaam) met behulp van een webbrowser.

1. Klik op System > Network > DDNS.

2. Inschakelen van DDNS, selecteer een DDNS-type en voer andere instellingen.

Als de DDNS -type DynDNS of No-IP, geef de domeinnaam, de gebruikersnaam en het wachtwoord. De domeinnaam is degene die je hebt je succesvol geregistreerd op een domein naam registratiewebsite (bijvoorbeeld DynDNS). De gebruikersnaam en het wachtwoord zijn die van de account die u hebt geregistreerd op de domein naam registratiewebsite (bijvoorbeeld DynDNS).

| Enable DDNS    |                    |  |
|----------------|--------------------|--|
| DDNS Type      | DynDNS             |  |
| Server Address | members.dyndns.org |  |
| Port           | 80                 |  |
| Domain Name    | NVR.dyndns.com     |  |
| Username       | admin              |  |
| Password       | *****              |  |
| Confirm        | *****              |  |

Als de DDNS-type EZDDNS, voer een geldig domeinnaam voor uw NVR en klik vervolgens op
 Test om te kijken of de domeinnaam beschikbaar is.

| Enable DDNS    |                           |
|----------------|---------------------------|
| DDNS Type      | EZDDNS -                  |
| Server Address | en.ezcloud.uniview.com    |
| Port           | 80                        |
| Domain Name    | 08                        |
| Device Status  | Online                    |
| Device Address | en.ezcloud.uniview.com/08 |

3. Klik op Apple om de instellingen te bewaren.

#### 3G / 4G

De NVR verbinden met het Internet via 3G / 4G draadloze netwerkverbinding. Alleen sommige modellen ondersteunen deze functie. PPPoE- en 3G / 4G kan niet worden gebruikt op hetzelfde moment.

- 1. Klik op System > Network > 3 G/4 G.
- Selecteer Enable 3G/4G Dongle en voert u vervolgens de instellingen met inbegrip van netwerktype, inbelnummer, gebruikersnaam en wachtwoord.

| Enable 3G/4G Dongle  |                      |
|----------------------|----------------------|
| Network              | WCDMA -              |
| Dial-up No.          | WCDMA                |
| Username             | CDMA2000<br>TD-SCDMA |
| Password             | 4G LTE               |
| IPv4 Address         |                      |
| IPv4 Subnet Mask     |                      |
| IPv4 Default Gateway |                      |

3. Klik op Apply om de instellingen te bewaren.

#### Poort

Normaal gesproken moeten de standaard-poortnummers geen wijziging. Deze functie is vooral gebruikt in combinatie met de port mapping functie. Zie <u>Port Mapping</u> voor meer details.

1. Klik op System > Network > Port.

2. Configureer poorten zoals gepland. Elke poortnummer moet uniek zijn.

| HTTP Port       | 80                                                                                                    |  |  |  |
|-----------------|----------------------------------------------------------------------------------------------------|--|--|--|
| RTSP Port       | 554                                                                                                    |  |  |  |
| HTTPS Port      | 443                                                                                                    |  |  |  |
|                 | rtsp:// <ip>:<port>/unicast/c<channel number="">/s<stream type="">/live</stream></channel></port></ip> |  |  |  |
| RTSP URL Format | <channel number="">: 1-n</channel>                                                                     |  |  |  |
|                 | <stream type="">: 0(main stream) or 1(sub stream)</stream>                                             |  |  |  |
|                 |                                                                                                    |  |  |  |

# 🖉 NOTE!

- A valid port number ranges from 1 to 65535, among which 21, 23, 2000, 3702 and 60000 are reserved.
- An RTSP URL can be used to view live video of a channel of the current NVR from another NVR. See <u>Option 4</u> in <u>Adding an IP Device</u> for more information.

**3.** Klik op **Apply** om de instellingen te bewaren.

### Poorttoewijzing

Twee poort-methoden voor bronaccounttoewijzing zijn beschikbaar:

- Universele Plug en Play (UPnP)
- Interne en externe mapping

#### UPnP

UPnP maakt het mogelijk de NVR te ontdekken van andere apparaten op het netwerk en netwerkdiensten zoals het delen van gegevens en communicatie.

Voor het gebruik van UPnP in uw NVR, moet u het inschakelen van UPnP in de aangesloten router. De poorten op de NVR kunnen automatisch worden toegewezen aan de router met UPnP ingeschakeld voor Network Address Translation (NAT), en computers kunnen toegang krijgen tot uw NVR uit buiten het LAN.

#### 1. Klik op System > Network > Port Mapping.

 UPnP is standaard ingeschakeld. Selecteer het type van de gewenste toewijzing van de drop-down lijst. Kaart van poorten handmatig, Manual selecteert en vervolgens het opzetten van externe poorten voor de router.

## NOTE!

- Auto mode is recommended. Ports will conflict if not configured properly.
- For an NVR with multiple NICs, port mapping should be configured based on the NIC specified as the default route.

| Enable Port Mapping |            |        |               |               |             |   |
|---------------------|------------|--------|---------------|---------------|-------------|---|
| Mapping Mode        |            | ● UPnP |               | OManual       |             |   |
| UPnP Mapping        |            | Auto   |               |               |             | ۲ |
| HTTP Port           |            |        |               |               |             |   |
| RTSP Port           |            |        |               |               |             |   |
| HTTPS Port          |            |        |               |               |             |   |
| Port Type           | Mapping IP |        | External Port | Internal Port | UPnP Status |   |
| HTTP Port           | 0.0.0.0    |        | 80            | 80            | Active      |   |
| RTSP Port           | N/A        |        | 554           | 554           | Inactive    |   |
| HTTPS Port          | N/A        |        | 443           | 443           | Inactive    |   |

- 3. Klik op Refresh en controleren dat Active wordt weergegeven voor deze poorten onder UPnP Status.
- 4. Klik op Apply om de instellingen te bewaren.

#### Interne en externe-poorttoewijzing

Als uw router UPnP niet ondersteunt, moet u interne en externe poorten handmatig configureren.

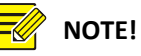

- The principle of port mapping is that the internal and external ports of the NVR are consistent with that of the router.
- Some routers may require the same internal and external ports for the NVR and the router.

#### 1. Klik op System > Network > Port Mapping.

2. Manual voor Mapping modus selecteren en vervolgens externe poorten handmatig instellen.

| Enable Port Mapping | ×     |        |
|---------------------|-------|--------|
| Mapping Mode        | OUPnP | Manual |
| HTTP Port           | 80    |        |
| RTSP Port           | 554   |        |
| HTTPS Port          | 443   |        |

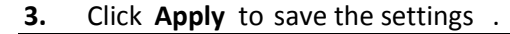

NOTE!

You may verify by entering the following information in the address bar of your web browser:: router's WAN port IP address:external HTTP port. For example, if 10.2.2.10 is the IP address and 82 is the HTTP port, then you enter <u>http://10.2.2.10:82</u>. If port mapping is effective, the login page of the NVR will be displayed.

## E-mail

Wanneer E-mail is ingeschakeld als een geactiveerde actie (Trigger acties windows) en correct geconfigureerd, stuurt de NVR een e-mailbericht naar de opgegeven email adres(sen) een alarm

optreedt tijdens het bedienen schema. De e-mail bevat fundamentele alarm informatie zoals het type alarm, alarmtijd, camera-ID, en de naam van de camera, enz.

Voordat u deze functie gebruikt, door ervoor te zorgen dat de NVR heeft een functionele verbinding met een SMTP-server waarmee u een geldig e-mailrekening hebt. Afhankelijk van de beoogde begunstigden, kan een verbinding met het Internet worden verlangd.

Alleen sommige modellen ondersteunen deze functie.

- 1. Klik op System > Network > E-mail.
- 2. De bijbehorende parameters te configureren. Als serververificatie vereist is, moet u de juiste gebruikersnaam en wachtwoord. Klik op **Test** om een test e-mail te verzenden.

| Server Authentication |                                                              |  |  |  |  |
|-----------------------|--------------------------------------------------------------|--|--|--|--|
| Username              | security@outlook.com                                         |  |  |  |  |
| Password              | *****                                                        |  |  |  |  |
| SMTP Server           | smtp.live.ccom                                               |  |  |  |  |
| SMTP Port             | 25                                                           |  |  |  |  |
| Enable TLS            | ✓If TLS is enabled, use 25 first, and 587 as an alternative. |  |  |  |  |
| Sender Name           | security                                                     |  |  |  |  |
| Sender Address        | security@outlook.com                                         |  |  |  |  |
| Select Recipient      | Recipient 1 *                                                |  |  |  |  |
| Recipient Name        | securitychief                                                |  |  |  |  |
| Recipient Address     | securitychief@outlook.com                                    |  |  |  |  |
| Attach Image          | Z                                                            |  |  |  |  |
| Snapshot Interval     | 25 *                                                         |  |  |  |  |

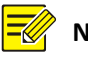

# NOTE!

- Enter a valid SMTP server adress and port number, and then select Enable TLS if required.
- Select **Attach Image** if you want snapshot to be sent via email. Make sure Email and snapshot have been enabled in the **Trigger Actions** window.
- Only some models support image attachment. You may click Test to check whether the email can be sent successfully.
- 3. Klik op Apply om de instellingen te bewaren.

#### FTP

Gebruik deze functie om het automatisch uploaden van afbeeldingen naar een vooraf geconfigureerde FTP-server. Alleen sommige modellen ondersteunen deze functie.

#### 1. Klik op System > Network > FTP.

- 2. Selecteer het selectievakje in te schakelen van FTP.
- Voer het IP-adres van de FTP-server, de gebruikersnaam en het wachtwoord, de verre folder en upload interval.

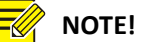

#### Click Test to verify whether an FTP connection can be established. •

If the remote directory is not specified, the system will create different folders by IP, time • and camera.

4. Selecteer de gewenste camera en klik vervolgens op Schedule. In het Schedule Upload venster, selecteer het type van de gewenste afbeelding en stel perioden.

| Select Day | Monday    |      |      |             |       |        |       |            |
|------------|-----------|------|------|-------------|-------|--------|-------|------------|
|            |           |      |      | Normal      | Event | Motion | Alarm | Video Loss |
| Period 1   | 00 : 00 🗘 | 24 : | 00 🗘 | <b>&gt;</b> |       |        |       |            |
| Period 2   | 00 : 00 🗘 | 00 : | 00 🗘 |             |       |        |       |            |
| Сору То    | All       | Mon  | Tue  | Wed         | Thu   | Fri    | Sat   | Sun        |
|            |           |      |      |             |       | OK     |       | Cancel     |

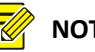

## NOTE!

- If you select Event, Motion, Alarm or Video Loss, you also need to have configure the corresponding alarm-triggered snapshot. For example, if you select Motion, you need to configure alarmtriggered snapshot (select Motion in the Edit Schedule window).
- To apply the same settings to other days in a week, select the desired days right to Copy To

5. (Optioneel) Toepas dezelfde instellingen naar de andere camera door op de 🍄 om te kopiëren en dan selecteren van de gewenste camera's. 6. Klik Apply om de instellingen op te slaan.

|             | To apply the same settings to other cameras ,click 🌣 | to<br>right <b>Copy</b> . |
|-------------|------------------------------------------------------|---------------------------|
|             | select cameras and then click<br><b>OK</b> .         |                           |
| 12          | NOTE !                                               |                           |
| Matrixconfi | guratie                                              |                           |
|             |                                                      |                           |
|             |                                                      |                           |

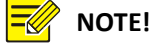

Only some NVR models support RAID.

 Currently only RAID 1 and RAID 5 are supported. You need two hard disks for RAID 1, and 3-8 disks for RAID5.

#### Inschakelen van RAID

- U wilt RAID eerst inschakelen.
- 1. Klik op Storage > Array.
- 2. Schakel het selectievakje in om de RAID. Een bevestigingsbericht verschijnt. Klik op YES.

#### Maken van een Array

Het is aanbevolen om het configureren van een hot spare-schijf zodat de werking van het betrouwbare systeem en succesvolle wederopbouw, in het geval dat een matrix mislukt.

1. Klik op Storage > Array > Physical disk.

2. Een matrix om automatisch te maken, klikt u op One-click create.

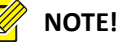

- There is no need to select disks when creating an array with Oneclick Create. The system identifies all usable disks. RAID 1 is created when two disks are available. When three or more disks are available, RAID 5 is created. If more than four disks are available, a global hot spare disk will be created.
- Arrays created in this way are named ARRAYX, for example, ARRAY1, ARRAY2.
- 3. Een matrix als handmatig wilt maken, selecteert u de gewenste schijven en klik vervolgens op maken. In het venster weergegeven, voert u de naam van de matrix, selecteert u het type array en selecteer lokale schijven. Klik op OK om de installatie te voltooien.
  Opmerking dat geen hot spare-schijf wordt automatisch gemaakt.

#### Reconstructie van een Array

Door het controleren van de status van de matrix kunt u bepalen of onderhoud nodig is. Een array is in één van de vier statussen: normaal, aangetaste, beschadigd, herstellen. De status is normaal geen fysieke schijf wordt verloren. Wanneer het aantal fysieke schijven verloren bereikt de opgegeven waarde, de matrix wordt beschouwd als beschadigd. De status tussen normale en beschadigde is gedegradeerd. Een aangetaste array kan worden hersteld naar de normale status als u opnieuw opbouwen.

NOTE!

Take RAID 5 that consists of 4 disks as an example. The array is degraded when one disk is lost. And when two disks are lost, the array is damaged.

Nadat een matrix wordt aangetast, kan het worden herbouwd automatisch binnen tien minuten als een hot spare-schijf beschikbaar is, en als de capaciteit van de hot spare-disk is niet minder dan die van elke schijf in de array. Een gedegradeerde matrix zonder een hot spare-schijf kan alleen handmatig worden herbouwd onder **Storage** > **Array** > **Array**. De eerste lokale schijf dat voldoet aan eisen is standaard ingeschakeld.

## Verwijderen van een matrix

## CAUTION!

Deleting an array will erase all data on it

1. Klik op Storage > Array > Array.

2. Klik op <sup>1</sup> voor de array te verwijderen. Een bericht wordt weergegeven. Klik op OK.

## 13 Systeemconfiguratie

#### Basisconfiguratie

- **1.** Klik op **System > Basic**.
- 2. De parameters te configureren.

| Device Name           | NVR     |        |
|-----------------------|---------|--------|
| Device ID             | 1       |        |
| Language              | English | •      |
| Enable Password       |         |        |
| Auto Logout(min)      | 10      | •      |
| Enable Startup Wizard |         | Wizard |

3. Klik op Apply om de instellingen te bewaren.

## NOTE!

- Only admin can set Enable Password.
- If **Enable Password** is not selected, no password is required for local login at system startup. However, a username and password are still required when you log in after a logout.
- You may also set startup Wizard here by clicking Wizard.

#### Time configuratie

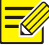
#### 1. Klik op System > Time > Time.

**2.** Selecteer de juiste tijdzone, en stel vervolgens de datum- en tijdnotaties en de systeemtijd. Het volgende toont een voorbeeld.

| Time Zone            | (GMT+00:00) Dublin, Edinburgh, London | •  |
|----------------------|---------------------------------------|----|
| Date Format          | YYYY-MM-DD                            | *  |
| Time Format          | 24-hour                               | •  |
| System Time          | 2016 - 04 - 18 🗘 02 : 55 : 01         | \$ |
| Enable NTP           |                                       |    |
| NTP Server Address   |                                       |    |
| NTP Port             |                                       |    |
| Update Interval(min) |                                       |    |

- **3.** Voor het gebruik van Network Time Protocol (NTP), NTP inschakelen, het adres en de poort aantal de NTP-server en het update-interval instellen.
- 4. Klik op Apple om de instellingen te bewaren.

#### DST

- 1. Klik op System > Time > DST.
- **2.** DST inschakelen door het selectievakje in te schakelen, en stel de begintijd, eindtijd en DST bias correct. Het volgende toont een voorbeeld.

| Enable DST | S          |     |   |     |   |   |    |
|------------|------------|-----|---|-----|---|---|----|
| From       | Mar 👻      | 2nd | - | Sun | Ŧ | 2 | \$ |
| То         | Nov 👻      | lst | • | Sun | * | 2 | \$ |
| DST Bias   | 60 Minutes |     |   |     |   |   | -  |

3. Klik op Apply om de instellingen te bewaren.

#### Tijdsynchronisatie

Gebruik deze functie om de camera-tijd synchroniseren met de NVR. Tijd sync is standaard ingeschakeld, en camera's zal tijd synchroniseren met de NVR na het krijgen van online, en vervolgens synchroniseren om de 30 minuten.

1. Klik op System > Time > Time Sync.

2. Selecteer Sync Camera Time en klik vervolgens op Apply.

## CAUTION!

Use this function with caution if you have more than one NVR on the network. An IP camera synchronizing time with multiple NVRs at the same time will cause chaotic recordings.

#### De configuratie van de seriële poort

Alleen sommige modellen ondersteunen deze functie.

De instellingen van de seriële poort in de NVR moeten verenigbaar zijn met die in de aangesloten seriële apparaat. De configuratie van de seriële poort is vereist voor PTZ control.

#### Tijd

1. Klik op System > Serial.

2. De parameters voor de seriële poort te configureren.

|   | NOTE!            |         |          |         |                 |
|---|------------------|---------|----------|---------|-----------------|
|   | o u may set      | Port    | to       | to      | PTZ camera with |
|   | Usage            |         | Keyboard | control | a               |
|   | pecialized surve | illance | rd.      | -       | -               |
|   | eyboa            |         |          |         |                 |
| Ņ | Y                |         |          |         |                 |

3. Klik op Apply om de instellingen te bewaren.

#### Gebruikersconfiguratie

Toevoegen, gebruikers verwijderen of bewerken van gebruikersmachtigingen. Alleen admin kunt deze bewerkingen uitvoeren.

Een gebruikersgroep is een verzameling machtigingen in het systeem. Wanneer een gebruikersgroep is toegewezen aan een gebruiker, heeft deze gebruiker alle machtigingen voor de gebruikersgroep opgegeven.

Er zijn vier gebruikerstypen in het systeem:

- Admin: Standaard super beheerder in het systeem heeft toegang tot het volledige systeem. Het initiële paswoord is **123456**.
- **Default**: Standaardgebruiker gereserveerd in het systeem, kan niet worden gemaakt of verwijderd, en heeft alleen toegang tot de live view en twee-weg audio. Als de standaardgebruiker wordt toegang geweigerd, de bijbehorende kanaal is vergrendeld wanneer er geen gebruiker is ingelogd, en verschijnt in het venster.
- **Operator**: Heeft fundamentele machtigingen en toegang tot camera's. **Guest**: Heeft alleen toegang tot camera's standaard.
- 1. Klik op System > User.

| Username | User Group    | Edit     | Delete |
|----------|---------------|----------|--------|
| admin    | Administrator | 1        |        |
| default  | Reserved User | J.       |        |
| loadmin  | Guest         | <i>I</i> | Ш́ш    |

**2.** Een als gebruiker wilt toevoegen, klikt u op **Add** en stel u op de gebruikersnaam, gebruikersgroep, wachtwoord en machtigingen zo nodig. Klik op **OK** om de instellingen te bewaren.

| Username   |            |              | loadmin2        |              |               |         |         |             |   |
|------------|------------|--------------|-----------------|--------------|---------------|---------|---------|-------------|---|
| User Grou  | p          |              | Operator        |              |               |         |         |             | - |
| New Passy  | vord       |              | *****           |              |               |         |         | Strong      |   |
| Confirm    |            |              | ******          |              |               |         |         |             |   |
| Basic Pern | nissions   |              |                 |              |               |         |         |             |   |
| Configur 🗹 | e          | <b>⊘</b> Upg | rade            |              | /iew and Expo | rt Logs | Restart |             |   |
| Camera Pe  | ermissions |              | Live View and 1 | lwo-Way Audi | 0             |         |         |             | * |
| All        | ☑D1        | ✓D2          | ✓ D3            | ✓ D4         | ✓ D5          | ☑ D6    | ☑ D7    | <b>∠</b> D8 |   |
|            | ✓ D9       | ✓ D10        | ✓ D11           | ✓D12         | ✓ D13         | ✓ D14   | ✓ D15   | ✓ D16       |   |

**3.** Als u wilt bewerken of verwijderen van een gebruiker, klikt u op *✓* of <sup>■</sup> zo nodig. Als u het wachtwoord voor een gebruiker wijzigt, wordt het nieuwe wachtwoord van kracht bij de volgende login van de gebruiker.

#### Beveiligingsconfiguratie

#### **IP-controle**

Gebruik deze functie om de beveiliging verbeteren door toestaan of verbieden van de toegang tot de NVR vanaf opgegeven IP-adressen.

#### 1. Klik op System > Security > IP-control.

 Selecteer Enable IP Control, black of white list selecteren in de drop-down lijst, instellen van het begin en einde van IP-adressen en klik vervolgens op Add.

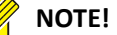

- If **Blacklist** is selected, the NVR denies remote access from the IP address(es) on the list.
- If **Whitelist** is selected, the NVR only allows remote access from the IP address(es) on the list. However, if **Whitelist** is selected with no IP address specified, remote access to the NVR will be denied.

| Enable I | P Control  | -         |            |      |        |
|----------|------------|-----------|------------|------|--------|
| Control  | Туре       | Blacklist |            | •    |        |
| Start IP |            | 8         | 16 1001    |      |        |
| End IP   |            |           | · ·        |      | Add    |
| No.      | Start IP   |           | End IP     | Edit | Delete |
| 1        | 204.4.1.15 |           | 204.4.1.15 | -    | TÊ     |

3. Klik op Apply om de instellingen te bewaren.

#### **ONVIF-verificatie**

ONVIF-verificatie onder **System** inschakelen > **Security** > **ONVIF Auth** dus een gebruikersnaam en wachtwoord vereist voor ONVIF-apparaat toegang zijn zal.

Schakel het selectievakje in en klik op Add.

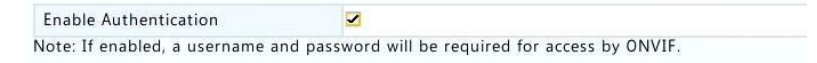

#### **ARP-bescherming**

APR aanvallen voorkomen door te controleren of MAC-adres van de gateway in toegangsaanvragen. Als u de werkmodus NIC overschakelt, zal de ingeschakelde ARP bescherming automatisch worden uitgeschakeld.

1. Klik op System > Security > ARP Protection.

| Select NIC            | NIC1            |   |
|-----------------------|-----------------|---|
| Enable ARP Protection |                 |   |
| Gateway               | 204 • 4 • 1 • 1 |   |
| Gateway MAC Address   | Auto            | * |

- 2. Selecteer de gewenste NIC en selecteer vervolgens Enable ARP Protection.
- MAC-adres van de gateway automatisch, verkrijgen of selecteer Costum en input van het MACadres.
- 4. Klik op Apply om de instellingen te bewaren.

#### 802. 1 x

Alleen sommige modellen ondersteunen deze functie. Als u overschakelt van de werkmodus NIC, de ingeschakelde 802.1 x wordt automatisch uitgeschakeld.

- 1. Klik op System > Security > 802. 1 x.
- 2. Selecteer de gewenste NIC en schakel het selectievakje in om 802.1 x.
- Selecteer de EAPOL-versie, en geef vervolgens de gebruikersnaam en het wachtwoord instellen in de netwerkswitch.
- 4. Klik op Apply.

#### Hot Spare-configuratie

Alleen sommige modellen ondersteunen deze functie.

Met hot spare geconfigureerd, wanneer het werkende apparaat mislukt, de hete reserve overneemt van de dienst van de gegevens werken. Wanneer het werkende apparaat herstelt de normale status, duurt ten opzichte van de hot spare-service en gegevens die zijn opgeslagen op de hot spare tijdens de periode van mislukking wordt overgedragen naar het werkende apparaat om te zorgen voor een betrouwbare en consistente gegevensopslag.

- 1. Klik op System > Hot Spare.
- Selecteer een werkende modus, Normal (standaardmodus) voor het werkende apparaat of Hot Spare voor hete reserve apparaat.

| Working M | Mode             | Normal |      | OHot Spare        |          |
|-----------|------------------|--------|------|-------------------|----------|
| Added Ba  | ckup Device List |        |      |                   |          |
| Delete    | IP Address       |        | Port | Connection Status | Edit     |
| Ŵ         | 206.7.102.235    |        | 80   | Offline(None)     | <i></i>  |
|           |                  |        |      |                   |          |
|           |                  |        |      |                   |          |
|           |                  |        |      | Refresh Custom    | Add Exit |

#### Normaal

U moet een Hot Spare apparaat toevoegen na het kiezen van deze modus; anders, hot spare niet doorgevoerd. Klik op **Costum Add** en geef vervolgens gegevens van een apparaat, inclusief IP-adres, poortnummer en wachtwoord. De gebruikersnaam is bevestigd aan de *admin*. Klik op **Add**.

#### **Hot Spare**

Selecteer **Hot Spare** en het huidige apparaat zullen een hot spare voor andere apparaten werken. Alle apparaten werken die de huidige hot spare serveert staan.

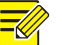

#### NOTE!

• After the working mode is changed, the NVR will restart with some parameters and settings changed.

• For a working device that switches to a hot spare, some of its functions will be unavailable, and some settings will be reset to defaults.

• If multiple working device fail at the same time with only one hot spare device available, one working device gets backup at a time.

#### 14 Systeemonderhoud Systeeminfo

Klik op Manage > System Info te bekijken van de basisgegevens van de NVR voor onderhoud doel.

#### System info

Bekijk de elementaire informatie zoals de apparaat model, serial number, firmwareversie en bewerkingstijd.

| Basic Info       |                                 |  |
|------------------|---------------------------------|--|
| Product Model    | NVR                             |  |
| Serial Number    | 210235T0E51234567890            |  |
| Firmware Version | B3118P15                        |  |
| Operation Time   | 0 Day(s) 0 Hour(s) 24 Minute(s) |  |

#### De status van de camera

Klik op het tabblad van de **Camera** naar camera status weergeven (on line of off line met de mogelijke oorzaak van de off line) en de status van Alarmfuncties zoals motion detecion, manipulatie, verlies van video en audio detectie. Betekent mensen met een handicap en middelen ingeschakeld.

| Camera | Name         | Status                        | Motion | Tampering | 3 |
|--------|--------------|-------------------------------|--------|-----------|---|
| D1     | IP Camera 01 | Offline(Network Disconnected) | Off    | Off       |   |
| D2     | IP Camera 02 | Offline(Network Disconnected) | Off    | Off       |   |
| D3     | IP Camera 03 | Offline(Network Disconnected) | Off    | Off       |   |
| D4     | IP Camera 04 | Offline(Network Disconnected) | Off    | Off       |   |
| D5     | IP Camera 05 | Offline(Network Disconnected) | Off    | Off       |   |
| D6     | IP Camera 06 | Offline(Network Disconnected) | Off    | Off       |   |

#### Stand stemopneming

Klik op het tabblad Recording om opname status en stream-instellingen weer te geven.

| Camera | Name         | Type   | Status       | Diagnosis      | Stream Type | fps | 1 |
|--------|--------------|--------|--------------|----------------|-------------|-----|---|
| D1     | IP Camera 01 | None   | No Recording | Camera Offline | None        | 0   |   |
| D2     | IP Camera 02 | None   | No Recording | Camera Offline | None        | 0   |   |
| D3     | IP Camera 03 | None   | No Recording | Camera Offline | None        | 0   |   |
| D4     | IP Camera 04 | None   | No Recording | Camera Offline | None        | 0   |   |
| D5     | IP Camera 05 | None   | No Recording | Camera Offline | None        | 0   |   |
| D6     | IP Camera 06 | None   | No Recording | Camera Offline | None        | 0   |   |
| D7     | IP Camera 07 | None   | No Recording | Camera Offline | None        | 0   |   |
| D8     | IP Camera 08 | None   | No Recording | Camera Offline | None        | 0   |   |
| D9     | IP Camera 09 | None   | No Recording | Camera Offline | None        | 0   |   |
| D10    | IP Camera 10 | Normal | Ongoing      | Normal         | Main Stream | 25  |   |

#### **Online gebruikers**

Klik op het tabblad van de **Online User** voor informatie over gebruikers die momenteel worden ingelogd.

| No. | Username | IP Address | Login Time          |
|-----|----------|------------|---------------------|
| 1   | admin    | 127.0.0.1  | 2016-04-13 23:03:55 |

#### Schijfstatus

Klik op het tabblad **Disk** als de harde schijf status en schijf-eigenschappen wilt weergeven.

| Disk No.   | Total(GB) | Free(GB) | Status  | Vendor  | Property   |  |
|------------|-----------|----------|---------|---------|------------|--|
| 1          | 0.00      | 0.00     | No Disk |         |            |  |
| 2          | 1863.02   | 0.00     | Normal  | SEAGATE | Read/Write |  |
|            |           |          |         |         |            |  |
|            |           |          |         |         |            |  |
| 4          |           |          |         |         |            |  |
|            |           |          |         |         |            |  |
| Total Capa | acity(GB) | 1863.02  |         |         |            |  |

#### Decodering van de status van de kaart

Klik op het tabblad **SlotStatus** de decodering kaart-status laten weergeven. Deze functie is beschikbaar voor sommige modellen alleen.

#### Netwerkinformatie Verkeer

Klik op Maintain > Network Info > Traffic om te bekijken netwerk verkeersinformatie.

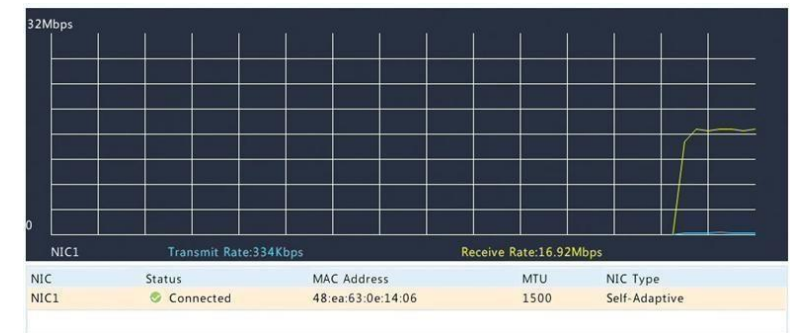

#### **Netwerk detectie**

Klik op Maintain > Network Info > Net Detection.

Om te testen netwerk vertraging en packet loss waarde, voer het adres van de test en klik vervolgens op **Test**.

| Network Delay and Pa | acket Loss Test                     |      |
|----------------------|-------------------------------------|------|
| Test Address         | 204.4.1.17                          | Test |
| Test Result          | Delay: 1.137ms, Packet Loss: 0.000% |      |

Als u wilt vastleggen en opslaan van pakketten, selecteer het USB-opslagapparaat, het poortnummer en het IP-adres opgeven en klik vervolgens op 4 recht op de gewenste netwerkkaart.

#### 

- The backup file of the captured packets is named in *NIC name\_time*.pcap format and is saved in the root directory of the USB storage device. Click **Open** to view the file.
- Packets cannot be captured if it is already started on the Web interface.
- If you use PPPoE or 3G/4G, a virtual NIC will appear in the list after the dial-up succeeds, and you may capture packets sent to and from this NIC.

## Netwerkinstellingen

Klik op **Maintain > Network Info > Network** netwerkinstellingen te bekijken.

#### 3G / 4G connectiviteit

Klik op Maintain > Network Info > 3 G/4 G connectifity naar de 3 G/4 G parameters weergeven.

## Netwerkstatistieken

Klik op **Maintain > Network Info > Network Statistics**. Bandbreedte gebruiksstatistieken worden weergegeven.

| Туре                   | Bandwidth |
|------------------------|-----------|
| IP Camera              | 15Mbps    |
| Remote Live View       | Obps      |
| Remote Playback        | Obps      |
| Idle Receive Bandwidth | 145Mbps   |
| Idle Send Bandwidth    | 96Mbps    |

# 

- Insufficient receiving bandwidth (Idle Receive Bandwidth) may cause the connected cameras to be offline.
- When the sending bandwidth (Idle Send Bandwidth) is insufficient, remote live view, playback or download may fail on the NVR.

#### Log Query

Logboeken bevatten informatie over de activiteiten van de gebruiker uitgevoerd en Apparaatstatus. Door het analyseren van Logboeken, kunt u bijhouden van de status van de werking van het apparaat en gedetailleerde alarm informatie bekijken.

- **1.** Klik op **Maintain** > Log.
- Query-voorwaarden, met inbegrip van de begin-en eindtijd, het belangrijkste type instellen en subtype.
- 3. Klik op Query.

| Start Time |                | 2016      | - | 04      |      | 13 | <b>\$</b> | 00  | E | 00 | 4        | 00  | \$ |
|------------|----------------|-----------|---|---------|------|----|-----------|-----|---|----|----------|-----|----|
| End Time   |                | 2016      |   | 04      | ж    | 13 | -         | 23  |   | 59 | 1        | 59  | 1  |
| Main Type  |                | All       |   |         |      |    |           |     |   |    |          |     | τ. |
| Sub Type   |                | All Types |   |         |      |    |           |     |   |    |          |     |    |
| Username   | Operation Time | 2         |   | IP      |      |    | Camera    | Pla | у | Ma | in Typ   | e   | Su |
| admin      | 2016-04-13 2   | 3:03:55   |   | 127.0.0 | .1   |    |           |     |   | 0  | peratio  | 'n  | Q  |
| admin      | 2016-04-13 2   | 3:03:55   |   | 127.0.0 | .1   |    |           |     |   | 0  | peratio  | n   | L  |
| admin      | 2016-04-13 0   | 9:57:37   |   | 127.0.0 | .1   |    |           |     |   | 0  | peratio  | n   | L  |
|            | 2016-04-13 0   | 9:45:21   |   |         |      |    | D9        | 0   |   | AI | arm      |     | v  |
|            | 2016-04-13 0   | 9:45:21   |   | 204.4.1 | .110 |    | D9        | 0   |   | N  | otificat | ion | c  |
| admin      | 2016-04-13 0   | 9:45:15   |   | 127.0.0 | .1   |    |           |     |   | 0  | peratio  | 'n  | Q  |
|            | 2016-04-13 0   | 9:45:06   |   |         |      |    | D9        | 0   |   | AI | arm      |     | V  |
| admin      | 2016-04-13 0   | 9:32:28   |   | 127.0.0 | .1   |    |           |     |   | 0  | peratio  | 'n  | S  |
| admin      | 2016-04-13 0   | 9:27:09   |   | 127.0.0 | .1   |    |           |     |   | 0  | peratio  | 'n  | D  |
| admin      | 2016-04-13 0   | 9:24:38   |   | 127.0.0 | .1   |    |           |     |   | 0  | peratio  | 'n  | Q  |
|            |                |           |   |         |      |    |           |     |   |    |          |     |    |

- 4. Als vordt weergegeven onder het spelen, kunt u klikken op me de opname die één minuut voordat de alarmtijd begon en eindigde tien minuten na de alarmtijd weer te geven. betekent deze functie is niet beschikbaar.
- 5. Als u wilt exporteren logboeken naar een extern opslagapparaat, klik op **Export**, de exportbestemming en opmaak instellen en klik vervolgens op **back-up**.

#### Importeren/exporteren

Configuraties en onderhoudsinformatie kunnen worden geëxporteerd naar een opslagapparaat en worden opgeslagen als bestanden voor back-up. Een configuratiebestand kan ook worden geïmporteerd in de NVR configuraties terugzetten. Het configuratiebestand van een NVR kan worden geïmporteerd in meerdere NVRs van hetzelfde model als je wilt dat ze om dezelfde instellingen. Als de geïmporteerde configuratiebestand camera informatie bevat, zal de verwante camera worden toegevoegd aan alle de NVRs.

Alleen admin kunt deze bewerkingen uitvoeren.

- 1. Klik op Maintain > Back-up.
- Apparaatconfiguraties exporteren, geef de doelmap en klik vervolgens op Export. Een XML-bestand wordt in de opgegeven map gemaakt wanneer het exporteren is voltooid.
- 3. Onderhoudsgegevens exporteren, geeft u de doelmap en klik vervolgens op Export Maintain Info.

Een .tgz bestand zal in de opgegeven map gemaakt wanneer het exporteren is voltooid.

**4.** Als wilt importeren apparaatconfiguraties, dubbelklik op de doelmap met het XML-bestand, selecteer het bestand en klik vervolgens op **Import**.

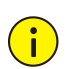

# CAUTION!

Delete files with caution. Deleted files cannot be recov ered.

#### Systeemherstel

Gebruik deze functie om sommige of alle standaardfabrieksinstellingen terugzetten. De NVR zal automatisch opnieuw opstarten om deze bewerking te voltooien. Operatie logboeken en opnames worden niet verwijderd.

- 1. Klik op Maintain > Restore.
- 2. Klik op **Default** om te herstellen van de fabrieksinstellingen, met uitzondering van netwerk en gebruikersinstellingen, of klik op **Factory Default** om te herstellen van alle fabrieksinstellingen.

#### Automatisch onderhoud

De NVR te starten zoals gepland en verwijderen van bestanden (met inbegrip van opnames en momentopnamen) desgewenst instellen Alleen admin kan deze bewerking uitvoeren.

- 1. Klik op Maintain > Auto-Function.
- **2.** Een tijd automatisch opnieuw instellen en kies een manier om bestanden automatisch te verwijderen.

| Auto-Restart     | Tuesday |   | 02:00 | Ŧ |            |
|------------------|---------|---|-------|---|------------|
| Auto-Delete File | Never   | • |       |   | day(s) ago |

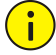

### CAUTION!

Filesdeleted automatically cannot be recovered

#### Systeemupgrade

Upgrade van de NVR onder **Maintain** > **Upgrade** lokaal (met behulp van een upgrade-bestand opgeslagen op een USB-opslagapparaat) of door wolk (via een cloud server).

Als u wilt upgraden door wolk, Controleer of de NVR is aangesloten op een volledig functionele DNSserver (geconfigureerd onder **System > Network > Basic**), en klik op **Check** om te zien of er een nieuwere versie beschikbaar is. De tijd die een wolk-upgrade nodig wordt beïnvloed door de status van de verbinding van het netwerk.

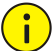

# CAUTION!

Make sure power is **not** interrupted during upgrade. A power failure during system upgrade may cause startup failure. Use an Uninterrupted Power Supply (UPS) if necessary.

#### Detectie van de vaste schijf

#### S.M.A.R.T. Test

S.M.A.R.T. (standaard ingeschakeld) controleert de kop, schotel, motor en circuit van harde schijven te evalueren hun gezondheidsstatus. De resultaten van de algehele evaluatie zijn **Health**, **Failure** en **Bad Sectors**. Het is aanbevolen om de schijf direct vervangen als de status **Failure**.

### Klik op Maintain > HDD > S.M.A.R.T. Test.

| isk<br>ve<br>mperature(°C)<br>on Time(day)<br>luation<br>Evaluation | <ul> <li>Slot2</li> <li>Short</li> <li>Not tested</li> <li>SEAGATE</li> <li>ST2000VX00</li> <li>39</li> <li>804</li> <li>Pass</li> <li>Healthy</li> </ul>            | 0-9YW16                                                                                                    | CV12                                                                                                    |                                                                                                    |                                                                                                    |                                                                                                    |                                                                                                    | •                                                                                                    |
|---------------------------------------------------------------------|----------------------------------------------------------------------------------------------------|----------------------------------------------------------------------------------------------------|----------------------------------------------------------------------------------------------------|----------------------------------------------------------------------------------------------------|----------------------------------------------------------------------------------------------------|----------------------------------------------------------------------------------------------------|----------------------------------------------------------------------------------------------------|----------------------------------------------------------------------------------------------------|
| e<br>tus<br>nperature("C)<br>n Time(day)<br>luation<br>Evaluation   | Short Not tested SEAGATE ST2000VX00 39 804 Pass Healthy                                                                                                    | 0-9YW10                                                                                                    | EV12                                                                                                    |                                                                                                    |                                                                                                    |                                                                                                    |                                                                                                    |                                                                                                    |
| tus<br>nperature(°C)<br>n Time(day)<br>Iuation<br>Evaluation        | <ul> <li>Not tested</li> <li>SEAGATE</li> <li>ST2000VX00</li> <li>39</li> <li>804</li> <li>Pass</li> <li>Healthy</li> </ul>                                          | 0-9YW10                                                                                                    | CV12                                                                                                    |                                                                                                    |                                                                                                    |                                                                                                    |                                                                                                    |                                                                                                    |
| nperature(°C)<br>n Time(day)<br>Iuation<br>Evaluation               | SEAGATE<br>ST2000VX00<br>39<br>804<br>Pass<br>Healthy                                                                                                    | 0-9YW10                                                                                                    | CV12                                                                                                    |                                                                                                    |                                                                                                    |                                                                                                    |                                                                                                    |                                                                                                    |
| nperature(°C)<br>on Time(day)<br>luation<br>Evaluation              | ST2000VX00<br>39<br>804<br>Pass<br>Healthy                                                                                                    | 0-9YW1                                                                                                    | CV12                                                                                                    |                                                                                                    |                                                                                                    |                                                                                                    |                                                                                                    |                                                                                                    |
| nperature(°C)<br>on Time(day)<br>luation<br>Evaluation              | 39<br>804<br>Pass<br>Healthy                                                                                                    |                                                                                                    |                                                                                                    |                                                                                                    |                                                                                                    |                                                                                                    |                                                                                                    |                                                                                                    |
| on Time(day)<br>luation<br>Evaluation                               | 804<br>Pass<br>Healthy                                                                                                    |                                                                                                    |                                                                                                    |                                                                                                    |                                                                                                    |                                                                                                    |                                                                                                    |                                                                                                    |
| luation<br>Evaluation                                               | Pass<br>Healthy                                                                                                    |                                                                                                    |                                                                                                    |                                                                                                    |                                                                                                    |                                                                                                    |                                                                                                    |                                                                                                    |
| Evaluation                                                          | Healthy                                                                                                    |                                                                                                    |                                                                                                    |                                                                                                    |                                                                                                    |                                                                                                    |                                                                                                    |                                                                                                    |
|                                                                     |                                                                                                    |                                                                                                    |                                                                                                    |                                                                                                    |                                                                                                    |                                                                                                    |                                                                                                    |                                                                                                    |
| ttribute Name                                                       | St                                                                                                    | atus                                                                                                    | Flag                                                                                                    | Threshold                                                                                                    | Value                                                                                                    | Worst                                                                                                    | Raw Valu                                                                                                    | e ^                                                                                                    |
| aw_Read_Error_Rate                                                  | He                                                                                                    | ealthy                                                                                                    | 0x000f                                                                                                    | 6                                                                                                    | 115                                                                                                    | 99                                                                                                    | 8593666                                                                                                    | 4                                                                                                    |
| pin_Up_Time                                                         | He                                                                                                    | ealthy                                                                                                    | 0x0003                                                                                                    | 0                                                                                                    | 96                                                                                                    | 94                                                                                                    | 0                                                                                                    |                                                                                                    |
| tart_Stop_Count                                                     | He                                                                                                    | ealthy                                                                                                    | 0x0032                                                                                                    | 20                                                                                                    | 100                                                                                                    | 100                                                                                                    | 354                                                                                                    |                                                                                                    |
| eallocated_Sector_Count                                             | He                                                                                                    | ealthy                                                                                                    | 0x0033                                                                                                    | 36                                                                                                    | 100                                                                                                    | 100                                                                                                    | 0                                                                                                    |                                                                                                    |
| eek_Error_Rate                                                      | H                                                                                                    | ealthy                                                                                                    | 0x000f                                                                                                    | 30                                                                                                    | 85                                                                                                    | 60                                                                                                    | 3685934                                                                                                    | 3:                                                                                                    |
| ower_On_Hours                                                       | He                                                                                                    | ealthy                                                                                                    | 0x0032                                                                                                    | 0                                                                                                    | 78                                                                                                    | 78                                                                                                    | 19310                                                                                                    |                                                                                                    |
| pin_Retry_Count                                                     | He                                                                                                    | ealthy                                                                                                    | 0x0013                                                                                                    | 97                                                                                                    | 100                                                                                                    | 100                                                                                                    | 0                                                                                                    |                                                                                                    |
| ower Cycle Count                                                    | H                                                                                                    | althv                                                                                                    | 0x0032                                                                                                    | 20                                                                                                    | 100                                                                                                    | 100                                                                                                    | 343                                                                                                    |                                                                                                    |
|                                                                     |                                                                                                    |                                                                                                    |                                                                                                    |                                                                                                    |                                                                                                    |                                                                                                    | 1                                                                                                    | 8 <b>-</b>                                                                                                    |
|                                                                     |                                                                                                    |                                                                                                    |                                                                                                    | Test                                                                                                    |                                                                                                    |                                                                                                    | Back                                                                                                    |                                                                                                    |
| t<br>e<br>e<br>c                                                    | tribute Name<br>w.Read_Error_Rate<br>iin_Up_Time<br>art_Stop_Count<br>allocated_Sector_Count<br>ek_Error_Rate<br>wwer_On_Hours<br>in_Retry_Count<br>wwer_Cvrle_Count | tribute Name St<br>ww.Read_Error_Rate H4<br>iin_Up_Time H4<br>art_Stop_Count H4<br>allocated_Sector_Count H4<br>ek_Error_Rate H4<br>wwer_On_Hours H4<br>iwer_Cvrle_Count H4<br>wwer_Cvrle_Count H4 | tribute Name Status<br>ww.Read_Error_Rate Healthy<br>iin_Up_Time Healthy<br>art_Stop_Count Healthy<br>allocated_Sector_Count Healthy<br>ek_Error_Rate Healthy<br>www.On_Hours Healthy<br>www.Cvrle_Count Healthy<br>www.Cvrle_Count Healthy | tribute Name Status Flag<br>w.Read_Error_Rate Healthy 0x0001<br>iin_Up_Time Healthy 0x0003<br>art_Stop_Count Healthy 0x0032<br>ek_Error_Rate Healthy 0x0032<br>ek_Error_Rate Healthy 0x0030<br>wer_On_Hours Healthy 0x0032<br>iin_Retry_Count Healthy 0x0033<br>wwer Cvcle_Count Healthy 0x0032 | tribute Name Status Flag Threshold<br>w.Read_Error_Rate Healthy 0x000f 6<br>iin_Up_Time Healthy 0x0003 0<br>art_Stop_Count Healthy 0x0033 36<br>ek_Error_Rate Healthy 0x0033 36<br>ek_Error_Rate Healthy 0x000f 30<br>wer_On_Hours Healthy 0x0032 0<br>iin_Retry_Count Healthy 0x0033 97<br>swer Cvcle Count Healthy 0x0032 20 | tribute Name         Status         Flag         Threshold         Value           ww.Read_Error_Rate         Healthy         0x000f         6         115           iin_Up_Time         Healthy         0x0003         0         96           art_Stop_Count         Healthy         0x0033         20         100           allocated_Sector_Count         Healthy         0x0033         36         100           ek_Error_Rate         Healthy         0x0032         0         78           ower_On_Hours         Healthy         0x003         97         100           ower Cvcle_Count         Healthy         0x013         97         100 | tribute Name         Status         Flag         Threshold         Value         Worst           ww.Read_Error_Rate         Healthy         0x0001         6         115         99           iin_Up_Time         Healthy         0x0003         0         96         94           art_Stop_Count         Healthy         0x0032         20         100         100           allocated_Sector_Count         Healthy         0x0033         36         100         100           ek_Error_Rate         Healthy         0x0032         0         78         78           in_Retry_Count         Healthy         0x0032         0         78         78           wer Cvcle_Count         Healthy         0x0032         0         100         100           wer Cvcle_Count         Healthy         0x0032         0         78         78           ing.Retry_Count         Healthy         0x0032         20         100         100           wer Cvcle_Count         Healthy         0x0032         20         100         100 | tribute Name         Status         Flag         Threshold         Value         Worst         Raw Value           w.Read_Error_Rate         Healthy         0x000f         6         115         99         8593666           iin_Up_Time         Healthy         0x0003         0         96         94         0           art_Stop_Count         Healthy         0x0033         20         100         100         354           allocated_Sector_Count         Healthy         0x0033         36         100         100         0           ek_Error_Rate         Healthy         0x0032         0         78         78         19310           wer_On_Hours         Healthy         0x0033         97         100         100         0           wer Cvcle Count         Healthy         0x0033         97         100         100         0 |

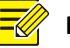

# NOTE!

- Some hard disks only support some of the test items.
- The system provides three test types: Short, Extended, and Conveyance. Extended tests
  detect more thoroughly and thus take longer time than Short tests. Conveyance tests
  mainly detect data transmission problems.

# $\overline{\mathbf{i}}$

# CAUTION!

Continuing using a faulty disk can incur risks.For further information about hard disks, contact your local dealer.

#### **Slechte Sector detectie**

Slechte sector detection kunt u controleren op slechte sectoren op harde schijven.

- 1. Klik op Maintain > HDD > Bad Sector Detect.
- Selecteer de gewenste schijf en detectie type en klik op Detect om te starten van detectie. Klik op Stop als u wilt stoppen.

| Select Disk | Slot2    |                |                     |  |  |
|-------------|----------|----------------|---------------------|--|--|
| Detect Type | Key Area |                |                     |  |  |
|             |          | HDD Capacity   | 1863.02 GB          |  |  |
|             |          | Block Capacity | 1.16 GB             |  |  |
|             |          | Status         | Detection completed |  |  |
|             |          | Error Count    | 0                   |  |  |
|             |          | Detect         |                     |  |  |
|             |          |                |                     |  |  |
|             |          |                |                     |  |  |
| No.         | Damaged  |                |                     |  |  |

# CAUTION!

The detection stops automatically when the error count reaches 100.

## 15 Afsluiten

Klik op **Afsluiten** en vervolgens afmelden, opnieuw opstarten of afsluiten als nodig. Om de NVR afsluiten, u kan ook lange-druk op de power-knop op het voorpaneel (indien beschikbaar) voor ongeveer drie seconden tot een op het scherm bericht verschijnt, en klik vervolgens op **Ja**.

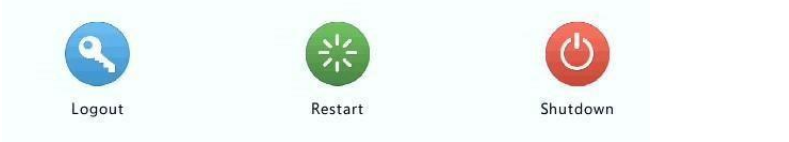

# CAUTION!

Unsaved settings will be lost if the NVR is shut down unexpectedly, for example, due to a power failure. An incorrect shutdown during a system upgrade may cause startup failures.

#### Deel II Web gebaseerde bewerkingen

#### 1 Voordat u begint

U kan de toegang tot en beheer van uw NVR op afstand via een webbrowser op een PC (via de Webinterface). Controleer het volgende voordat u begint:

- Toegang zal worden geverifieerd bij het inloggen, en operatie machtigingen zal worden vereist.
- De PC correct functioneert en een netwerkverbinding heeft met de NVR.
- De PC werkt de Windows XP, Windows 7 of Windows 8 besturingssysteem.

- Een webbrowser is op de PC geïnstalleerd. Microsoft Internet Explorer 8.0 of hoger wordt aanbevolen. Firefox, Chrome en Opera browsers worden ook ondersteund.
- Een 32-bit webbrowser is vereist, zelfs als u een 64-bits besturingssysteem gebruikt.

## NOTE!

- The parameters that are grayed out on the Web GUI cannot be modified. The parameters and values displayed may vary with NVR model.
- The figures are for illustration purpose only and may vary with NVR model.

#### 2 Login

- 1. Open een webbrowser op uw PC en blader naar de loginpagina door het invoeren van het IP-adres (192.168.1.30 is de standaard) van de NVR.
  - Moet u wellicht een plug-in zoals bij uw eerste login gevraagd te installeren. Sluit de webbrowser wanneer de installatie wordt gestart.
- 2. In het dialoogvenster Aanmelden, voert u de juiste gebruikersnaam en het wachtwoord (123456 voor admin) en klik vervolgens op Login.

# CAUTION!

The default password is intended only for the first login and should be changed to a strong one containing at least eight characters including uppercase and lowercase letters, digits and symbols after your first login to ensure security.

#### **3 Live View**

De **Live View** pagina wordt weergegeven wanneer u bent ingelogd. In de volgende afbeelding ziet u een voorbeeld.

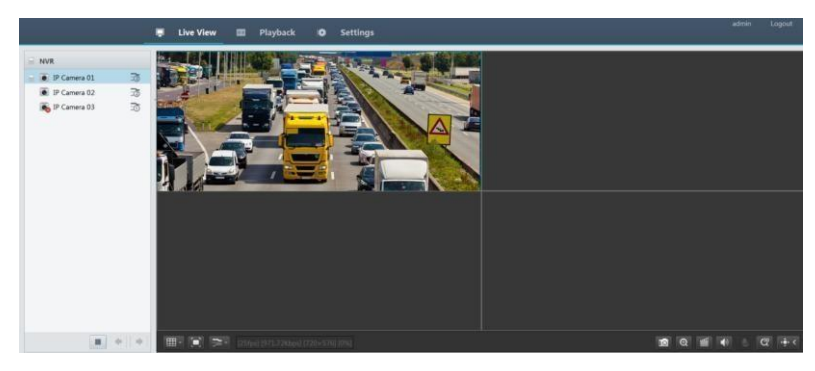

| Кпор     | Descripti<br>op                                                     | Кпор                                 | Beschrijving                                                                                     |
|----------|---------------------------------------------------------------------|--------------------------------------|--------------------------------------------------------------------------------------------------|
|          | Twee-weg audio                                                      | Ĩ0,Ĩ0                                | Main/Sub<br>stream                                                                               |
|          | Starten of<br>stoppen van de<br>live weergave in<br>alle<br>Windows | • •                                  | Vorige en<br>volgende<br>scherm                                                                  |
| <b>=</b> | Switch scherm<br>lay-out                                            |                                      | Volledig scherm                                                                                  |
| Ť.       | Selecteer type<br>stream                                            | [25fps] [3,96Mbps] [1920×1088] [096] | Toont de<br>huidige<br>framesnelheid,<br>bitsnelheid,<br>resolutie en<br>pakketverlies<br>tarief |
|          | Een<br>momentopname                                                 | Ð                                    | Start zoom                                                                                       |
| <b>4</b> | Lokale opname                                                       | <ul><li>€</li></ul>                  | Of uitschakelen<br>audio;<br>geluidssterkte<br>aanpassen.                                        |
|          | MIC volume<br>aanpassen                                             | æ                                    | 3D-positionering                                                                                 |
|          | Opent of sluit<br>het regelpaneel                                   | _                                    | -                                                                                                |

Tabel 3-1 Live weergave venster bedieningsknoppen

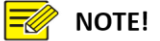

- $\overline{\infty}$  Is displayed when the camera is offline or only the main stream supports only one stream.
- A snapshot file is named in this format: IP\_camera ID\_snapshot time. For example, 192.168.1.30\_D1\_20150711102123239.jpg. The snapshot time is in YYYYMMDDHHMMSSMS format.
- By default, snapshots are saved in this directory: C:\Users\username\Surveillance\Snap\system date. The system date is in yyyy-mm-dd format.
- A local recording is named in this format: IP\_camera ID\_S recording start time E recording end time. The recording start and end times are in hh-mm-ss format.
- By default, local recordings are saved in this directory:
   C:\Users\username\Surveillance\Record\system date. The system date is in yyyy-mm-dd format.

# 4 Afspelen

Klik op **afspelen** aan de bovenkant om te laten zien van **de afspeelpagina**. In de volgende afbeelding ziet u een voorbeeld.

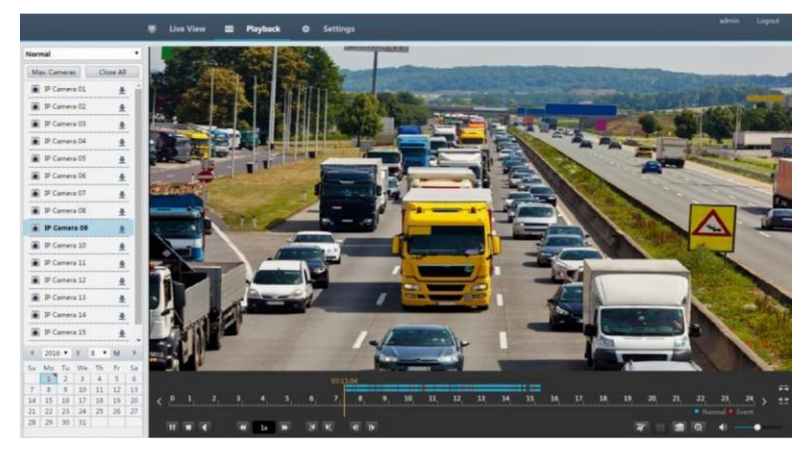

Tabel 4-1 Playback Control-knoppen

| Кпор    | Beschrijving                              | Кпор        | Beschrijving                                                            |
|---------|-------------------------------------------|-------------|-------------------------------------------------------------------------|
| ►,III   | Afspelen/pauzeren                         |             | Stop                                                                    |
| 4       | Omgekeerde                                | *           | Vertragen of versnellen                                                 |
| <b></b> | Terugspoelen of<br>30 seconden<br>vooruit |             | Terug- of<br>vooruit per<br>frame                                       |
| <       | Vorige of volgende periode                | <b>R</b>    | Clip<br>video/pauzeren                                                  |
|         | Video opslaan<br>clip                     | ø           | Een<br>momentopname                                                     |
| æ       | Zoom                                      | <b>●</b> )● | Geluidssterkte;<br>aanpassen<br>geluid voor<br>bijlagen<br>uitschakelen |

## 5 Configuratie

Klik op **Settings** op de top, en klik vervolgens op de menu's aan de linkerkant om parameters te configureren.

|                     |   | 👳 Live View 💷    | Playback 🔅 Settings             |
|---------------------|---|------------------|---------------------------------|
| Client              | 8 | Basic            |                                 |
| System              | * |                  |                                 |
| Basic               |   | Device Name      | NVR                             |
| Preview             |   | Device ID        | 211                             |
| Time                |   | Device Language  | English                         |
| DST                 |   | Product Model    | NVR                             |
| Holiday<br>Security |   | Serial Number    | 210235T0E51234567890            |
|                     |   | Firmware Version | R2318P15                        |
| camera              |   | Operation Time   | 0 Day(s) 8 Hour(s) 13 Minute(s) |
| VCA                 | * |                  |                                 |
| Hard Disk           | 8 | Save             |                                 |
| Alarm               | ~ |                  |                                 |
| Alert               | 8 |                  |                                 |
| Network             | ¥ |                  |                                 |
| User                | * |                  |                                 |
| Maintenance         | ~ |                  |                                 |

# Bijlage A-typische toepassingen

# Typische toepassing 1

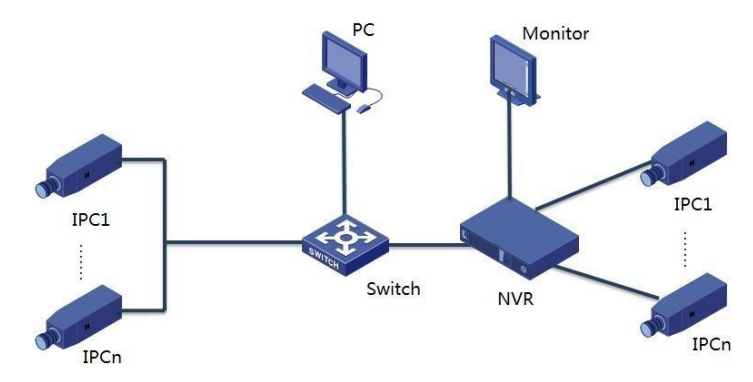

De NVR, IP camera's, en PC zijn aangesloten op een particulier netwerk (of LAN). De IP-camera's kunnen worden aangesloten op de NVR direct of via een schakelaar. En u de NVR en de aangesloten IP-camera's via de monitor of via een webbrowser op de PC beheren.

**Typische toepassing 2** 

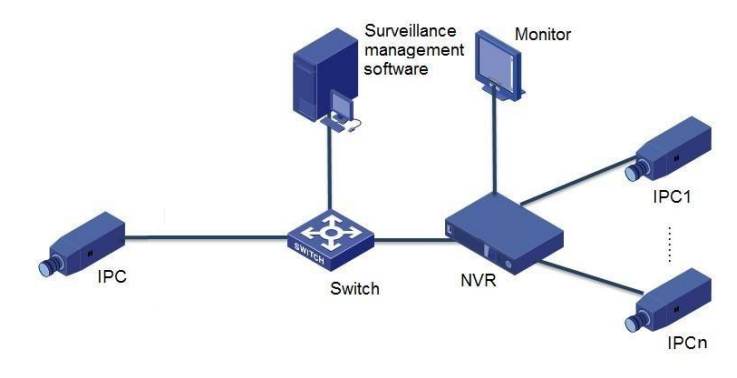

De NVR, IP camera's, en PC zijn aangesloten op een particulier netwerk (of LAN). De IP-camera's kunnen worden aangesloten op de NVR direct of via een schakelaar. De PC is geïnstalleerd met de software van het beheer van de toezicht. U kunt de NVR en de aangesloten IP-camera's met behulp van de software van het toezicht beheren of via de monitor. **Typische toepassing 3** 

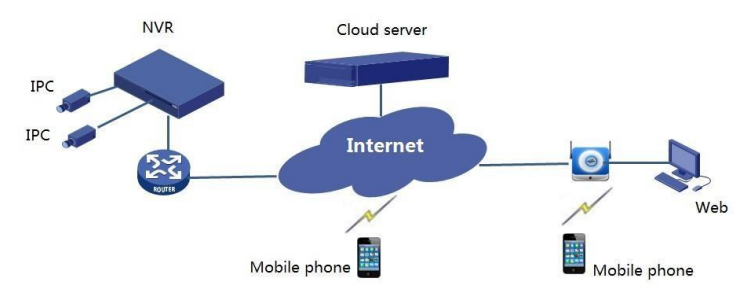

De NVR en de aangesloten IP-camera's op een privé-netwerk (of LAN) bevinden, en u deze apparaten via de cloud server, een cloud oplossing voor Apparaatbeheer via Internet beheren. Na een cloudaccount registreren en uw netwerkapparaten (met inbegrip van de router) te configureren, kunt u uw NVR en de aangesloten IP-camera's beheren vanaf een PC of een mobiele telefoon.

#### Aanhangsel B acroniemen

| Acroniem | Beschrijving                      |
|----------|-----------------------------------|
| CBR      | Constante bitsnelheid             |
| DDNS     | Dynamic Domain Name Service       |
| DHCP     | Dynamic Host configuratieprotocol |
| DST      | Daylight Saving Time              |
| DVS      | Digitale Video Server             |
|          |                                   |

| Acroniem   | Beschrijving                                            |
|------------|---------------------------------------------------------|
| FTP        | File Transfer Protocol                                  |
| HDMI       | High-Definition Multimedia Interface                    |
| HTTPS      | Hypertext Transfer Protocol via Secure Sockets<br>Layer |
| IPC        | IP-Camera                                               |
| JPEG       | Joint Photographic Experts Group                        |
| MTU        | Maximum Transfer Unit                                   |
| NAT        | Network Address Translation                             |
| NIC        | Netwerk-interfacekaart                                  |
| NTP        | Network Time Protocol                                   |
| NVR        | Netwerk Video Recorder                                  |
| ONVIF      | Open Network Video Interface Forum                      |
| PoE        | Power-over-Ethernet                                     |
| PPPoE      | Point-to-Point Protocol via Ethernet                    |
| PTZ        | Pan, Tilt, Zoom                                         |
| RTSP       | Real-Time Streaming Protocol                            |
| SDK        | Software Development Kit                                |
| S.M.A.R.T. | Zelfcontrole, analyse en rapportage van technologie     |
| UPnP       | Universal Plug-and-Play                                 |
| USB        | Universal Serial Bus                                    |
| VGA        | Video Graphics Array                                    |
| VBR        | Variabele bitsnelheid                                   |

# Aanhangsel C FAQs

| Probleem                                           | Mogelijke oorzaak en oplossing              |  |
|----------------------------------------------------|---------------------------------------------|--|
|                                                    | Dubbelklik op de linkerbenedenhoek van      |  |
|                                                    | het dialoogvenster login als admin, noteer  |  |
|                                                    | het serienummer, en vervolgens contact op   |  |
| De login paswoord met uw dealer voor een tijdelijk |                                             |  |
| vergeten wachtwoord.                               | Meld u aan met het tijdelijke wachtwoord en |  |
|                                                    | vervolgens uw wachtwoord opnieuw            |  |
|                                                    | instellen.                                  |  |
|                                                    |                                             |  |

| Probleem                                  | Mogelijke oorzaak en oplossing                                                                                                    |
|-------------------------------------------|----------------------------------------------------------------------------------------------------|
| De loginpagina kan<br>niet openen met het | Probeer 192.168.0.30.                                                                                                    |
| standaard IP-adres                        |                                                                                                    |
| (192.168.1.30)                            |                                                                                                    |
|                                           | <ul> <li>Uw webbrowser sluiten wanneer de<br/>installatie wordt gestart.</li> </ul>                                                                                                    |
|                                           | <ul> <li>Uitschakelen van de firewall en de<br/>antivirusprogramma op uw computer sluiten.</li> </ul>                                                                                                    |
| De Web-plugin bezoekt                     | <ul> <li>Inschakelen van uw Internet Explorer(IE) te<br/>controleren op nieuwere versies van de<br/>opgeslagen pagina's telkens u de website</li> <li>(Tools &gt; Internetopties &gt; (ActiveX) kan niet</li> </ul> |
| Algemeen > instellinger                   | 1).                                                                                                    |
| worden geladen.                           | <ul> <li>Van uw NVR IP-adres toevoegen aan de<br/>vertrouwde sites in uw IE (Tools &gt;<br/>Internetopties &gt; beveiliging).</li> </ul>                                                                            |
|                                           | <ul> <li>Toevoegen van uw NVR IP-adres aan de Lijst<br/>van de weergave van de compatibiliteit in uw<br/>IE (Tools &gt; Weergave-instellingen voor<br/>compatibiliteit).</li> </ul>                                 |
|                                           | • Van uw IE cache wissen.                                                                                                    |
|                                           | Controleer of de bitsnelheid die 0Mbps in de live weergave venster is.                                                                                                    |
|                                           | • Zoja, controleren of de firewall is                                                                                                    |
|                                           | uitgeschakeld, en het anti-                                                                                                    |
| Geen afbeeldingen                         | virusprogramma op uw computer is                                                                                                    |
| worden weergegeven                        | gestopt.                                                                                                    |
| In live view op de                        | • Alc nict missichion is hat amount hat                                                                                                    |
| Fen camera offline is er                  | • Als met, misschien is net omdat net                                                                                                    |
| Link wordt weergegeve                     | n. onder <b>Status</b> . Voorkomende                                                                                                    |
| stuurprogramma van de                     | oorzaken zijn verbroken netwerk                                                                                                    |
| grafische kaart op uw                     | met onjuiste gebruikersnaam of                                                                                                    |
| computer niet goed we                     | kt. wachtwoord, zwak wachtwoord,                                                                                                    |
| Probeer het stuurprogra                   | mma onvoldoende bandbreedte.                                                                                                    |
| opnieuw te installeren.                   | • Controleren van de netwerkverbinding (                                                                                                    |
| Klik op <b>handhaven &gt;</b>             | netwerkconfiguraties.                                                                                                    |
| Systeeminfo > Camera.                     | <ul> <li>Als het geeft onjuiste gebruikersnaam o</li> </ul>                                                                                                    |
| Probleem                                  | Mogelijke oorzaak en oplossing                                                                                                    |

|                                                  | wachtwoord, Controleer of het                                                                                           |  |
|--------------------------------------------------|----------------------------------------------------------------------------------------------------|--|
|                                                  | wachtwoord van de camera ingesteld in                                                                                   |  |
|                                                  | de NVR is gebruikt voor toegang tot de                                                                                  |  |
|                                                  | webinterface van de camera.                                                                                             |  |
| zwak                                             | Als het aangeeft geen toegang voor                                                                                      |  |
|                                                  | wachtwoord, inloggen op de<br>webinterface van de camera en een sterk<br>wachtwoord ingesteld.                          |  |
|                                                  | <ul> <li>Als het onvoldoende bandbreedte<br/>aangeeft, verwijdert u andere online<br/>IPapparaten in de NVR.</li> </ul> |  |
|                                                  | Instellen van de camera voor het                                                                                        |  |
| coderen De NVR toont l                           | ve van de sub-stream, en zijn resolutie                                                                                 |  |
| D1 video voor sommige                            | afnemen.                                                                                                    |  |
| camera's en <b>Geen</b>                          |                                                                                                    |  |
|                                                  | Stel de NVR eerst te gebruiken het                                                                                      |  |
| sub <b>bron</b> voor anderen.                    | stream voor live view.                                                                                                  |  |
|                                                  | Controleer of de netwerkverbinding                                                                                      |  |
| Een camera gaat                                  | stabiel is. online en offline Upgraden                                                                                  |  |
| van de firmware voor de                          | e herhaaldelijk. camera en de NVR. Neem                                                                                 |  |
| contact op met uw deal                           | er voor de nieuwste versies.                                                                                            |  |
|                                                  | Controleer dat een opnameschema                                                                                         |  |
| is juist geconfigureerd.                         |                                                                                                    |  |
|                                                  | • Controleer als de tijd en de tijdzone                                                                                 |  |
| die                                              |                                                                                                    |  |
| Live weergave is                                 | zijn geconfigureerd in de NVR kloppen.                                                                                  |  |
| normaal, maar ue                                 | • onname kan niet Controleer als de                                                                                     |  |
| vaste schijf opslaan van<br>beschadigd.          | worden gevonden. de opname is                                                                                           |  |
|                                                  | Controleer als de gewenste opname                                                                                       |  |
| is                                               |                                                                                                    |  |
|                                                  | overschreven.                                                                                                    |  |
|                                                  | Controleer of de bewegingsdetectie                                                                                      |  |
| is ingeschakeld, en de b<br>geconfigureerd.      | eweging detectie gebied correct is                                                                                      |  |
|                                                  | • Controleer of triggers, met inbegrip                                                                                  |  |
| van gevoeligheid, doelg                          | rootte en duur, Bewegingsdetectie is                                                                                    |  |
| correct zijn geconfigureerd voor niet effectief. |                                                                                                    |  |
| bewegingsdetect                                  | le.                                                                                                    |  |
|                                                  | Controleer of de bewapening                                                                                             |  |
| plannen is                                       |                                                                                                    |  |

# correct geconfigureerd.

Een harde schijf kan Gebruik de meegeleverde adapter niet worden □ geleverd met uw

| Probleem                 | Mogelijke oorzaak en oplossing                                                                                                    |
|--------------------------|----------------------------------------------------------------------------------------------------|
| aangeduid met de<br>NVR. | NVR.                                                                                                    |
|                          | <ul> <li>De NVR uitgeschakeld en dan plaats de<br/>vaste schijf opnieuw.</li> </ul>                                                                     |
|                          | Probeer een andere schijf sleuf.                                                                                                    |
|                          | <ul> <li>De schijf is niet compatibel met uw NVR.</li> <li>Neem contact op met uw dealer voor een<br/>lijst van compatibele schijf modellen.</li> </ul> |
| De muis werkt niet.      | <ul><li>Gebruik de muis geleverd met uw NVR.</li><li>Zorg ervoor dat geen kabel is uitgebreid.</li></ul>                                                |